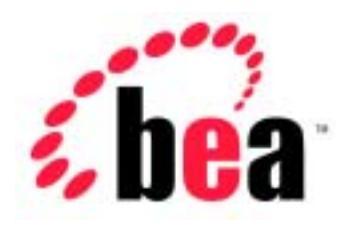

# BEA WebLogic Server<sup>™</sup> BEA WebLogic Express<sup>™</sup>

# WebLogic JDBC プログラミング ガイド

BEA WebLogic Server バージョン 6.1 マニュアルの日付 : 2003 年 4 月 22 日

#### 著作権

Copyright © 2001-2003 BEA Systems, Inc. All Rights Reserved.

#### 限定的権利条項

本ソフトウェアおよびマニュアルは、BEA Systems, Inc. 又は日本ビー・イー・エー・システムズ 株式会社(以下、「BEA」といいます)の使用許諾契約に基づいて提供され、その内容に同意す る場合にのみ使用することができ、同契約の条項通りにのみ使用またはコピーすることができま す。同契約で明示的に許可されている以外の方法で同ソフトウェアをコピーすることは法律に違 反します。このマニュアルの一部または全部を、BEA からの書面による事前の同意なしに、複写、 複製、翻訳、あるいはいかなる電子媒体または機械可読形式への変換も行うことはできません。

米国政府による使用、複製もしくは開示は、BEAの使用許諾契約、および FAR 52.227-19の「Commercial Computer Software-Restricted Rights」条項のサプパラグラフ (c)(1)、DFARS 252.227-7013の「Rights in Technical Data and Computer Software」条項のサプパラグラフ (c)(1)(ii)、NASA FAR 補遺 16-52.227-86の「Commercial Computer Software--Licensing」条項のサプパラグラフ (d)、もしくはそれらと同等の条項で定める制限の対象となります。

このマニュアルに記載されている内容は予告なく変更されることがあり、また BEA による責務を 意味するものではありません。本ソフトウェアおよびマニュアルは「現状のまま」提供され、商 品性や特定用途への適合性を始めとする(ただし、これらには限定されない)いかなる種類の保 証も与えません。さらに、BEA は、正当性、正確さ、信頼性などについて、本ソフトウェアまた はマニュアルの使用もしくは使用結果に関していかなる確約、保証、あるいは表明も行いません。

#### 商標または登録商標

BEA、Jolt、Tuxedo、および WebLogic は BEA Systems, Inc. の登録商標です。BEA Builder、BEA Campaign Manager for WebLogic、BEA eLink、BEA Manager、BEA WebLogic Collaborate、BEA WebLogic Commerce Server、BEA WebLogic E-Business Platform、BEA WebLogic Enterprise、BEA WebLogic Integration、BEA WebLogic Personalization Server、BEA WebLogic Process Integrator、 BEA WebLogic Server、E-Business Control Center、How Business Becomes E-Business、Liquid Data、 Operating System for the Internet、および Portal FrameWork は、BEA Systems, Inc. の商標です。

その他の商標はすべて、関係各社がその権利を有します。

WebLogic JDBC プログラミング ガイド

| パート番号 | マニュアルの日付   | ソフトウェアのバージョン            |
|-------|------------|-------------------------|
| なし    | 2003年4月22日 | BEA WebLogic Server 6.1 |

# 目次

#### このマニュアルの内容

| 対象読者           | xii  |
|----------------|------|
| e-docs Web サイト | xii  |
| このマニュアルの印刷方法   | xii  |
| 型連情報           | xiii |
| けポート情報         | xiii |
| 表記規則           | xiv  |
| DCHO/20773     |      |

#### 1. WebLogic JDBC の概要

| JDBC の概要                                  | 1-2 |
|-------------------------------------------|-----|
| JDBC ドライバの概要                              | 1-2 |
| JDBC ドライバのタイプ                             | 1-2 |
| ドライバの一覧表                                  | 1-3 |
| JDBC ドライバの説明                              | 1-4 |
| WebLogic Server 2 層 JDBC ドライバ             | 1-4 |
| WebLogic jDriver for Oracle               | 1-4 |
| WebLogic jDriver for Microsoft SQL Server | 1-5 |
| WebLogic jDriver for Informix             | 1-5 |
| WebLogic Server JDBC 多層ドライバ               | 1-5 |
| WebLogic Pool ドライバ                        | 1-5 |
| WebLogic RMI ドライバ                         | 1-5 |
| WebLogic JTS ドライバ                         | 1-6 |
| サードパーティ ドライバ                              | 1-6 |
| Cloudscape                                | 1-6 |
| Sybase jConnect ドライバ                      | 1-6 |
| Oracle Thin ドライバ                          | 1-7 |
| 接続プールの概要                                  | 1-7 |
| サーバサイド アプリケーションでの接続プールの使い方                | 1-8 |
| クライアントサイド アプリケーションでの接続プールの使い方             | 1-9 |
| マルチプールの概要                                 | 1-9 |
| マルチプール アルゴリズムの選択                          | 1-9 |
|                                           |     |

|    | クラスタ化された JDBC の概要                       | 1-10 |
|----|-----------------------------------------|------|
|    | DataSource の概要                          | 1-10 |
|    | JDBC API                                | 1-10 |
|    | WebLogic JDBC インタフェースの定義                | 1-11 |
|    | JDBC 2.0                                | 1-12 |
|    | 制限                                      | 1-12 |
|    | プラットフォーム                                | 1-12 |
| 2. | WebLogic JDBC の管理とコンフィグレーション            |      |
|    | JDBC のコンフィグレーション                        | 2-2  |
|    | 接続プールのコンフィグレーション                        | 2-2  |
|    | マルチプールのコンフィグレーション                       | 2-2  |
|    | DataSource および TxDataSource のコンフィグレーション | 2-3  |
|    | JDBC 接続のモニタ                             | 2-3  |
| -  |                                         |      |
| 3. | JDBC アプリケーションのパフォーマンス チューニン             | ワ    |
|    | JDBC パフォーマンスの概要                         | 3-1  |
|    | WebLogic のパフォーマンス向上機能                   | 3-2  |
|    | 接続ブールによるパフォーマンスの向上                      | 3-2  |
|    | データのキャッシュ                               | 3-2  |
|    | ベスト パフォーマンスのためのアプリケーション設計               | 3-3  |
|    | 1. データをできるだけデータベースの内部で処理する              | 3-3  |
|    | 2. 組み込み DBMS セットベース処理を使用する              | 3-4  |
|    | 3. クエリを効率化する                            | 3-4  |
|    | 4. トランザクションを単一バッチにする                    | 3-6  |
|    | 5.DBMS トランザクションがユーザ入力に依存しないようにする        | 3-7  |
|    | 6. 同位置更新を使用する                           | 3-8  |
|    | 7. 操作データをできるだけ小さくする                     | 3-8  |
|    | 8. パイプラインと並行処理を使用する                     | 3-8  |
| 4. | WebLogic JDBC 機能のコンフィグレーション             |      |
|    | 接続プールの使い方                               | 4-1  |
|    | 接続プールを使用するメリット                          | 4-1  |
|    | 接続プールのフェイルオーバに関する要件                     |      |
|    | 記動時の接続プールの作成                            | 4-2  |
|    |                                         |      |

接続プールの属性......4-2

| パーミッション                                   | 4-6   |
|-------------------------------------------|-------|
| 接続プールについての制限事項                            | 4-7   |
| 接続プールの動的作成                                | 4-8   |
| プロパティ                                     | 4-8   |
| 動的接続プールのサンプル コード                          | 4-11  |
| パッケージをインポートする                             | 4-11  |
| JNDI を使用して JdbcServices オブジェクトを取得する       | 4-11  |
| プロパティを設定する                                | 4-12  |
| 接続プールを作成する                                | 4-13  |
| プール ハンドルを取得する                             | 4-13  |
| 接続プールの管理                                  | 4-13  |
| プールに関する情報の取得                              | 4-14  |
| 接続プールの無効化                                 | 4-14  |
| 接続プールの縮小                                  | 4-15  |
| 接続プールの停止                                  | 4-15  |
| プールのリセット                                  | 4-16  |
| マルチプールの使い方                                | 4-17  |
| マルチプール アルゴリズムの選択                          | 4-18  |
| 高可用性                                      | 4-19  |
| ロード バランシング                                | 4-19  |
| マルチプールのフェイルオーバに関する制限と要件                   | 4-19  |
| 接続待ち時間を設定するためのガイドライン                      | 4-20  |
| メッセージとエラー条件                               |       |
| 例外                                        |       |
| 容量の問題                                     |       |
| DataSource のコンフィグレーションと使用方法               | 4-21  |
| DataSource オブジェクトにアクセスするためのパッケージの<br>4-22 | インポート |
| DataSource を使用したクライアント接続の取得               | 4-22  |
| コード例                                      | 4-23  |

### 5. WebLogic 多層 JDBC ドライバの使い方

| WebLogic 多層ドライバの概要    |            |
|-----------------------|------------|
| WebLogic RMI ドライバの使い方 |            |
| WebLogic RMI ドライバを使用す | る際の制限事項5-3 |

| WebLogic RMI ドライバを使用するための WebLogic Server の | 設定5-3 |
|---------------------------------------------|-------|
| WebLogic Server を使用するためのクライアントの設定           | 5-3   |
| 以下のパッケージをインポートする                            | 5-3   |
| クライアント接続を取得する                               | 5-3   |
| JNDI ルックアップを使用した接続の取得                       | 5-4   |
| WebLogic RMI ドライバだけを使用した接続の取得               | 5-5   |
| WebLogic RMI ドライバによる行キャッシング                 | 5-6   |
| WebLogic RMI ドライバによる行キャッシングの重要な制            | 限事項   |
| 5-6                                         |       |
| WebLogic JTS ドライバの使い方                       | 5-7   |
| JTS ドライバを使用した実装                             | 5-8   |
| WebLogic Pool ドライバの使い方                      | 5-10  |

#### 6. WebLogic Server でのサードパーティ ドライバの使い方

| サードパーティ JDBC ドライバの概要                | 6-1    |
|-------------------------------------|--------|
| 制限                                  | 6-2    |
| サードパーティ ドライバ用の環境の設定                 | 6-2    |
| Windows でのサードパーティ ドライバの CLASSPATH   | 6-2    |
| UNIX でのサードパーティ ドライバの CLASSPATH      | 6-3    |
| Oracle Thin Driver の更新              | 6-3    |
| Sybase jConnect Driver の更新          | 6-4    |
| IBM Informix JDBC ドライバのインストールと使い方   | 6-4    |
| IBM Informix JDBC ドライバを使用するときの接続プール | ,属性6-5 |
| IBM Informix JDBC ドライバを使用するプログラミングで | の注意事   |
| 項                                   | 6-7    |
| サードパーティ ドライバを使用した接続の取得              | 6-8    |
| サードパーティ ドライバでの接続プールの使い方             | 6-8    |
| 接続プールと DataSource の作成               | 6-8    |
| JNDI を使用した接続の取得                     | 6-8    |
| 接続プールからの物理接続の取得                     | 6-10   |
| 物理接続取得のサンプル コード                     | 6-10   |
| 物理接続の使用に対する制限事項                     | 6-12   |
| 直接 ( 非プール ) JDBC 接続の取得              | 6-13   |
| Oracle Thin Driver を使用した直接接続の取得     | 6-13   |
| Sybase jConnect Driver を使用した直接接続の取得 | 6-14   |

| Oracle Thin Driver の拡張機能              | 6-14            |
|---------------------------------------|-----------------|
| Oracle 拡張機能から JDBC インタフェースにアクセスする     | ナンプル コー         |
| ۴                                     | 6-15            |
| Oracle 拡張機能へアクセスするパッケージをインポート         | <b>-する</b> 6-15 |
| 接続を確立する                               | 6-15            |
| デフォルトの行プリフェッチ値を取得する                   | 6-16            |
| Oracle Blob/Clob インタフェースにアクセスするサンプル ニ | コード6-17         |
| Blob および Clob 拡張機能にアクセスするパッケージを       | インポート           |
| する                                    | 6-17            |
| DBMS から Blob ロケータを選択するクエリを実行する        | 6-17            |
| WebLogic Server java.sql オブジェクトを宣言する  | 6-17            |
| SQL 例外ブロックを開始する                       | 6-18            |
| Prepared Statement を使用した CLOB 値の更新    | 6-18            |
| Oracle インタフェースの表                      | 6-18            |
| Oracle 拡張機能およびサポートされるメソッド             | 6-19            |
| Oracle Blob/Clob 拡張機能とサポートされるメソッド     | 6-26            |

#### 7. dbKonaの使い方

| dbKona の概要                   | 7-1  |
|------------------------------|------|
| 多層コンフィグレーションでの dbKona        | 7-1  |
| dbKona と JDBC ドライバの相互作用      | 7-2  |
| dbKonaと WebLogic Event の相互作用 | 7-3  |
| dbKona アーキテクチャ               | 7-3  |
| dbKona API                   | 7-4  |
| dbKona API リファレンス            | 7-4  |
| dbKona オブジェクトとそれらのクラス        | 7-4  |
| dbKona のデータ コンテナ オブジェクト      | 7-5  |
| DataSet                      | 7-6  |
| QueryDataSet                 | 7-6  |
| TableDataSet                 | 7-7  |
| EventfulTableDataSet ( 非推奨 ) | 7-10 |
| Record                       | 7-11 |
| Value                        | 7-12 |
| dbKona のデータ記述オブジェクト          | 7-14 |
| Schema                       | 7-14 |

| Column                              | 7-15 |
|-------------------------------------|------|
| KeyDef                              | 7-15 |
| SelectStmt                          | 7-16 |
| dbKona のその他オブジェクト                   | 7-17 |
| 例外                                  | 7-17 |
| 定数                                  | 7-17 |
| エンティティの関係図                          | 7-18 |
| 継承関係図                               | 7-18 |
| 所有関係図                               | 7-18 |
| dbKona を使用した実装                      | 7-19 |
| dbKona を使用した DBMS へのアクセス            | 7-19 |
| 手順 1. パッケージのインポート                   | 7-19 |
| 手順 2. 接続確立用のプロパティの設定                | 7-20 |
| 手順 3. DBMS との接続の確立                  | 7-20 |
| クエリの準備、およびデータの検索と表示                 | 7-21 |
| 手順 1. データ検索用のパラメータの設定               | 7-21 |
| 手順 2. クエリ結果用の DataSet の生成           | 7-22 |
| 手順 3. 結果の取り出し                       | 7-23 |
| 手順 4. TableDataSet の Schema の検査     | 7-24 |
| 手順 5. htmlKona を使用したデータの検査          | 7-24 |
| 手順 6. htmlKona を使用した結果の表示           | 7-25 |
| 手順 7. DataSet および接続のクローズ            | 7-25 |
| SelectStmt オブジェクトを使用したクエリの作成        | 7-28 |
| 手順 1. SelectStmt パラメータの設定           | 7-29 |
| 手順 2. QBE を使用したパラメータの修正             | 7-29 |
| SQL 文を使用した DBMS データの変更              | 7-30 |
| 手順 1. SQL 文の記述                      | 7-30 |
| 手順 1. SQL 文の記述                      | 7-30 |
| 手順 2. 各 SQL 文の実行                    | 7-30 |
| 手順 3. htmlKona を使用した結果の表示           | 7-31 |
| KeyDef を使用した DBMS データの変更            | 7-35 |
| 手順 1. KeyDef とその属性の作成               | 7-35 |
| 手順 2. KeyDef を使用した TableDataSet の作成 | 7-35 |
| 手順 3. TableDataSet へのレコードの挿入        | 7-36 |
| 手順 4. TableDataSet でのレコードの更新        | 7-36 |
|                                     |      |

| 手順 5. TableDataSet からのレコードの削除         | 7-37       |
|---------------------------------------|------------|
| 手順 6. TableDataSet の保存の詳細             | 7-37       |
| 保存前の Record 状態の確認                     | 7-38       |
| 手順 7. 変更内容の検証                         | 7-39       |
| コードのまとめ                               | 7-39       |
| dbKona での JDBC PreparedStatement の使い方 | 7-41       |
| dbKona でのストアド プロシージャの使い方              | 7-42       |
| 手順 1. ストアド プロシージャの作成                  | 7-42       |
| 手順 2. パラメータの設定                        | 7-42       |
| 手順 3. 結果の検査                           | 7-43       |
| 画像およびオーディオ用バイト配列の使い方                  | 7-43       |
| 手順 1. 画像データの検索と表示                     | 7-43       |
| 手順 2. データベースへの画像の挿入                   | 7-44       |
| Oracle シーケンス用の dbKona の使い方            | 7-45       |
| 手順 1. dbKona Sequence オブジェクトの作成       | 7-45       |
| 手順 2. dbKona からの Oracle サーバのシーケンスの    | 作成と破棄 7-45 |
| 手順 3. Sequence の使い方                   | 7-45       |
| コードのまとめ                               | 7-46       |

#### 8. JDBC 接続のテストとトラブルシューティング

| 接続のテスト                             | 8-1    |
|------------------------------------|--------|
| コマンドラインからの DBMS 接続の有効性の検証          | 8-1    |
| コマンドラインからの2層接続をテストする方法             |        |
| 構文                                 |        |
| 引数                                 |        |
| 例                                  |        |
| コマンドラインからの多層 WebLogic JDBC 接続の有効性を | を検証する方 |
| 法                                  | 8-4    |
| 構文                                 | 8-5    |
| 引数                                 | 8-5    |
| 例                                  | 8-6    |
| JDBC のトラブルシューティング                  | 8-7    |
| JDBC 接続のトラブルシューティング                | 8-7    |
| UNIX ユーザ                           | 8-8    |
| WinNT                              | 8-8    |

| JDBC と Oracle データベースでの SEGV       | 8-8  |
|-----------------------------------|------|
| メモリ不足エラー                          | 8-9  |
| コードセットのサポート                       | 8-10 |
| UNIX での Oracle に関わる他の問題           | 8-10 |
| UNIX でのスレッド関連の問題                  | 8-10 |
| JDBC オブジェクトを閉じる                   | 8-11 |
| UNIX での共有ライブラリに関連する問題のトラブルシューティング | 8-12 |
| WebLogic jDriver for Oracle       | 8-12 |
| Solaris                           | 8-13 |
| HP-UX                             | 8-13 |
| 不適切なファイル パーミッションの設定               | 8-13 |
| 不適切な SHLIB_PATH                   | 8-14 |

# このマニュアルの内容

このマニュアルでは、WebLogic Server<sup>™</sup> における JDBC サービスの使い方につ いて説明します。

このマニュアルの構成は次のとおりです。

- 第1章「WebLogic JDBC の概要」では、JDBC コンポーネントと JDBC API の概要について説明します。
- 第2章「WebLogic JDBC の管理とコンフィグレーション」では、WebLogic Server での JDBC の管理方法と Administration Console について説明します。
- 第3章「JDBC アプリケーションのパフォーマンス チューニング」では、 JDBC アプリケーションから最高のパフォーマンスを得る方法について説明 します。
- 第4章「WebLogic JDBC 機能のコンフィグレーション」では、WebLogic Server Java アプリケーションでの JDBC の使い方について説明します。
- 第5章「WebLogic 多層 JDBC ドライバの使い方」では、WebLogic Server を使用するための WebLogic RMI ドライバおよび JDBC クライアントの設定 方法について説明します。
- 第6章「WebLogic Server でのサードパーティ ドライバの使い方」では、 WebLogic Server でサードパーティ製ドライバを設定および使用する方法に ついて説明します。
- 第7章「dbKonaの使い方」では、Javaアプリケーションとの高レベルな データベース接続を提供する dbKona クラスについて説明します。
- 第8章「JDBC 接続のテストとトラブルシューティング」では、WebLogic Server で JDBC を使用する際のトラブルシューティングのヒントを紹介します。

### 対象読者

このマニュアルは、Sun Microsystems, Inc. の Java 2 Platform, Enterprise Edition (J2EE)を使用して e- コマース アプリケーションを構築するアプリケーション 開発者を対象としています。Web 技術、オブジェクト指向プログラミング技術、 および Java プログラミング言語に読者が精通していることを前提として書かれ てます。

### e-docs Web サイト

BEA 製品のドキュメントは、BEA の Web サイトで入手できます。BEA のホーム ページで [製品のドキュメント]をクリックします。

### このマニュアルの印刷方法

Web ブラウザの [ファイル | 印刷]オプションを使用すると、Web ブラウザから このマニュアルのメイン トピックを一度に1つずつ印刷できます。

このマニュアルの PDF 版は、Web サイトで入手できます。PDF を Adobe Acrobat Reader で開くと、マニュアルの全体(または一部分)を書籍の形式で印 刷できます。PDF を表示するには、WebLogic Server ドキュメントのホーム ペー ジを開き、[ドキュメントのダウンロード]をクリックして、印刷するマニュア ルを選択します。

Adobe Acrobat Reader は、Adobe の Web サイト(http://www.adobe.co.jp)から無 料で入手できます。

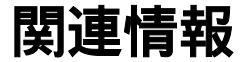

BEA の Web サイトでは、WebLogic Server の全マニュアルを提供しています。

### サポート情報

BEA のドキュメントに関するユーザからのフィードバックは弊社にとって非常 に重要です。質問や意見などがあれば、電子メールで docsupport-jp@bea.com ま でお送りください。寄せられた意見については、ドキュメントを作成および改訂 する BEA の専門の担当者が直に目を通します。

電子メールのメッセージには、ご使用のソフトウェア名とバージョン名、および マニュアルのタイトルと作成日付をお書き添えください。本バージョンの BEA WebLogic Server について不明な点がある場合、または BEA WebLogic Server の インストールおよび動作に問題がある場合は、BEA WebSUPPORT (www.bea.com)を通じて BEA カスタマ サポートまでお問い合わせください。 カスタマ サポートへの連絡方法については、製品パッケージに同梱されている カスタマ サポート カードにも記載されています。

カスタマ サポートでは以下の情報をお尋ねしますので、お問い合わせの際はあ らかじめご用意ください。

- お名前、電子メールアドレス、電話番号、ファクス番号
- 会社の名前と住所
- お使いの機種とコード番号
- 製品の名前とバージョン
- 問題の状況と表示されるエラー メッセージの内容

# 表記規則

このマニュアルでは、全体を通して以下の表記規則が使用されています。

| 表記法                   | 這用                                                                                                    |
|-----------------------|----------------------------------------------------------------------------------------------------|
| ( Ctrl ) +<br>( Tab ) | 同時に押すキーを示す。                                                                                                    |
| 斜体                    | 強調または本のタイトルを示す。                                                                                                    |
| 等幅テキス<br>ト            | <pre>コードサンプル、コマンドとそのオプション、データ構造体とそ<br/>のメンバー、データ型、ディレクトリ、およびファイル名とその<br/>拡張子を示す。等幅テキストはキーボードから入力するテキスト<br/>も示す。<br/>例:<br/>import java.util.Enumeration;<br/>chmod u+w *<br/>config/examples/applications<br/>.java<br/>config.xml<br/>float</pre> |
| 斜体の等幅<br>テキスト         | コード内の変数を示す。<br>例:<br>String <i>CustomerName</i> ;                                                                                                    |
| すべて大文<br>字のテキス<br>ト   | デバイス名、環境変数、および論理演算子を示す。<br>例:<br>LPT1<br>BEA_HOME<br>OR<br>携文内の複数の選択時を示す                                                                                                    |
| 1 3                   | <b>伸入内の後数の迭抓取を小り。</b>                                                                                                    |

| 表記法 | 適用                                                                                    |
|-----|---------------------------------------------------------------------------------------|
| []  | 構文内の任意指定の項目を示す。<br>例 :                                                                |
|     | java utils.MulticastTest -n name -a address<br>[-p portnumber] [-t timeout] [-s send] |
|     | 構文の中で相互に排他的な選択肢を区切る。<br>例 :                                                           |
|     | java weblogic.deploy [list deploy undeploy update]<br>password {application} {source} |
|     | コマンドラインで以下のいずれかを示す。                                                                   |
|     | ■ 引数を複数回繰り返すことができる。                                                                   |
|     | ■ 任意指定の引数が省略されている。                                                                    |
|     | ■ パラメータや値などの情報を追加入力できる。                                                               |
| •   | コード サンプルまたは構文で項目が省略されていることを示す。                                                        |
|     |                                                                                       |

# 1 WebLogic JDBC の概要

以下の節では、JDBC コンポーネントと JDBC API について概説します。

- 1-2 ページの「JDBC の概要」
- 1-2 ページの「JDBC ドライバの概要」
- 1-4 ページの「JDBC ドライバの説明」
- 1-7ページの「接続プールの概要」
- 1-9ページの「マルチプールの概要」
- 1-10 ページの「クラスタ化された JDBC の概要」
- 1-10ページの「DataSource の概要」
- 1-10 ページの「JDBC API」
- 1-12 ページの「JDBC 2.0」
- 1-12ページの「プラットフォーム」

### JDBC の概要

JDBC は、SQL 文を実行するための Java API です。この API は、Java プログラ ミング言語で記述された一連のクラスとインタフェースから構成されます。 JDBC はツール / データベース開発者向けの標準 API であり、pure-Java API を使 用したデータベース アプリケーションの作成を可能にします。

JDBC は低レベル インタフェースであり、SQL コマンドを直接起動する(呼び 出す)ために使用されます。また、JDBC は JMS や EJB などの高レベルのイン タフェースとツールを構築するための基盤でもあります。

### JDBC ドライバの概要

JDBC ドライバは、JDBC API のインタフェースとクラスを実装します。BEA は、JDBC API 仕様を使ったさまざまなデータベース アクセス用オプションを提 供しています。これらのオプションには、Oracle、Microsoft SQL Server、およ び Informix データベース管理システム (DBMS)用 WebLogic jDriver などの2 層 JDBC ドライバと、クライアント アプリケーションと DBMS との仲介役とし て WebLogic Server で使用される多層ドライバがあります。

### JDBC ドライバのタイプ

WebLogic Server は、以下のタイプの JDBC ドライバを使用します。これらのド ライバが互いに連携することによって、データベース アクセスが提供されます。

- 2 層ドライバ Java アプリケーションとデータベース間に直接的なデータ ベース アクセスを提供します。WebLogic Server は、DBMS ベンダ固有の JDBC ドライバ (WebLogic jDriver for Oracle、WebLogic jDriver for Informix、および WebLogic jDriver for Microsoft SQL Server など)を使用し てバックエンド データベースに接続します。
- 多層ドライバ ベンダに依存しないデータベースアクセスを提供します。 Java クライアントアプリケーションは多層ドライバを使用して、WebLogic

Server でコンフィグレーションされた任意のデータベースにアクセスできま す。BEA は、RMI、Pool、および JTS という 3 種類の多層ドライバを提供 しています。

中間層アーキテクチャを採用すると、データベース リソースを WebLogic Server で集中管理できます。ベンダに依存しない多層 JDBC ドライバを使用すれば、購 入したコンポーネントを自社の DBMS 環境により簡単に適合させ、より移植性 の高いコードを記述できます。

### ドライバの一覧表

次の表に、WebLogic Server で使用するドライバの一覧を示します。

#### 表 1-1 JDBC ドライバ

| ドライバ層        | ドライバのタイプと名前                                                                                                    | データベース接続性                                    | ドキュメント ソース                                                                                                    |
|--------------|----------------------------------------------------------------------------------------------------|----------------------------------------------|----------------------------------------------------------------------------------------------------|
| 2 層<br>(非XA) | <ul> <li>Type 2 (ネイティブ.dll)</li> <li>WebLogic jDriver for<br/>Oracle</li> <li>サードパーティ ドライバ</li> <li>Type 4 (オール Java)</li> <li>WebLogic jDriver for<br/>Informix および<br/>WebLogic jDriver for<br/>Microsoft SQL Server</li> <li>以下のものを含むサード<br/>パーティ ドライバ<br/>Oracle Thin<br/>Sybase jConnect DB2<br/>Informix JDBC</li> </ul> | WebLogic Server と<br>DBMS 間                  | <ul> <li>『WebLogic JDBC プログラミ<br/>ング ガイド』(このマニュア<br/>ル)</li> <li>『管理者ガイド』の「JDBC<br/>接続の管理」</li> <li>『WebLogic jDriver for<br/>Oracle のインストールと使<br/>い方』</li> <li>『WebLogic jDriver for<br/>Informix のインストールと<br/>使い方』</li> <li>『WebLogic jDriver for<br/>Microsoft SQL Server のイン<br/>ストールと使い方』</li> </ul> |
| 2 層<br>(XA)  | Type 2 (ネイティブ .dll)<br>■ WebLogic jDriver for<br>Oracle XA                                                                                                    | 分散トランザクショ<br>ンでの WebLogic<br>Server と DBMS 間 | 『WebLogic JTA プログラ<br>マーズ ガイド』<br>『管理者ガイド』の「JDBC<br>接続の管理」                                                                                                    |

#### 表 1-1 JDBC ドライバ

| ドライバ層 | ドライバのタイプと名前 | データベース接続性                                                                          | ドキュメント ソース            |
|-------|-------------|------------------------------------------------------------------------------------|-----------------------|
| 多層    | Type 3      | クライアントと                                                                            | 『WebLogic JDBC プログラ   |
|       | ■ RMI ドライバ  | WebLogic Server 間。<br>RMI ドライバは非推                                                  | ミング ガイド』(このマニュ<br>アル) |
|       | ■ Pool ドライバ | 奨の t3 ドライバの代                                                                       |                       |
|       | ■ JTS       | わりに使用される。<br>JTS ドライバは分散<br>トランザクションで<br>使用される。Pool お<br>よび JTS ドライバは<br>サーバサイドのみ。 |                       |

### JDBC ドライバの説明

以下の節では、表 1-1 「JDBC ドライバ」に示した JDBC ドライバについて詳し く説明します。

### WebLogic Server 2 層 JDBC ドライバ

以下の節では、ベンダ固有の DBMS に接続するために WebLogic Server で使用 される Type 2 および Type 4 の BEA 2 層ドライバについて説明します。

#### WebLogic jDriver for Oracle

BEAの Oracle 用 Type 2 JDBC ドライバである WebLogic jDriver for Oracle は、 WebLogic Server 配布キットに同梱されています。このドライバを使用するに は、Oracle クライアントがインストールされている必要があります。WebLogic jDriver for Oracle XA ドライバは、WebLogic jDriver for Oracle を分散トランザク ション用に拡張します。詳細については、『WebLogic jDriver for Oracle のインス トールと使い方』を参照してください。

#### WebLogic jDriver for Microsoft SQL Server

WebLogic Server 6.1 配布キットに同梱の BEA WebLogic jDriver for Microsoft SQL Server は、Microsoft SQL Server への接続を提供する pure-Java、Type 4 JDBC ドライバです。詳細については、『WebLogic jDriver for Microsoft SQL Server のインストールと使い方』を参照してください。

#### WebLogic jDriver for Informix

WebLogic Server 6.1 配布キットに同梱の BEA WebLogic jDriver for Informix は、 Informix DBMS への接続を提供する pure-Java、Type 4 JDBC ドライバです。詳 細については、『WebLogic jDriver for Informix のインストールと使い方』を参照 してください。

### WebLogic Server JDBC 多層ドライバ

以下の節では、クライアントへのデータベース アクセスを提供する WebLogic 多層 JDBC ドライバについて説明します。これらのドライバの詳細については、 『WebLogic JDBC プログラミング ガイド』の「WebLogic 多層 JDBC ドライバの 使い方」を参照してください。

#### WebLogic Pool ドライバ

WebLogic Pool ドライバを使用すると、HTTP サーブレットや EJB などのサーバ サイド アプリケーションから接続プールを利用できます。

#### WebLogic RMI ドライバ

WebLogic RMI ドライバは、多層 Type 3 JDBC (Java Data Base Connectivity)ド ライバです。このドライバは WebLogic Server で実行され、任意の2層 JDBCド ライバと一緒に使用することでデータベース アクセスを提供します。また、 WebLogic Server クラスタ内でコンフィグレーションされている場合は、クラス タ化 JDBC 用に使用できます。これにより、JDBC クライアントは WebLogic ク ラスタのロード バランシング機能とファイルオーバ機能を活用できます。

#### WebLogic JTS ドライバ

WebLogic JTS ドライバは 多層 Type 3 JDBC ドライバで、1 つのデータベース イ ンスタンスを使用する複数のサーバ間での分散トランザクションに使用されま す。JTS ドライバは 2 フェーズ コミットを回避するため、単一のデータベース インスタンスを使用する場合に限り WebLogic jDriver for Oracle XA ドライバよ り効率的に動作します。

### サードパーティ ドライバ

WebLogic Server は、以下の機能を提供するサードパーティ JDBC ドライバと連携して機能します。

- スレッドセーフ
- EJB へのアクセス (JDBC でのトランザクション呼び出しの実装)

また、WebLogic Server 多層ドライバは JDBC API、および非標準 JDBC 呼び出 しを越える機能を提供するサードパーティ ドライバだけをサポートします。

#### Cloudscape

Cloudscape の pure-Java DBMS は、WebLogic Server 配布キットに付属していま す。Cloudscape DBMS にアクセスするための JDBC ドライバも付属しています。 この DBMS は、配布キットに付属のコード サンプルで頻繁に使用されます。他 の DBMS を使用できない場合、この DBMS をテストおよび開発用に使用できま す。ただし、この評価版を使って格納できるデータの量には制限があります。

詳細については、「WebLogic Server で Cloudscape Database を使用する」を参照 してください。

#### Sybase jConnect ドライバ

2 層 Sybase jConnect Type 4 ドライバは、WebLogic Server 配布キットに付属して います。このドライバは、無償で提供されています。WebLogic Server でのこの ドライバの使い方の詳細については、6-1 ページの「WebLogic Server でのサー ドパーティ ドライバの使い方」を参照してください。

#### Oracle Thin ドライバ

2 層 Oracle Thin Type 4 ドライバは、WebLogic Server から Oracle DBMS への接 続を提供します。WebLogic Server でのこのドライバの使い方の詳細について は、6-1 ページの「WebLogic Server でのサードパーティ ドライバの使い方」を 参照してください。

### 接続プールの概要

多層ドライバは WebLogic Server を使用して、DBMS への迅速な接続を可能にす る接続プールにアクセスします。接続プールを起動したときにはデータベース接 続は既に確立されているので、データベース接続を確立するオーバーヘッドが削 減されます。接続プールは、WebLogic Pool ドライバを使ってサーバサイド アプ リケーション (HTTP サーブレットや EJB など)から使用するか、WebLogic RMI ドライバを使ってスタンドアロン Java クライアントから使用します。この 節では、接続プールの概要について説明します。詳細については、4-1 ページの 「接続プールの使い方」を参照してください。

接続プールを使って WebLogic Server から DBMS に接続するには、2 層 JDBC ド ライバが必要となります。この 2 層 ドライバは、WebLogic jDriver の 1 つか、ま たはサードパーティ JDBC ドライバ (Sybase jConnect ドライバなど)です。こ れらのドライバは、WebLogic 配布キットに同梱されています。次の表に、接続 プールを使用するメリットを示します。

| 接続プールのメリット              | 実現される機能                                                                                                    |
|-------------------------|----------------------------------------------------------------------------------------------------|
| 時間の節約、オーバーヘッ<br>ドの削減    | DBMS 接続は非常に低速である。接続プール<br>を使用すると、接続が確立されてユーザが利<br>用できるようになる。代わりの手段は、アプ<br>リケーション コードが必要に応じて独自の<br>JDBC 接続を行うことである。DBMS は、実行<br>時にユーザからの接続試行を処理する場合よ<br>り専用接続を使う方が高速に動作する。 |
| DBMS ユーザの管理             | システム上で複数の並列 DBMS を管理できる。<br>これは、DBMS 接続にライセンス上の制限が<br>あるか、またはリソースに不安がある場合に<br>重要となる。<br>アプリケーションは DBMS ユーザ名、パス<br>ワード、および DBMS の場所を知っている必<br>要も、伝送する必要もない。                |
| DBMS 永続性オプションを<br>使用できる | DBMS 永続性オプションと EJB のような API<br>を使う場合、WebLogic Server が JDBC 接続を<br>管理するにはプールが必須となる。これによ<br>り、EJB トランザクションが正確かつ完全にコ<br>ミットまたはロール バックされる。                                   |

#### 表 1-2 接続プールを使用するメリット

### サーバサイド アプリケーションでの接続プールの 使い方

HTTP サーブレットや EJB などのサーバサイド アプリケーションからデータ ベースにアクセスするには、WebLogic Pool ドライバを使用します。2 フェーズ コミット トランザクションの場合は、WebLogic Server JDBC/XA ドライバの WebLogic jDriver for Oracle/XA を使用します。1 つのデータベース インスタンス を使う複数のサーバ間での分散トランザクションの場合は、JTS ドライバを使用 します。また、Java Naming and Directory Interface (JNDI) と DataSource オブ ジェクトを使用して接続プールにアクセスすることもできます。

### クライアントサイド アプリケーションでの接続 プールの使い方

BEA は、クライアントサイドの多層 JDBC 用に RMI ドライバを提供していま す。RMI ドライバには、Java 2 Enterprise Edition (J2EE)仕様を使って標準ベー スのアプローチを提供するというメリットがあります。新しいデプロイメントで は、RMI ドライバを使うことをお勧めします。t3 クライアント サービスは、こ のリリースでは非推奨になっています。

WebLogic RMI ドライバは Type 3、多層 JDBC ドライバで、RMI と DataSource オブジェクトを使ってデータベース接続を作成します。このドライバはクラスタ 化された JDBC にも対応し、WebLogic クラスタのロード バランシングおよび フェイルオーバ機能を活用します。DataSource オブジェクトを定義して、トラ ンザクション サポートを有効または無効にできます。

# マルチプールの概要

JDBC マルチプールでは、データベースの接続性を向上させるために、高可用性 またはロード バランシング アルゴリズムを選択できます。マルチプールは 「プールのプール」で、接続を提供するためのプールをリストから選択するため のコンフィグレーション可能なアルゴリズムを備えています。詳細については、 4-17 ページの「マルチプールの使い方」を参照してください。

### マルチプール アルゴリズムの選択

マルチプールは、以下のいずれかの方法で設定できます。

- 高可用性 接続プールは順序付けされたリストとして設定され、順番に使用されます。
- ロードバランシング リストされたすべてのプールはラウンドロビン方式 でアクセスされます。

### クラスタ化された JDBC の概要

WebLogic Server では、データ ソース、接続プール、マルチプールなどの JDBC オブジェクトをクラスタ化し、クラスタでホストされるアプリケーションの可用 性を高めることができます。クラスタ用にコンフィグレーションする各 JDBC オ ブジェクトは、クラスタ内の管理対象サーバごとに存在していなければなりませ ん。また、JDBC オブジェクトをコンフィグレーションするときは、クラスタを 対象にして行います。

クラスタにおける JDBC オブジェクトの詳細については、『WebLogic Server ク ラスタ ユーザーズ ガイド』の「JDBC 接続」を参照してください。

### DataSource の概要

DataSource オブジェクトを使用すると、JDBC クライアントは DBMS 接続を取 得できるようになります。DataSource は、クライアント プログラムと接続プー ルの間のインタフェースです。各データ ソースには、独自の DataSource オブ ジェクトが必要です。DataSource オブジェクトは、接続プールまたは分散トラ ンザクションをサポートする DataSource クラスとして実装できます。詳細につ いては、4-21 ページの「DataSource のコンフィグレーションと使用方法」を参 照してください。

### **JDBC API**

JDBC アプリケーションを作成するには、*java.sql* API を使用します。この API を使用すると、データ ソースへの接続を確立し、クエリを送信し、その結果を 処理するのに必要なクラス オブジェクトを作成できます。

### WebLogic JDBC インタフェースの定義

次の表に、WebLogic Server でよく使用される JDBC インタフェースを示しま す。すべての JDBC インタフェースの詳細については、java.sql Javadoc また は weblogic.jdbc Javadoc を参照してください。

| JDBC インタフェース      | 説明                                                                                               |
|-------------------|--------------------------------------------------------------------------------------------------|
| Driver            | ドライバとデータベース間の接続を設定し、ドライバ<br>に関する情報またはデータベースへの接続に関する情<br>報を提供する。各ドライバ クラスが実装しなければ<br>ならないインタフェース。 |
| DataSource        | 特定の DBMS または他のデータ ソースを表す。デー<br>タ ソースへの接続を確立するために使用される。                                           |
| Statement         | 単純な SQL 文をパラメータなしでデータソースに送<br>信する。                                                               |
| PreparedStatement | Statement から継承される。コンパイル済みの SQL 文<br>を(IN パラメータを指定するか、または指定せずに)<br>実行するために使用される。                  |
| CallableStatement | Statement から継承される。データベース ストアド プ<br>ロシージャへの呼び出しを実行するために使用され<br>る。OUT パラメータを扱うメソッドを追加する。           |
| ResultSet         | SQL クエリの実行結果が格納される。クエリの条件<br>を満たす列が格納される。                                                        |
| ResultSetMetaData | ResultSet オブジェクト内のカラムのタイプとプロパ<br>ティに関する情報を提供する。                                                  |
| DataBaseMetaData  | データベース全般に関する情報を提供する。単一の値<br>または結果セットを返す。                                                         |
| Clob              | Character Large Object をカラム値としてデータベース<br>テーブルの行に格納する組み込みタイプ。                                     |
| Blob              | Binary Large Object をカラム値としてデータベース<br>テーブルの行に格納する組み込みタイプ。                                        |

WebLogic jDriver for Oracle を使用するときのこれらのインタフェースの詳細に ついては、『WebLogic jDriver for Oracle のインストールと使い方』を参照してく ださい。

### **JDBC 2.0**

WebLogic Server は、JDBC 2.0 をサポートしている JDK 1.3 を使用します。

### 制限

次の制限に注意してください。

 RMIドライバを WebLogic jDriver for Oracle またはサードパーティの2層ド ライバと組み合わせて使用している場合、callableStatement または preparedStatement SQL文ではバッチ更新(addBatch())は使用できま せん。

# プラットフォーム

サポートされるプラットフォームは、ベンダ固有の DBMS とドライバによって 異なります。現時点での情報については、「BEA WebLogic Server プラット フォーム サポート」を参照してください。

# 2 WebLogic JDBC の管理とコン フィグレーション

この章では、BEA WebLogic Server に関連する JDBC 管理タスクの概要について 説明します。

- 2-2 ページの「JDBC のコンフィグレーション」
- 2-3 ページの「JDBC 接続のモニタ」

詳細については、以下を参照してください。

- 『管理者ガイド』の「JDBC 接続の管理」。Administration Console およびコマンドライン インタフェースを使用して、接続をコンフィグレーションおよび管理する方法について説明します。
- Administration Console オンラインヘルプ。Administration Console を使用して特定のコンフィグレーション タスクを行う方法について説明します。
- 4-1 ページの「WebLogic JDBC 機能のコンフィグレーション」。JDBC API を 使用して接続をコンフィグレーションする方法について説明します。

### JDBC のコンフィグレーション

Administration Console は、JDBC などの WebLogic Server の機能を有効化、コンフィグレーション、およびモニタするためのインタフェースを備えています。 Administration Console を起動するには、『管理者ガイド』の「WebLogic Server とクラスタのコンフィグレーション」に示された手順を参照してください。属性では、以下のような JDBC 環境を定義します。

- 接続プール
- マルチプール
- DataSource

### 接続プールのコンフィグレーション

Administration Console を使用して接続プールをコンフィグレーションします。 このコンフィグレーションには、属性と接続パラメータの定義、プールの複製、 接続プールのサーバまたはドメインへの割り当てなどが含まれます。接続プール の詳細については、4-1 ページの「接続プールの使い方」を参照してください。 データベース接続のコンフィグレーションについては、『管理者ガイド』の 「JDBC 接続の管理」を参照してください。

### マルチプールのコンフィグレーション

Administration Console でマルチプールを定義(名前を指定)したら、特定のマ ルチプールに入れる定義済みの接続プールを指定します。特定の接続プール内の すべての接続は同じです。つまり、それらは同じユーザ、パスワード、および接 続プロパティを持つ1つのデータベースに関連付けられます。しかし、マルチ プールを使用する場合、マルチプール内の接続プールには異なる DBMS を関連 付けることができます。また、ロード バランシングまたは高可用性のいずれか のアルゴリズム動作を選択することによって、検索方法を指定できます。

マルチプールの使い方の詳細については、4-17 ページの「マルチプールの使い 方」を参照してください。データベース接続のコンフィグレーションについて は、『管理者ガイド』の「JDBC 接続の管理」を参照してください。

### DataSource および TxDataSource のコンフィグ レーション

接続プールやマルチプールと同じように、Administration Console で DataSource オブジェクトを作成します。DataSource オブジェクトを定義して、トランザク ション サービスを有効 (TxDataSource) または無効 (DataSource) にできます。 DataSource プール名属性を定義する前に、接続プールとマルチプールをコン フィグレーションします。ローカルおよび分散トランザクションの DataSource オブジェクトについては、『管理者ガイド』の「JDBC 接続の管理」および 4-1 ページの「WebLogic JDBC 機能のコンフィグレーション」を参照してください。

### JDBC 接続のモニタ

Administration Console では、各サブコンポーネント(接続プール、マルチプール、DataSource、および TxDataSource)の接続パラメータをモニタするための テーブルと統計を表示できます。

JDBCConnectionPoolRuntimeMBean を使用して、接続プールの統計にプログラ ムでアクセスすることもできます。『WebLogic Server パートナーズ ガイド』お よび WebLogic の Javadoc を参照してください。この MBean は、Administration Console に統計を取り込む API と同じものです。接続のモニタの詳細について は、『管理者ガイド』の「WebLogic ドメインのモニタ」および「JDBC 接続の管 理」を参照してください。

MBeansの使い方については、『WebLogic JMX Service プログラマーズ ガイド』 を参照してください。

# 3 JDBC アプリケーションのパ フォーマンス チューニング

以下の節では、JDBC アプリケーションを最大限に活用する方法について説明します。

- 3-1ページの「JDBC パフォーマンスの概要」
- 3-2ページの「WebLogic のパフォーマンス向上機能」
- 3-3 ページの「ベスト パフォーマンスのためのアプリケーション設計」

### JDBC パフォーマンスの概要

Java、JDBC、および DBMS 処理に関連する概念は、多くのプログラマにとって 未知のものです。Java がさらに普及していけば、データベース アクセスとデー タベース アプリケーションの実装はより簡単になります。このドキュメントで は、JDBC アプリケーションから最高のパフォーマンスを引き出すためのヒント を紹介します。

### WebLogic のパフォーマンス向上機能

WebLogic には、JDBC アプリケーションのパフォーマンスを向上させるための 機能がいくつか用意されています。

### 接続プールによるパフォーマンスの向上

DBMS への JDBC 接続を確立するには非常に時間がかかる場合があります。 JDBC アプリケーションでデータベース接続のオープンとクローズを繰り返す必 要がある場合、これは重大なパフォーマンスの問題となります。WebLogic 接続 プールは、こうした問題を効率的に解決します。

WebLogic Server を起動すると、接続プール内の接続が開き、すべてのクライア ントが使用できるようになります。クライアントが接続プールの接続をクローズ すると、その接続はプールに戻され、他のクライアントが使用できる状態になり ます。つまり、接続そのものはクローズされません。プール接続のオープンとク ローズには、ほとんど負荷がかかりません。

どのくらいの数の接続をプールに作成すればよいでしょうか。接続プールの数 は、コンフィグレーションされたパラメータに従って最大数と最小数の間で増減 させることができます。常に最高のパフォーマンスが得られるのは、同時ユーザ と同じくらいの数の接続が接続プールに存在する場合です。

### データのキャッシュ

DBMSのアクセスでは大量にリソースを消費します。プログラムが頻繁にアク セスするデータがアプリケーション間で共有されるか、または接続間で持続する 場合、次の機能を使用してデータをキャッシュできます。

- 読み込み専用のエンティティ Bean
- クラスタ環境での JNDI

# ベスト パフォーマンスのためのアプリケー ション設計

DBMS アプリケーションのパフォーマンスの向上または低下は、アプリケー ション言語ではなくアプリケーションの設計方法によってほぼ決まります。クラ イアントの数と場所、DBMS テーブルおよびインデックスのサイズと構造、お よびクエリの数とタイプは、すべてアプリケーションのパフォーマンスに影響を 与えます。

以下では、すべての DBMS に当てはまる一般的なヒントを示します。また、ア プリケーションで使用する特定の DBMS のドキュメントによく目を通しておく ことも重要です。

### 1. データをできるだけデータベースの内部で処理 する

DBMS アプリケーションのパフォーマンスに関する最も深刻な問題は、生デー タを不必要に移動することから発生します。これは、生データをネットワーク上 で移動する場合にも、単に DBMS のキャッシュに出し入れする場合にも言える ことです。こうした無駄を最小限に抑えるための良い方法は、クライアントが DBMS と同じマシンで動作している場合でも、ロジックをクライアントではな くデータの格納場所、つまり DBMS に置くことです。実際のところ、一部の DBMS では、1 個の CPU を共有するファット クライアントとファット DBMS は パフォーマンスの致命的な低下をもたらします。

大部分の DBMS は、ストアド プロシージャという、データの格納場所にロジッ クを置くための理想的なツールを備えています。ストアド プロシージャを呼び 出して 10 個の行を更新するクライアントと、同じ行を取得および変更し、 UPDATE 文を送信してその変更を DBMS に保存するクライアントの間には、パ フォーマンスに大きな違いがあります。

また、DBMSのドキュメントを参照して、DBMS内のキャッシュメモリの管理 について調べる必要もあります。一部のDBMS(Sybaseなど)は、DBMSに割 り当てられた仮想メモリを分割し、特定のオブジェクトがキャッシュの固定領域 を独占的に使用できるようにする機能を備えています。この機能を使用すると、 重要なテーブルまたはインデックスをディスクから一度読み出しておくことで、 ディスクに再度アクセスしなくてもすべてのクライアントがそれらを使用できる ようになります。

#### 2. 組み込み DBMS セットベース処理を使用する

SQL は、セット処理言語です。DBMS は、完全にセットベース処理を行うよう に設計されています。データベースへの1行へのアクセスは、例外なくセット ベースの処理より遅く、また DBMS によっては実装が不完全です。たとえば、 従業員100名に関するデータが格納されている4つのテーブルがある場合、全従 業員について各テーブルを一度に更新する方が、従業員1名ごとに各テーブルを 100回更新するより常に高速です。

セットベース方式を理解すると、非常に役に立ちます。あまりに複雑すぎて1行 ずつ処理する以外に方法がないと考えられていた処理の多くが、セットベースの 処理に書き換えられ、パフォーマンスの向上を実現しています。たとえば、ある 有名な給与管理アプリケーションは、巨大で低速な COBOL アプリケーションか ら、連続実行される4つのストアドプロシージャに変換されました。この結果、 マルチ CPU マシンで何時間もかかった処理が、より少ないリソースで15分で実 行できるようになりました。

#### 3. クエリを効率化する

ユーザからよく尋ねられる質問に、「特定の結果セットで返される行数はどのく らいか」というものがあります。これは妥当な質問ですが、答えは簡単ではあり ません。すべての行を取り出さずに調べる唯一の方法は、次のように count キー ワードを使用して同じクエリを発行することです。

SELECT count(\*) from myTable, yourTable where ...

これにより、元のクエリが返した行の数が返されます。該当するデータを変更す る他の DBMS の動作があれば、クエリが実行されたときの実際のカウントは変 わる場合があります。

ただし、これはリソースを大量に消費する処理であることに注意してください。 元のクエリによっては、DBMS は行を送信するのと同じくらいの処理を行って 行をカウントする必要があります。
アプリケーションは、実際に必要なデータに限定したクエリを使用する必要があ ります。その方法としては、まず一時テーブルに抽出し、カウントだけを返し、 次に限定された2番目のクエリを送信して一時テーブル内の行のサブセットだけ を返すようにします。

クライアントが本当に必要なデータだけを抽出することが、きわめて重要です。 ISAM(リレーショナルデータベース以前のアーキテクチャ)から移植された一部のアプリケーションでは、実際に必要なのは最初の数行だけであっても、テー ブル内のすべての行を選択するクエリが送信されます。また、最初に取得する行 を得るために「sort by」句を使用するアプリケーションもあります。このような データベースクエリは、パフォーマンスを不必要に低下させます。

SQL を適切に使用すると、こうしたパフォーマンス上の問題を回避できます。 たとえば、高給与の社員のうち上位3人だけのデータが必要な場合、クエリを適切に行うには、相関サブクエリを使用します。表 3-1 に、SQL 文によって返されたテーブル全体を示します。

select \* from payroll

| 名前    | 給与 |
|-------|----|
| Joe   | 10 |
| Mikes | 20 |
| Sam   | 30 |
| Tom   | 40 |
| Jan   | 50 |
| Ann   | 60 |
| Sue   | 70 |
| Hal   | 80 |
| May   | 80 |

表 3-1 返された完全な結果

次に、相関サブクエリを示します。

select p.name, p.salary from payroll p
where 3 >= (select count(\*) from payroll pp
where pp.salary >= p.salary);

表 3-2 に示すように、このクエリでは、より小さい結果が返されます。

表 3-2 サブクエリの結果

| 名前  | 給与 |
|-----|----|
| Sue | 70 |
| Hal | 80 |
| May | 80 |

このクエリでは、上位3名の高所得者の名前と給与が登録された3行だけが返さ れます。このクエリでは、給与テーブル全体をスキャンし、次に各行について内 部ループで給与テーブル全体を再スキャンして、ループの外でスキャンした現在 の行より高額の給与が何件あるかを調べます。この処理は複雑なように見えるか もしれませんが、DBMS はこの種の処理では SQL を効率的に使用するように設 計されています。

## 4. トランザクションを単一バッチにする

可能な限り、一連のデータ処理を収集し、更新トランザクションを次のような単 一の文で発行してください。

BEGIN TRANSACTION

UPDATE TABLE1...

INSERT INTO TABLE2

DELETE TABLE3

COMMIT

この方法により、別個の文とコミットを使用するよりパフォーマンスが向上しま す。バッチ内で条件ロジックと一時テーブルを使用する場合でも、DBMS はさ まざまな行とテーブルに必要なすべてのロックを取得し、ワン ステップで使用 および解放するので、この方法は望ましいと言えます。別個の文とコミットを使用すると、クライアントと DBMS 間の転送が増加し、DBMS 内のロック時間が 長くなります。こうしたロックにより、他のクライアントはそのデータにアクセ スできなくなり、複数の更新がさまざまな順序でテーブルを更新できるかによっ て、デッドロックが発生する可能性があります。

警告: ユニークキー制約の違反などによって上記のトランザクション中の任意の文が適切に実行されなかった場合は、条件 SQL ロジックを追加して文の失敗を検出し、トランザクションをコミットせずにロール バックする必要があります。上の例の場合、INSERT 文が失敗すると、ほとんどのDBMS は挿入の失敗を示すエラーメッセージを返しますが、2番目と3番目の文の間でメッセージを取得したかのように動作して、コミットが行われてしまいます。Microsoft SQL Server には、SQL set xact\_abort on の実行によって有効となる便利な接続オプションがあります。このオプションを使用すると、文が失敗した場合にトランザクションが自動的にロールバックされます。

# 5. DBMS トランザクションがユーザ入力に依存し ないようにする

アプリケーションが、'BEGIN TRAN'と、更新のために行またはテーブルをロッ クする SQL を送信する場合、ユーザのキー入力がなければトランザクションを コミットできないようにアプリケーションを設計してはいけません。ユーザが キー入力をせずに昼食に出かけてしまうと、ユーザが戻ってくるまで DBMS 全 体がロックされてしまいます。

トランザクションの作成と完了にユーザ入力が必要な場合は、オプティミス ティックロックを使用します。簡単に言えば、オプティミスティックロックで はクエリと更新でタイムスタンプとトリガが使用されます(一部のDBMSでは テーブルの設定によってこれらが自動的に生成されます)。クエリは、トランザ クション中にデータをロックすることなく、タイムスタンプ値を持つデータを選 択し、そのデータに基づいてトランザクションを準備します。

更新トランザクションがユーザ入力によって定義されると、そのデータはタイム スタンプと共に単一の送信として送られます。これにより、そのデータが最初に 取り出したデータと同じであることを確認できます。トランザクションが正常に 実行されると、変更されたデータのタイムスタンプが更新されます。別のユーザ からの更新トランザクションによって現在のトランザクションが処理するデータ が変更された場合、タイムスタンプが変更され、現在のトランザクションは拒否 されます。ほとんどの場合、関連データが変更されることはないので通常トラン ザクションは正常に実行されます。あるトランザクションが失敗すると、アプリ ケーションは更新されたデータをリフレッシュし、必要に応じてトランザクショ ンを再作成するよう通知します。

このテクニックの詳細については、使用している DBMS のドキュメントを参照 してください。

## 6. 同位置更新を使用する

データ行の同位置での更新は、行の移動より非常に高速です。行の移動は、更新 処理でテーブル設計の許容範囲を越えるスペースが必要な場合に行う必要があり ます。必要なスペースを持つ行を最初から設計しておけば、更新は早くなりま す。この場合、テーブルに必要なスペースは大きくなりますが、処理は高速にな ります。ディスク スペースのコストは低いので、パフォーマンスが向上するの であれば、使用量を少しだけ増やすことは価値ある投資だと言えるでしょう。

# 7. 操作データをできるだけ小さくする

アプリケーションによっては、操作データを履歴データと同じテーブルに格納す るものもあります。時間の経過と共に履歴データが蓄積されていくと、すべての 操作クエリでは、新しいデータを取得するために(日々の作業では)役に立たな いデータを大量に読み取らなければなりません。これを回避するには、過去の データを別のテーブルに移動し、まれにしか発生しない履歴クエリのためにこれ らのテーブルを結合します。これを行うことができない場合、最も頻繁に使用さ れるデータが論理的および物理的に配置されるよう、テーブルをインデックス処 理およびクラスタ化します。

## 8. パイプラインと並行処理を使用する

DBMS は、さまざまな作業を大量に処理するときに最も能力を発揮します。 DBMS の最も不適切な使い方は、1 つの大規模なシングル スレッド アプリケー ション用のダム ファイル ストレージとして使用することです。容易に区別でき る作業サブセットを扱う大量の並行処理をサポートするようアプリケーションと データを設計すれば、そのアプリケーションはより高速になります。処理に複数 のステップがある場合、先行ステップが完了するまで次のステップを待つのでは なく、いずれかの先行ステップが処理を終えた部分のデータに対して後続ステッ プが処理を開始できるようにアプリケーションを設計します。これは常に可能で あるとは限りませんが、このことに留意してプログラムを設計すると、パフォー マンスを大幅に向上させることができます。

# 4 WebLogic JDBC 機能のコンフィ グレーション

以下の節では、JDBC 接続コンポーネントのプログラミング方法について説明し ます。

- 4-1ページの「接続プールの使い方」
- 4-17 ページの「マルチプールの使い方」
- 4-21 ページの「DataSource のコンフィグレーションと使用方法」

# 接続プールの使い方

接続プールとは、接続プールが登録されるとき(通常は WebLogic Server の起動時)に作成される、データベースへの同一 JDBC 接続のグループに名前を付けたものです。アプリケーションはプールから接続を「借り」、使用後に接続を閉じることでプールに接続を返します。1-7 ページの「接続プールの概要」も参照してください。

## 接続プールを使用するメリット

接続プールには、数多くの性能上およびアプリケーション設計上の利点がありま す。

- 接続プールの使用は、データベースへのアクセスが必要になるたびにクライアントごとに新しい接続を確立するよりもはるかに効率的です。
- アプリケーションで DBMS パスワードなどの詳細をハードコード化する必要がありません。

- DBMSへの接続数を制限できます。DBMSへの接続数に対するライセンス 制限を管理する場合に便利です。
- アプリケーションのコードを変更せずに、使用中の DBMS を変更できます。

接続プールのコンフィグレーションの属性は Administration Console オンライン ヘルプで定義されています。WebLogic Server の実行中に接続プールをプログラ ムで作成する場合に使用できる API もあります。4-8 ページの「接続プールの動 的作成」を参照してください。コマンド ラインを使用することもできます。『管 理者ガイド』の「WebLogic Server コマンドライン インタフェース リファレン ス」を参照してください。

## 接続プールのフェイルオーバに関する要件

WebLogic Server は、アプリケーションによる使用中に障害が発生した接続を フェイルオーバすることはできません。接続を使用している間の障害に対して は、トランザクションを実行し直し、このような障害を処理するためのコードを 用意する必要があります。

# 起動時の接続プールの作成

起動(静的)接続プールを作成するには、Administration Console で属性を設定 します。WebLogic Server は、起動処理中にデータベースに対する JDBC 接続を 開き、接続をプールに追加します。

次に、接続プールの属性および説明のリストを示します。詳細については、『管理者ガイド』の「JDBC接続の管理」と『Administration Console オンライン ヘルプ』を参照してください。

### 接続プールの属性

### [名前]

(必須)接続プールの名前。この名前を使用して、このプールから JDBC接続プールにアクセスします。

### [URL]

(必須)WebLogic Server と DBMS との間の接続に使用する JDBC 2 層ド ライバの URL。WebLogic jDriver のいずれか、または 2 層接続環境でテ スト済みの別の JDBC ドライバでもかまいません。URL については、 使用する JDBC ドライバのマニュアルを参照してください。

### [ドライバ クラス名]

(必須)WebLogic Server と DBMS との間の接続に使用する JDBC 2 層ド ライバの完全なパッケージ名。絶対パス名については、使用する JDBC ドライバのマニュアルを参照してください。

このプロパティは、使用する2層JDBCドライバによって定義および処理されま す。DBMSへの接続に必要なプロパティについては、使用するJDBCドライバ のマニュアルを参照してください。

### [プロパティ]

(必須) ユーザ名、サーバおよび XA 接続のためのオープン文字列など、 データベースに接続するためのプロパティ。データベース パスワードに ついては、[**パスワード**] プロパティを使用します。オープン文字列内 のパスワードについては、[**文字列のオープン パスワード**]属性を使用 します。

このプロパティは、使用する2層JDBCドライバによって定義および処理されます。DBMSへの接続に必要なプロパティについては、使用するJDBCドライバのマニュアルを参照してください。

### [パスワード]

(省略可能)物理的なデータベース接続作成時に、2層 JDBC ドライバに 渡されるデータベースパスワード。この値は、[**プロバティ**]属性で (名前/値のペアとして)定義されているデータベースパスワードが あっても、それを上書きします。この値は、config.xml ファイルに暗号 化された形で格納されます。

### [文字列のオープン パスワード]

(省略可能)XA 物理データベース接続の作成のためのオープン文字列内 で使われるパスワード。この値は、[プロパティ]属性で定義されている オープン文字列内のパスワードを上書きします。この値は、config.xml ファイルに暗号化された形で格納されます。

### [ログイン遅延時間]

(省略可能)データベースへの接続を開くための試行の間隔(秒)。デー タベースによっては、複数の接続リクエストが短い間隔で繰り返される と処理できないものもあります。このプロパティを使用すると、データ ベース サーバの処理が追いつくように、少しの間隔をあけることができ ます。

### [初期容量]

(省略可能)プールの初期サイズ。この値が設定されていない場合、デフォルト値は**[増加容量]**に設定されている値になります。

### [最大容量]

(必須)プールの最大サイズ。

### [増加容量]

プールの容量を増加するサイズ。[初期容量]および[増加容量]は、 Java Vector のように動作し、初期割り当て(「capacity」)があり、プー ルの[最大容量]まで、必要に応じて capacityIncrement ずつ増加されま す。デフォルトは1です。

### 「縮小可]

(省略可能)接続プールが需要に見合うよう増加された後、初期のサイズに戻すかどうかを設定します。このプロパティがtrueの場合、[縮小間隔]を設定します。設定しない場合は、デフォルトで15分になります。[縮小可]は下位互換のため、デフォルトでfalseに設定されます。

### [縮小間隔]

(省略可能)接続プールが需要に見合うよう増加された後、初期のサイズに戻すまでの分数。縮小間隔のデフォルト値は15分で、最小値は1分です。

**注意**: [縮小可]が false に設定されているときにこの属性の値を設定する と、WebLogic Server は false 設定を無視し、[縮小間隔]の値に従っ て縮小を許可します。

### [テスト テーブル名]

([更新間隔]、[リザーブされたときに接続をテスト]、または[リリー スされたときに接続をテスト]を設定する場合にのみ、必須)接続プー ル内の接続の実行可能性をテストするために使用するデータベーステー ブルの名前。クエリ「select count(\*) from テスト テーブル名」がテ ストに使用されます。テスト テーブル名は、必ず実在し、その接続の データベース ユーザがアクセスできるものでなければなりません。ほと んどのデータベース サーバはこの SQL を最適化して、テーブル スキャンを回避します。それでも、[**テスト テーブル名**]を、行が少ない(またはまったくない)テーブルの名前に設定することは有益です。

### [更新間隔]

(省略可能)このプロパティは、[**テストテーブル名**]プロパティと連動 して、プールの接続の自動リフレッシュを有効にします。接続プールの 各未使用接続は、指定された間隔で簡単なクエリを実行することによっ てテストされます。テストが失敗すると、接続のリソースは破棄され、 それに代わって新しい接続が作成されます。デフォルトは1です。 自動リフレッシュを有効にするには、[**更新間隔**]を接続テストの周期 の分数に設定します。最小値は1です。無効な[**更新間隔**]値を設定し た場合、値はデフォルトで5分になります。既存のデータベーステーブ ルをテストに使用するには、[**テストテーブル名**]を既存のデータベー ステーブルの名前に設定します(必須)、

### [リザーブされたときに接続をテスト]

(省略可能)true に設定すると、WebLogic Server は、プールから削除 した後に接続のテストを実行してから、クライアントに渡します。テス トを実行すると、クライアントのリクエストに応じてプールから接続を 提供するまでに若干時間が余分にかかりますが、クライアントは必ず有 効な接続を受け取ることができます(DBMS が使用可能またはアクセス 可能であることが前提)。この機能を使用するには、[テスト テーブル 名]パラメータを設定する必要があります。

高可用性アルゴリズムと共にマルチプールで接続プールを使用するとき は、この属性を true に設定し、リスト中の次の接続プールにいつフェ イルオーバするかをマルチプールが決定できるようにする必要がありま す。4-19 ページの「マルチプールのフェイルオーバに関する制限と要 件」を参照してください。

### [リリースされたときに接続をテスト]

(省略可能) true に設定すると、WebLogic Server は、接続プールに戻 す前に接続をテストします。プール内のすべての接続がすでに使用され ており、クライアントが接続を待機している場合、クライアントの待機 時間は接続がテストされている間だけ若干長くなります。この機能を使 用するには、[テスト テーブル名]パラメータを設定する必要がありま す。

# パーミッション

Administration Console で、動的接続プールの作成に対するパーミッションを設 定します。動的接続プールを作成するときに、ACL がその接続プールに関連付 けられます。ACL と接続プールは同じ名前である必要はなく、複数の接続プー ルが1つの ACL を使用することができます。ACL を指定しない場合は 「system」ユーザがプールのデフォルトの管理ユーザとなり、またどのユーザも プールから提供される接続を使用できます。

接続プールに対して ACL を定義する場合、アクセスは ACL の定義内容に厳密に 制限されます。たとえば、fileRealm.properties ファイルで接続プールの ACL を定義するまでは、ドメイン内のすべての接続プールに誰もが無制限にア クセスできます。一方、ファイルに次の行を追加すると、アクセスは非常に厳し く制限されます。

acl.reset.weblogic.jdbc.connectionPool=Administrators

この行では、すべての接続プールを対象として Administrators にリセット権限を 付与し、それ以外のすべてのユーザによるその他すべてのアクションを禁止しま す。ACL を追加することにより、接続プールに対してファイル レルム保護が有 効になります。WebLogic Server は fileRealm.properties に定義された ACL を適用し、ファイル内で明示的に権限を付与されたアクセスだけを許可します。 ACL 追加の目的が、接続プールだけを対象としてリセットを制限することで あった場合、その他のアクションを実行するための権限をすべてのユーザ、ある いは特定のロールまたはユーザに付与しなければなりません。次に例を示しま す。

acl.reserve.weblogic.jdbc.connectionPool=everyone acl.shrink.weblogic.jdbc.connectionPool=everyone acl.admin.weblogic.jdbc.connectionPool=everyone

表 4-1 は、接続プールのセキュリティを保護するために fileRealm.properties で使用できる ACL の一覧です。

### 表 4-1 JDBC のファイル レルム ACL

### 使用する ACL

### 制限するアクション

reserve.weblogic.jdbc.connectionPool[.poo 接続プール内の接続の予 lname] 約 表 4-1 JDBC のファイル レルム ACL

| 使用する ACL                                                   | 制限するアクション                                                            |
|------------------------------------------------------------|----------------------------------------------------------------------|
| <pre>reset.weblogic.jdbc.connectionPool[.pooln ame]</pre>  | シャットダウンして割り<br>当て済みのすべての接続<br>を再確立することによる、<br>接続プール内のすべての<br>接続のリセット |
| <pre>shrink.weblogic.jdbc.connectionPool[.pool name]</pre> | 元のサイズ(接続数)へ<br>の接続プールの縮小                                             |
| admin.weblogic.jdbc.connectionPool[.pooln ame]             | 接続プールの有効化、無<br>効化、シャットダウン                                            |
| admin.weblogic.jdbc.connectionPoolcreate                   | 接続プールの作成                                                             |

ACLの変更方法については、『管理者ガイド』の「セキュリティの管理」にある「ACLの定義」を参照してください。

# 接続プールについての制限事項

接続プールを使うとき、DBMS 固有の SQL コードを実行して、データベース接続のプロパティを、WebLogic Server や JDBC ドライバが認識できない値に変更 することができます。このような接続を接続プールに返しても、接続の特性が有 効な状態に戻らないことがあります。たとえば、Sybase DBMS では、set rowcount 3 select \* from y のような文を実行すると、その接続は最大 3 行し か返さなくなります。接続プールに返された接続をクライアントが再使用する と、選択したテーブルが 500 行であっても、クライアントは依然として 3 行しか 取得できません。ほとんどの場合、同じ結果を得ることができて、WebLogic Server または JDBC ドライバが接続をリセットするような、標準の (DBMS 固有 ではない) SQL コードが存在します。先の例では、set rowcount の代わりに setMaxRows()を使用できます。

DBMS 固有の SQL コードを使って接続を変更する場合は、接続プールに返す前に、接続を許容できる状態に戻す必要があります。

# 接続プールの動的作成

JNDI ベースの API を使用すると、Java アプリケーションの内部から接続プール を作成できます。この API を使用すると、すでに実行されている WebLogic Server に接続プールを作成できます。接続プールへ動的にアクセスするには、 JTS または Pool ドライバが必要です。

動的プールは一時的に無効にできます。無効にすると、プール内のどの接続でも データベース サーバとの通信がサスペンドされます。無効にしたプールを有効 にした場合、各接続の状態はプールを無効にしたときと同じなので、クライアン トは中断されたところからデータベース操作を継続できます。

## プロパティ

接続プールの特定のプロパティを定義するには、キーの綴りと大文字 / 小文字を 正確に指定していることを確認してください。プールを作成するときに使用する java.utils.Properties オブジェクトで、以下の表のように、これらのタイプ (キー)とその値をペアにします。

### 表 4-2 接続プールのプロパティ

| プロパティの種類 | 説明                                                                                                    | サンプルのプロパティ値                  |
|----------|----------------------------------------------------------------------------------------------------|------------------------------|
| poolName | 必須。プールのユニーク名。                                                                                                   | myPool                       |
| aclName  | 必須。サーバの config ディレ<br>クトリにある<br>fileRealm.properties 内の<br>異なるアクセス リストを識別<br>する。ペアになる名前は<br>dynaPool でなければならない。 | dynaPool                     |
| props    | データベース接続プロパティ。<br>通常、この形式は「データ<br>ベース ログイン名 ; サーバ<br>ネットワーク ID 」                                                | user=scott;<br>server=ora817 |

表 4-2 接続プールのプロパティ(続き)

| プロパティの種類          | 説明                                                                                                    | サンプルのプロパティ <b>値</b> |
|-------------------|----------------------------------------------------------------------------------------------------|---------------------|
| password          | 省略可能。物理的なデータ<br>ベース接続作成時に、2 層<br>JDBC ドライバに渡されるデー<br>タベース パスワード。この値<br>は、props で(名前/値のペア<br>として)定義されているデー<br>タベース パスワードを上書き<br>する。<br>この値は、config.xml ファイル<br>に暗号化された形で格納され<br>る。 | tiger               |
| xapassword        | 省略可能。XA 物理データベー<br>ス接続の作成時にオープン文<br>字列内で使用されるパスワー<br>ド。props で定義されている<br>オープン文字列内のパスワー<br>ドを上書きする。<br>この値は、config.xml ファイル<br>に暗号化された形で格納され<br>る。                                 | secret              |
| initialCapacity   | プール内の接続の初期数。こ<br>のプロパティが定義済みで、0<br>より大きい正の数である場合、<br>WebLogic Server は起動時にこ<br>の数の接続を作成する。デ<br>フォルトは0。maxCapacityよ<br>り大きい値は指定できない。                                               | 1                   |
| maxCapacity       | プールで許可される接続の最<br>大数。デフォルトは 1。定義す<br>る場合、maxCapacity は =>1 で<br>なければならない。                                                                                                    | 10                  |
| capacityIncrement | ー度に追加できる接続の数。<br>デフォルトは 0。                                                                                                    | 1                   |

### 表 4-2 接続プールのプロパティ (続き)

| プロパティの種類                     | 説明                                                                                                    | サンプルのプロパティ <b>値</b>      |
|------------------------------|----------------------------------------------------------------------------------------------------|--------------------------|
| allowShrinking               | 接続が使用中でないことが検<br>出されたときに、プールを縮<br>小できるかどうかを指定する。<br>デフォルトは true。                                                                                                | True                     |
| shrinkPeriodMins             | 縮小の間隔。<br>allowShrinking = Trueの<br>場合、デフォルトは15分。                                                                                                    | 5                        |
| driver                       | 必須。JDBC ドライバの名前。<br>ローカル(非 XA)ドライバの<br>み参加できる。                                                                                                    | weblogic.jdbc.oci.Driver |
| url                          | 必須。JDBC ドライバの URL。                                                                                                    | jdbc:weblogic:oracle     |
| testConnectionsOnRe<br>serve | 予約される接続をテストする<br>こと示す。デフォルトは<br>False。                                                                                                    | true                     |
| testConnectionsOnRe<br>lease | 解放されるときに接続をテス<br>トすることを示す。デフォル<br>トは False。                                                                                                    | true                     |
| testTableName                | 接続をテストするときに使用<br>されるデータベース名。テス<br>トを正常に行うには、指定さ<br>れている必要がある。<br>testConnectionsOnReserve、<br>testConnectionsOnRelease、<br>または refreshPeriod が定<br>義されている場合は必須。 | myTestTable              |
| refreshPeriod                | 接続をテストする間隔。                                                                                                    | 1                        |
| loginDelaySecs               | ログインを試行する間隔の秒<br>数。デフォルトは 0。                                                                                                    | 1                        |

# 動的接続プールのサンプル コード

次のサンプル コードでは、プログラムで接続プールを割り当てる方法を示します。

注意: 以下のサンプル コードはクラスタ環境では使用できません。そこで、 <sup>®</sup>Administration Console オンライン ヘルプ』で説明しているとおりに Administration Console で接続プールとデータ ソースを作成し、それらの 接続プールとデータ ソースのターゲットをクラスタにすれば、その問題 を回避することができます。

## パッケージをインポートする

以下のパッケージをインポートします。

import java.util.Properties import weblogic.common.\*; import weblogic.jdbc.common.JdbcServices; import weblogic.jdbc.common.Pool;

## JNDI を使用して JdbcServices オブジェクトを取得する

オブジェクト参照を使用すると、動的プールの作成に必要なすべてのメソッドに アクセスできます。最初に、初期 JNDI コンテキストを WebLogic JNDI プロバイ ダへ取得します。次に、「weblogic.jdbc.common.JdbcServices」をルック アップします。

```
Hashtable env = new Hashtable();

env.put(Context.INITIAL_CONTEXT_FACTORY,

    "weblogic.jndi.WLInitialContextFactory");

// WebLogic Server の URL

env.put(Context.PROVIDER_URL, "t3://localhost:7001");

env.put(Context.SECURITY_PRINCIPAL, "Fred");

env.put(Context.SECURITY_CREDENTIALS, "secret");

Context ctx = new InitialContext(env);

// weblogic.jdbc.JdbcServices をルックアップ
```

```
weblogic.jdbc.common.JdbcServices jdbc =
  (weblogic.jdbc.common.JdbcServices)
      ctx.lookup("weblogic.jdbc.JdbcServices");
```

## プロパティを設定する

プールの属性を定義する java.utils.properties オブジェクトを設定します。4-8 ページの「プロパティ」の表 4-2「接続プールのプロパティ」を参照してください。

weblogic.jdbc.JdbcServices をロードしたら、

weblogic.jdbc.common.JdbcServices.createPool() メソッドに、プールを 記述する Properties オブジェクトを渡します。Properties オブジェクトには、 Administration Console で接続プールを作成するために使うのと同じプロパティ が含まれています。ただし、「aclName」プロパティは、動的接続プールに固有 のものです。

以下の例では、Oracle データベース DEMO 用に「eng2」という接続プールを作 成しています。これらの接続は、「tiger」というパスワードを持つユーザ 「SCOTT」としてデータベースにログインします。プールが作成されると、デー タベース接続が1つ開きます。このプールには、接続を最大10個作成すること ができます。「aclName」プロパティには、この接続プールでは「dynapool」が 使用されることが指定されています。

```
String thePoolName = "eng2";
Properties poolProps = null;
Pool myPool = null;
weblogic.jdbc.common.Pool pool = null
```

poolProps = new Properties();

#### // 接続プールのプロパティを設定する

```
poolProps.put("poolName", thePoolName);
poolProps.put("url", "jdbc:weblogic:oracle");
poolProps.put("driver", "weblogic.jdbc.oci.Driver");
poolProps.put("props", "user=scott;password=tiger;server=demo");
poolProps.put("password", "tiger");
poolProps.put("anaxCapacity", "10");
poolProps.put("capacityIncrement", "10");
poolProps.put("capacityIncrement", "1");
poolProps.put("aclName", "weblogic.jdbc.connectionPool.dynapool");
poolProps.put("allowShrinking", "true");
poolProps.put("shrinkPeriodMins", "5");
poolProps.put("testConnectionSOnReserve", "true");
poolProps.put("testConnectionSOnRelease", "false");
poolProps.put("testTableName", "dual");
poolProps.put("loginDelaySecs", "1");
```

## 接続プールを作成する

新しく定義された Properties オブジェクトを、JNDI から事前に取得した JdbcServices オブジェクトに渡すことにより、プールを作成します。新しいプー ルの名前が既存のプールと同じ場合など、プールの作成に問題がある場合は、例 外が送出されます。

// プールを作成する

## プール ハンドルを取得する

新しく作成したプールからプール ハンドルを取得します。プール ハンドルを使用して、アプリケーションの処理中にプールを操作します。

# 接続プールの管理

weblogic.jdbc.common.Pool インタフェースと weblogic.jdbc.common.JdbcServices インタフェースは、接続プールを管理 し、それらに関する情報を取得するためのメソッドを提供します。メソッドの目 的は以下のとおりです。

■ プールに関する情報を取得します。

- 接続プールを無効にして、そこからクライアントが接続を取得できないよう にします。
- 無効にされているプールを有効にします。
- 未使用の接続を解放して、指定された最小サイズまでプールを縮小します。
- プールをリフレッシュします(接続をクローズして再び開く)。
- プールを停止します。

## プールに関する情報の取得

weblogic.jdbc.common.JdbcServices.poolExists()

weblogic.jdbc.common.Pool.getProperties()

poolExists() メソッドは、指定された名前の接続プールが WebLogic Server に 存在するかどうかを調べます。このメソッドを使用すると、動的接続プールがす でに作成されているかどうかを調べ、作成する動的接続プールに固有の名前を付 けることができます。

getProperties() メソッドは、接続プールのプロパティを取得します。

## 接続プールの無効化

weblogic.jdbc.common.Pool.disableDroppingUsers()

weblogic.jdbc.common.Pool.disableFreezingUsers()

weblogic.jdbc.common.pool.enable()

接続プールを一時的に無効にして、クライアントがそのプールから接続を取得す るのを防ぐことができます。接続プールを有効または無効にできるのは、 「system」ユーザか、またはそのプールに関連付けられている ACL によって 「admin」パーミッションが与えられたユーザだけです。

disableFreezingUsers()を呼び出すと、プールの接続を現在使っているクラ イアントは中断状態に置かれます。データベースサーバと通信しようとすると、 例外が送出されます。ただし、クライアントは接続プールが無効になっている間 に自分の接続をクローズできます。その場合、接続はプールに返され、プールが 有効になるまでは別のクライアントから予約することはできません。 disableDroppingUsers()を使用すると、接続プールが無効になるだけでなく、 そのプールに対するクライアントの JDBC 接続が破棄されます。その接続で行わ れるトランザクションはすべてロールバックされ、その接続が接続プールに返さ れます。クライアントの JDBC 接続コンテキストは無効になります。

disableFreezingUsers()で無効にしたプールを再び有効にした場合、使用中 だった各接続の JDBC 接続状態はその接続プールが無効にされたときと同じなの で、クライアントはちょうど中断したところから JDBC 操作を続行できます。

さらに、weblogic.Admin クラスの disable\_pool コマンドと enable\_pool コ マンドを使用して、プールを無効にしたり有効にしたりできます。

## 接続プールの縮小

weblogic.jdbc.common.Pool.shrink()

接続プールは、プール内の接続の初期数と最大数を定義する一連のプロパティ (initialCapacityとmaxCapacity)と、接続がすべて使用中のときにプール に追加される接続の数を定義するプロパティ(capacityIncrement)を備えていま す。プールがその最大容量に達すると、最大数の接続が開くことになり、プール を縮小しない限りそれらの接続は開いたままになります。

接続の使用がピークを過ぎれば、接続プールから接続をいくつか削除して、 WebLogic Server と DBMS 上のリソースを解放してもかまいません。

## 接続プールの停止

weblogic.jdbc.common.Pool.shutdownSoft()

weblogic.jdbc.common.Pool.shutdownHard()

これらのメソッドは、接続プールを破棄します。接続はクローズされてプールから削除され、プールに残っている接続がなくなればプールは消滅します。接続 プールを破棄できるのは、「system」ユーザか、またはそのプールに関連付けられている ACL によって「admin」パーミッションが与えられたユーザだけです。

shutdownSoft()は、接続がプールに返されるのを待って、それらの接続をクローズします。

shutdownHard() メソッドは、すべての接続を即座に破棄します。プールから取 得した接続を使っているクライアントは、shutdownHard() が呼び出された後で 接続を使おうとすると、例外を受け取ることになります。 さらに、weblogic.Admin クラスの destroy\_pool コマンドを使って、プールを 破棄することもできます。

### プールのリセット

weblogic.jdbc.common.Pool.reset()

接続プールは、定期的に、あるいは接続が予約または解放されるたびに接続をテ ストするようにコンフィグレーションすることができます。WebLogic Server が プール接続の一貫性を自動的に保てるようにすることで、DBMS 接続に関する 問題の大半は防げるはずです。さらに、WebLogic には、アプリケーションから 呼び出してプール内のすべての接続、またはプールから予約した単一の接続をリ フレッシュできるメソッドが用意されています。

weblogic.jdbc.common.Pool.reset() メソッドは、接続プール内に割り当て られている接続をすべてクローズしてから開き直します。これは、たとえば、 DBMS が再起動されたあとに必要になることがあります。接続プール内の1つ の接続が失敗した場合は、プール内のすべての接続が不良であることが往々にし てあります。

接続プールをリセットするには、以下のいずれかの方法を使用します。

- Administration Console を使用します。
- weblogic.Admin コマンドを(管理特権を持ったユーザとして)使用して、
   管理者として接続プールをリセットします。次にそのパターンを示します。

\$ java weblogic. Admin WebLogicURL RESET\_POOL poolName system passwd

コマンドラインからこの方法を使うことはめったにないかもしれません。ほかにも、次に説明するようにプログラムを使用したより効率的な方法があります。

 クライアント・アプリケーションで、JdbcServicesDef インターフェイスに 属する reset()メソッドを使用します。

最後のケースは、行うべき作業が最も多くなりますが、その反面、最初の2つの方法よりも柔軟性があります。次に、reset()メソッドを使用してプー ルをリセットする方法を示します。

- a. try ブロックの中で、DBMS への有効な接続が存在する限りどのような状況でも必ず成功する SQL 文を使用して、接続プールの接続をテストします。たとえば、「select 1 from dual」という SQL 文は、Oracle DBMS の場合には必ず成功します。
- b. SQLException を取得します。
- c. catch ブロックの中で reset() メソッドを呼び出します。

# マルチプールの使い方

マルチプールは「プールのプール」です。マルチプールには、アプリケーション に接続を返す接続プールを決定するためのコンフィグレーション可能なアルゴリ ズムとして、高可用性と接続プール ロードバランシングが含まれています。

マルチプールと接続プールは、次のような点が異なります。つまり、特定の「接続プール」に含まれる接続はすべて、同じデータベース、同じユーザ、同じ接続属性を使って、まったく等しく作成されます。一方、「マルチプール」内の接続 プールは、異なるユーザまたは DBMS と関連付けることができます。

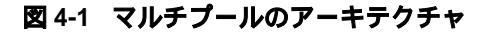

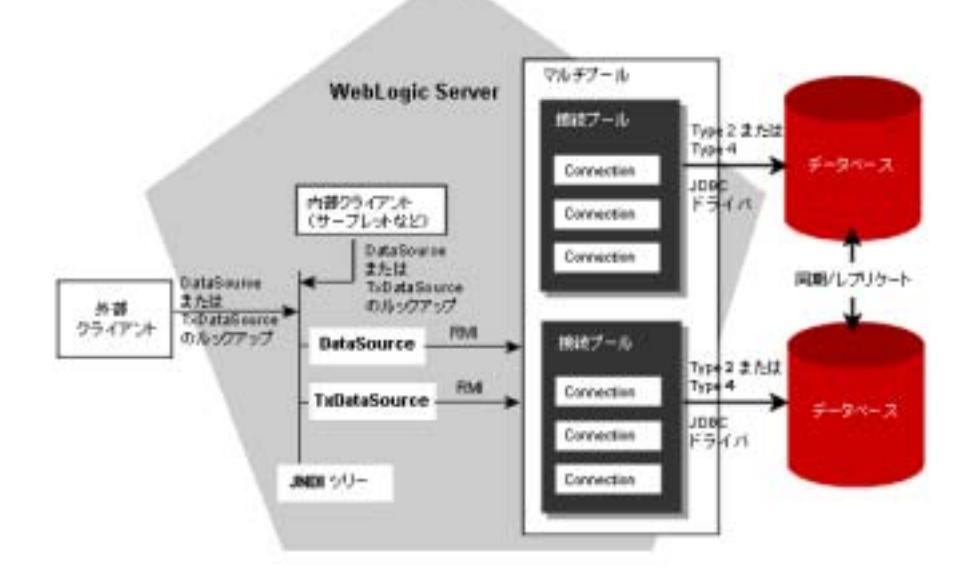

マルチプールは、複数のデータベースからの接続、またはユーザが異なる複数の 接続を返すことができますが、WebLogic Server には異なるデータベースの内容 を統合または処理するための手段が用意されていないことに注意してください。 アプリケーションまたは DBMS 環境で同期またはデータ統合の処理を行って、 基になっているどの接続プールから接続を受け取ったときでも、アプリケーショ ンが透過的に正しく動作するようにしなければなりません。

# マルチプール アルゴリズムの選択

マルチプールを設定する前に、その主要な目的、つまり高可用性またはロード バランシングのいずれかを指定する必要があります。アルゴリズムは、各自の ニーズに合わせて選択できます。

## 高可用性

高可用性アルゴリズムでは、接続プールの順序付けされたリストを提供します。 通常、このタイプのマルチプールへのすべての接続リクエストは、リストの最初 のプールによって処理されます。最初のプールがデータベースへの接続を失う と、そのリストの次のプールから順番に接続が選択されます。

**注意**: マルチプール内の接続プールに対しては TestConnsOnReserve=true を 設定し、いつリスト内の次の接続プールにフェイルオーバするかをマル チプールが決定できるようにする必要があります。

ある接続プール内のすべての接続が使用されている場合、高可用性アル ゴリズムを使用するマルチプールは、リストの次のプールから接続を提 供しません。これは、接続プールの容量を設定できるようにするための もので、マルチプール本来の動作です。マルチプールのフェイルオーバ は、データベース接続が失われた場合にだけ行われます。このような状 況を防ぐには、接続プールの接続の最大数を増やす必要があります。

## ロード バランシング

ロード バランシング マルチプールへの接続リクエストは、リスト内の任意の接 続プールから処理されます。プールは順序付けされずに追加され、ラウンドロビ ン方式でアクセスされます。接続を切り替えると、最後にアクセスされたプール の直後の接続プールが選択されます。

# マルチプールのフェイルオーバに関する制限と要件

WebLogic Server ではマルチプール用に高可用性アルゴリズムが提供されてお り、接続プールで障害が発生した場合(データベース管理システムがクラッシュ した場合など)でも、システムは動作を続けることができます。

接続プールは、TestConnsOnReserveの機能を利用して、データベース接続が失われたことを認識します。接続のテストが自動的に行われるのは、アプリケーションが接続を予約してからです。接続プールに対する

TestConnsOnReserve=true の設定は、マルチプール内で行う必要があります。 この機能を有効にすると、WebLogic Server はアプリケーションに返す前に接続 を個別にテストします。これは、高可用性アルゴリズムにおいて必要不可欠の動 作です。高可用性アルゴリズムでは、マルチプールは、予約時に行う接続テスト の結果を使って、マルチプール内の次の接続プールにフェイルオーバするタイミ ングを決定します。テストが不合格になると、接続プールは接続の再作成を試み ます。この試みが失敗した場合、マルチプールは次の接続プールにフェイルオー バします。

予約された後の接続で障害が発生する可能性があります。このような場合は、ア プリケーションで障害に対処する必要があります。WebLogic Server は、アプリ ケーションの使用中に障害が発生した接続をフェイルオーバすることはできませ ん。使用中の接続の障害に対しては、トランザクションを再度実行すると共に、 障害を処理するためのコードを用意する必要があります。

## 接続待ち時間を設定するためのガイドライン

接続待ち時間の設定は、接続試行のプロパティです。プール接続の待ち時間の設 定に慣れている場合、接続待ち時間のプロパティを特定の接続試行で行われるす べての接続に適用します。

マルチプールには任意の接続プールを追加できます。しかし、リソースの最適化 は、接続プールをコンフィグレーションするときに接続待ち時間をどのように設 定したかに応じて行います。

## メッセージとエラー条件

ユーザは、接続を提供する接続プールに関する情報を要求する場合があります。

### 例外

例外は、以下の状態のときに JDBC ログに記録されます。

- 起動時に、接続プールがマルチプールに追加されたとき
- ロードバランシングまたは高可用性のいずれかで、マルチプール内で新しい 接続プールに切り替わったとき

### 容量の問題

高可用性のシナリオでは、リスト内の最初のプールが使用中であっても、リスト 内の次のプールから接続が取得されるわけではありません。

# DataSource のコンフィグレーションと 使用方法

接続プールやマルチプールの場合と同様に、DataSource オブジェクトは、 Administration Console で、あるいは WebLogic 管理 API を使って作成すること ができます。トランザクション サービスに対応する DataSource オブジェクトを 定義することも、対応しない DataSource オブジェクトを定義することもできま す。DataSource のプール名属性を定義する前に、接続プールとマルチプールを コンフィグレーションします。

DataSource オブジェクトを JNDI と組み合わせると、データベースへの接続を提供する接続プールにアクセスすることができます。各 DataSource では、1 つの接続プールまたはマルチプールを参照できます。ただし、単一の接続プールを使用する複数の DataSource を定義することができます。これによって、同じデータベースを共有するトランザクション対応 DataSource オブジェクトとトランザクション非対応 DataSource オブジェクトの両方を定義できるようになります。

WebLogic Server では、以下の2種類のDataSource オブジェクトをサポートしています。

- DataSource (ローカル トランザクション専用)
- TxDataSource(分散トランザクション用)

アプリケーションが以下の条件のいずれかを満たす場合には、TxDataSourceを WebLogic Server で使用すべきです。

- JTA (Java Transaction API)を使用する場合
- WebLogic Server の EJB コンテナを使用してトランザクションを管理する場合
- 単一のトランザクションで複数のデータベース更新を実行する場合

TxDataSource を使用すべき場合とそのコンフィグレーション方法の詳細については、「接続プール、マルチプール、およびデータソースの JDBC コンフィグレーションガイドライン」を参照してください。

アプリケーションで DataSource を使用して接続プールからデータベース接続を 取得するようにしたい場合には(この方法を推奨)、アプリケーションを実行す る前に、Administration Console で DataSource を定義しておかなければなりませ ん。DataSource の作成方法については、『Administration Console オンライン ヘル プ』を参照してください。また、TxDataSource の作成方法については、 『Administration Console オンライン ヘルプ』を参照してください。

# DataSource オブジェクトにアクセスするための パッケージのインポート

DataSource オブジェクトを使用するには、以下のクラスをクライアント コード にインポートします。

import java.sql.\*; import java.util.\*; import javax.naming.\*;

# DataSource を使用したクライアント接続の取得

ResultSet rs = stmt.getResultSet();

JDBC クライアントから接続を取得するには、以下のコードに示すように、Java Naming and Directory Interface (JDNI)ルックアップを使用して DataSource オブ ジェクトを見つけます。

```
Context ctx = null;

Hashtable ht = new Hashtable();

ht.put(Context.INITIAL_CONTEXT_FACTORY,

    "weblogic.jndi.WLInitialContextFactory");

ht.put(Context.PROVIDER_URL,

    "t3://hostname:port");

try {

    ctx = new InitialContext(ht);

    javax.sql.DataSource ds

        = (javax.sql.DataSource) ctx.lookup ("myJtsDataSource");

    java.sql.Connection conn = ds.getConnection();

// これで conn オブジェクトを使用して

// 文を作成し、結果セットを検索できる

    Statement stmt = conn.createStatement();

    stmt.execute("select * from someTable");
```

// 終了したら文と接続オブジェクトをクローズする

```
stmt.close();
conn.close();
}
catch (NamingException e) {
// エラー発生
}
finally {
try {ctx.close();}
catch (Exception e) {
// エラー発生
}
}
```

(WebLogic Server は適切な hostname と port 番号に置き換えられます。)

**注意**: 上のコードでは、JNDI コンテキストを取得するためにいくつかの使用可 能なプロシージャが使用されています。JNDI の詳細については、 <sup>『WebLogic JNDI プログラマーズ ガイド』を参照してください。</sup>

## コード例

WebLogic Server の samples\examples\jdbc\datasource ディレクトリに収め られている DataSource コード例を参照してください。

**4-24** WebLogic JDBC プログラミング ガイド

# 5 WebLogic 多層 JDBC ドライバの 使い方

以下の節では、WebLogic Server で多層 JDBC ドライバを使用する方法について 説明します。

- 5-1 ページの「WebLogic 多層ドライバの概要」
- 5-2ページの「WebLogic RMI ドライバの使い方」
- 5-7 ページの「WebLogic JTS ドライバの使い方」
- 5-10ページの「WebLogic Pool ドライバの使い方」

# WebLogic 多層ドライバの概要

多層ドライバには次のようにアクセスできます。

- 新しいアプリケーションの場合。新しいアプリケーションでは、DataSource オブジェクトの使用をお勧めします。DataSource オブジェクトを JNDI と組 み合わせると、データベースへの接続を提供する接続プールにアクセスでき ます。各データ ソースには、独自の DataSource オブジェクトが必要です。 DataSource オブジェクトは、接続プールまたは分散トランザクションをサ ポートする DataSource クラスとして実装できます。詳細については、4-1 ページの「WebLogic JDBC 機能のコンフィグレーション」を参照してくだ さい。
- 既存のアプリケーションの場合。JDBC 1.x API を使用する既存のアプリケーションの場合は、以降の節を参照してください。

# WebLogic RMI ドライバの使い方

WebLogic RMI ドライバは WebLogic Server 内で動作する多層 Type 3 JDBC ドラ イバで、以下のドライバと一緒に使用されます。

- ローカルトランザクションにデータベースアクセスを提供する2層JDBC ドライバ(WebLogic jDriver ファミリなど)
- 分散トランザクションのための2層 JDBC XA ドライバ(WebLogic jDriver for Oracle/XA など) Oracle Thin ドライバ 8.1.7 の使い方の詳細については、 6-14 ページの「Oracle Thin Driver の拡張機能」を参照してください。

BEA WebLogic RMI ドライバは、WebLogic Server と連携して動作します。 DBMS 接続は、WebLogic Server、*DataSource* オブジェクト、および WebLogic Server 内で動作する接続プールを使って行われます。

DataSource オブジェクトは、RMI ドライバ接続へのアクセスを提供します。接続パラメータは、Administration Console で設定します。次に、DBMS への2層 JDBC によるアクセス用に、この接続プールのコンフィグレーションを行います。

RMI ドライバ クライアントは、この DataSource オブジェクトをルックアップす ることで、DBMS への接続を確立します。このルックアップは、Java Naming and Directory Interface (JNDI)ルックアップを使うか、またはクライアントに代 わって JNDI ルックアップを実行する WebLogic Server を直接呼び出すことによ り実行されます。

RMI ドライバは、WebLogic t3 ドライバ(前回のリリースから非推奨)と Pool ドライバの機能に取って代わるもので、独自の t3 プロトコルではなく Java 標準 の Remote Method Invocation (RMI)を使用して WebLogic Server に接続しま す。

RMI 実装の詳細はドライバによって自動的に処理されるため、WebLogic JDBC/RMI ドライバを使用するために RMI の知識は必要ではありません。

# WebLogic RMI ドライバを使用する際の制限事項

次の事項に注意してください。

 RMIドライバを WebLogic jDriver for Oracle ドライバまたは準拠するサード パーティ 2 層ドライバと組み合わせて使用している場合、 callableStatement または preparedStatement SQL文ではバッチ更新 (addBatch())は使用できません。

# WebLogic RMI ドライバを使用するための WebLogic Server の設定

RMI ドライバには、DataSource オブジェクトを通してだけアクセスできます。 DataSource オブジェクトは、Administration Console で作成します。

# WebLogic Server を使用するためのクライアント の設定

以下のコード例では、接続を取得して使用するための方法を説明します。

## 以下のパッケージをインポートする

javax.sql.DataSource java.sql.\* java.util.\* javax.naming.\*

## クライアント接続を取得する

WebLogic JDBC/RMI クライアントは、Administration Console で定義された DataSource から DBMS への接続を取得します。クライアントは、以下の 2 通り の方法で DataSource オブジェクトを取得できます。

- JNDI ルックアップを使用します。これが最も直接的で望ましい方法です。
- Driver.connect() メソッドで DataSource 名を RMI ドライバに渡します。
   この場合、WebLogic Server はクライアントに代わって JNDI ルックアップ を実行します。

### JNDI ルックアップを使用した接続の取得

JNDI を使用して WebLogic RMI ドライバにアクセスするには、DataSource オブ ジェクトの名前をルックアップすることで、JNDI ツリーから Context オブジェ クトを取得します。たとえば、Administration Console で定義された 「myDataSource」という DataSource にアクセスするには、以下のようにします。

```
Context ctx = null;
 Hashtable ht = new Hashtable();
 ht.put(Context.INITIAL CONTEXT FACTORY.
        "weblogic.jndi.WLInitialContextFactory");
 ht.put(Context.PROVIDER URL,
        "t3://hostname:port");
 try {
   ctx = new InitialContext(ht);
    javax.sgl.DataSource ds
     = (javax.sql.DataSource) ctx.lookup ("myDataSource");
   iava.sql.Connection conn = ds.getConnection();
  // これで conn オブジェクトを使用して
  // Statement オブジェクトを作成して
   // SOL 文を実行し、結果セットを処理できる
  Statement stmt = conn.createStatement();
  stmt.execute("select * from someTable");
  ResultSet rs = stmt.getResultSet();
   // 完了したら、文オブジェクトと
   // 接続オブジェクトを忘れずにクローズすること
  stmt.close();
  conn.close();
 }
 catch (NamingException e) {
   // エラー発生
 finally {
   try {ctx.close();}
   catch (Exception e) {
     // エラー発生
    }
  }
```

(hostname は WebLogic Server が稼働するマシンのホスト名、port は WebLogic Server がリクエストをリスンするポートの番号です。)

この例では、Hashtable オブジェクトを使って、JNDI ルックアップに必要なパラ メータを渡しています。JNDI ルックアップを実行する方法はほかにもあります。 詳細については、『WebLogic JNDI プログラマーズ ガイド』を参照してくださ い。

ルックアップの失敗を捕捉するために JNDI ルックアップが try/catch ブロック で包まれている点に注意してください。また、コンテキストが finally ブロッ クの中でクローズされている点にも注意してください

### WebLogic RMI ドライバだけを使用した接続の取得

Driver.connect() メソッドを使用して WebLogic Server にアクセスすることも できます。その場合には、JDBC/RMI ドライバが JNDI ルックアップを実行しま す。WebLogic Server にアクセスするには、WebLogic Server の URL と、 DataSource オブジェクトの名前を定義するパラメータを Driver.connect() メ ソッドに渡します。たとえば、Administration Console で定義された 「mvDataSource」という DataSource にアクセスするには、以下のようにします。

java.sql.Driver myDriver = (java.sql.Driver) Class.forName("weblogic.jdbc.rmi.Driver").newInstance();

String url ="jdbc:weblogic:rmi";

java.util.Properties props = new java.util.Properties(); props.put("weblogic.server.url", "t3://hostname:port"); props.put("weblogic.jdbc.datasource", "myDataSource");

java.sql.Connection conn = myDriver.connect(url, props);

(hostname は WebLogic Server が稼働するマシンのホスト名、port は WebLogic Server がリクエストをリスンするポートの番号です。)

また、JNDI ユーザ情報を設定するために使用する以下のプロパティも定義できます。

- weblogic.user ユーザ名を指定します。
- weblogic.credential weblogic.userのパスワードを指定します。

# WebLogic RMI ドライバによる行キャッシング

行キャッシングは、アプリケーションのパフォーマンスを向上するための WebLogic Server JDBC 機能です。通常、クライアントが ResultSet.next()を 呼び出すと、WebLogic は DBMS から単一行を取得し、これをクライアント JVM に転送します。行キャッシングが有効になっていると、ResultSet.next() を1回呼び出すだけで複数の DBMS 行が取得され、これらがクライアント メモ リにキャッシュされます。行キャッシングを行うと、データ取得のための通信の 回数が減ることでパフォーマンスが向上します。

**注意**: クライアントと WebLogic Server が同じ JVM にある場合、行キャッシン グは実行されません。

行キャッシングは、データ ソース属性 [行のプリフェッチを有効化]で有効にし たり無効にしたりできます。また、ResultSet.next()の呼び出しごとに取得さ れる行の数は、データ ソース属性 [Row Prefetch サイズ]で設定します。データ ソース属性は、Administration Console で設定します。

## WebLogic RMI ドライバによる行キャッシングの重要な制限 事項

RMI ドライバを使用して行キャッシングを実装する場合は、以下の制限事項が あることに注意してください。

- 行キャッシングは、結果セット型が TYPE\_FORWARD\_ONLY および CONCUR\_READ\_ONLY の両方である場合にのみ実行されます。
- 結果セットのデータ型によっては、その結果セットのキャッシングが無効である場合があります。これには以下が含まれます。
  - LONGVARCHAR/LONGVARBINARY
  - NULL
  - BLOB/CLOB
  - ARRAY
  - REF
  - STRUCT
  - JAVA\_OBJECT
- 行キャッシングが有効で、その結果セットに対してアクティブな場合、一部の ResultSet メソッドはサポートされません。そのほとんどは、ストリーミングデータ、スクロール可能な結果セット、または行キャッシングがサポートされていないデータ型に関係しています。これには以下が含まれます。
  - getAsciiStream()
  - getUnicodeStream()
  - getBinaryStream()
  - getCharacterStream()
  - isBeforeLast()
  - isAfterLast()
  - isFirst()
  - isLast()
  - getRow()
  - getObject (Map)
  - getRef()
  - getBlob()/getClob()
  - getArray()
  - getDate()
  - getTime()
  - getTimestamp()

# WebLogic JTS ドライバの使い方

JTS (Java Transaction Services)ドライバは、WebLogic Server 内で実行中のア プリケーションから接続プールや SQL トランザクションへのアクセスを提供す る、サーバサイド Java JDBC (Java Database Connectivity)ドライバです。デー タベースへの接続は接続プールから行われ、アプリケーションに代わってデータ ベース管理システム (DBMS)に接続するために WebLogic Server 内で実行され る 2 層 JDBC ドライバを使用します。 トランザクションが開始されると、同じ接続プールから接続を取得する実行ス レッドのすべてのデータベース操作は、そのプールの同じ接続を共有することに なっています。これらの操作は、エンタープライズ JavaBean (EJB) や Java Messaging Service (JMS)のようなサービスを通じて、または標準 JDBC 呼び出 しを使用して直接 SQL を送信することにより行うことができます。デフォルト では、これらすべての操作は同じ接続を共有し、同じトランザクションに参加し ます。トランザクションがコミットまたはロールバックされると、接続はプール に戻されます。

Java クライアントは JTS ドライバ自身を登録しない場合もありますが、Remote Method Invocation (RMI)を介してトランザクションに参加することができま す。あるクライアントの1つのスレッド内でトランザクションを開始し、そのク ライアントにリモート RMI オブジェクトを呼び出させることができます。リ モート オブジェクトによって実行されるデータベース操作は、そのクライアン ト上で開始されたトランザクションの一部分になります。そのリモート オブ ジェクトがそれを呼び出したクライアントに戻されたら、そのトランザクション をコミットまたはロールバックできます。リモート オブジェクトによって実行 されるデータベース操作は、すべて同一の接続プールを使用しなければならず、 同一のトランザクションの一部にならなければなりません。

XA 非対応の JDBC ドライバを備えたトランザクション データ ソースに対して [2 フェーズ コミットを有効化](enableTwoPhaseCommit = true)を選択すると、 WebLogic Server では内部で JTS ドライバを使用して、XA 非対応のリソースが 2 フェーズ コミット (2PC)をエミュレートしてグローバル トランザクションに 参加できるようにします。XA 非対応のリソースをグローバル トランザクション に参加させることができる仕組みと JTS ドライバの使い方の詳細については、 『WebLogic Server 管理者ガイド』の「分散トランザクション用の XA 非対応 JDBC ドライバのコンフィグレーション」を参照してください。

## JTS ドライバを使用した実装

JTS ドライバを使用するには、まず Administration Console を使用して WebLogic Server に接続プールを作成しなければなりません。詳細については、『管理者ガイド』の「JDBC 接続の管理」の「接続プール」を参照してください。

次に、サーバサイド アプリケーションから JTS トランザクションを作成して使用する方法について説明します。ここでは、「myConnectionPool」という接続 プールを使用します。 1. 以下のクラスをインポートします。

```
import javax.transaction.UserTransaction;
import java.sql.*;
import javax.naming.*;
import java.util.*;
import weblogic.indi.*;
```

 UserTransaction クラスを使用してトランザクションを確立します。このク ラスは、Java Naming and Directory Service (JNDI)でルックアップされま す。UserTransaction クラスは、現在の実行スレッド上のトランザクション を制御します。このクラスはトランザクション自身を表さないことに注意し てください。このトランザクションの実際のコンテキストは、現在の実行ス レッドに関連付けられています。

```
env.put(Context.SECURITY_CREDENTIALS, "secret");
```

```
ctx = new InitialContext(env);
```

```
UserTransaction tx = (UserTransaction)
  ctx.lookup("javax.transaction.UserTransaction");
```

3. 現在のスレッドのトランザクションを開始します。

tx.begin();

#### 4. JTS ドライバをロードします。

```
Driver myDriver = (Driver)
Class.forName("weblogic.jdbc.jts.Driver").newInstance();
```

5. 接続プールから接続を取得します。

```
Properties props = new Properties();
props.put("connectionPoolID", "myConnectionPool");
```

```
conn = myDriver.connect("jdbc:weblogic:jts", props);
```

 データベース操作を実行します。これらの操作は、データベース接続を使用 する任意のサービスによって行うことができます。こうしたサービスには、 EJB、JMS、標準 JDBC 文が含まれます。これらの操作が手順 3 で開始した トランザクションと同じ接続プールにアクセスするために JTS ドライバを使 用する場合、それらはそのトランザクションに参加することになります。

JTS ドライバを使用した追加データベース操作が、手順5 で指定した接続 プールとは違う接続プールを使用する場合、そのトランザクションをコミッ トまたはロールバックしようとすると例外が発生します。

 7. 接続オブジェクトをクローズします。接続をクローズしても、それでトラン ザクションがコミットされるわけでも、その接続がプールに戻されるわけで もないことに注意してください。

conn.close();

- 8. 他のデータベース操作を実行します。これらの操作が同じ接続プールへの接続によって行われるのであれば、それらの操作はプールから同じ接続を使用し、このスレッド内の他のすべての操作と同じ UserTransaction の一部となります。
- そのトランザクションをコミットまたはロールバックすることにより、トランザクションを完了します。JTS ドライバは、現在のスレッドに存在するすべての接続オブジェクトのすべてのトランザクションをコミットし、接続をプールに返します。

tx.commit();

// または

tx.rollback();

# WebLogic Pool ドライバの使い方

WebLogic Pool ドライバを使用すると、HTTP サーブレットや EJB などのサーバ サイド アプリケーションから接続プールを利用できます。Pool ドライバの使い 方については、『WebLogic HTTP サーブレット プログラマーズ ガイド』の「プ ログラミング タスク」の「データベースへのアクセス」を参照してください。

# 6 WebLogic Server でのサードパー ティ ドライバの使い方

以下の節では、サードパーティ JDBC ドライバの設定および使用方法について説明します。

- 6-1 ページの「サードパーティ JDBC ドライバの概要」
- 6-2ページの「制限」
- 6-8 ページの「サードパーティ ドライバを使用した接続の取得」
- 6-14 ページの「Oracle Thin Driver の拡張機能」

# サードパーティ JDBC ドライバの概要

WebLogic Server は、以下の機能を提供するサードパーティ JDBC ドライバと連携して機能します。

- スレッドセーフ
- EJB へのアクセス (JDBC でのトランザクション呼び出しの実装)

この節では、以下のサードパーティ2層 Type 4 ドライバを WebLogic Server で設 定して使用する方法について説明します。

- Oracle Thin Driver
- Sybase jConnect ドライバ

Sybase jConnect Driver (バージョン 4.2/5.2 および 5.5) と Oracle Thin Driver (バージョン 9.2.0) は WebLogic Server 配布キットに同梱されています。 weblogic.jar ファイルには、Oracle Thin Driver クラスと Sybase jConnect クラ スが収めれています。これらの Oracle ドライバと Sybase ドライバの詳細は、そ れぞれの Web サイトで入手できます。 **注意:** WebLogic Server 6.1 サービス パック 4 では、weblogic.jar に収められて いる Oracle Thin Driver のバージョンは 9.2.0 です。WebLogic Server 6.1 の以前のリリースには、Oracle Thin Driver のバージョン 8.1.7 が付属し ていました。

## 制限

次の事項に注意してください。

RMIドライバを2層ドライバと組み合わせて使用している場合、
 callableStatement または preparedStatement SQL文ではバッチ更新
 (addBatch())は使用できません。

# サードパーティ ドライバ用の環境の設定

weblogic.jar に含まれる Oracle Thin Driver または Sybase jConnect Driver 以外 のサードパーティ JDBC ドライバを使用する場合、JDBC ドライバ クラスのパス を CLASSPATH に追加する必要があります。以降のトピックでは、サードパー ティ JDBC ドライバの使用時に Windows および UNIX で CLASSPATH を設定す る方法について説明します。

# Windows でのサードパーティ ドライバの CLASSPATH

次のように、JDBC ドライバ クラスおよび weblogic.jar へのパスを CLASSPATH に追加します。

set CLASSPATH=DRIVER\_CLASSES;WL\_HOME\lib\weblogic.jar;%CLASSPATH%

DRIVER\_CLASSES は JDBC ドライバ クラスのパス、WL\_HOME は WebLogic Server がインストールされているディレクトリです。

# UNIX でのサードパーティ ドライバの CLASSPATH

次のようにして、JDBC ドライバ クラスおよび weblogic.jar へのパスを CLASSPATH に追加します。

export CLASSPATH=DRIVER\_CLASSES:WL\_HOME/lib/weblogic.jar: \$CLASSPATH

DRIVER\_CLASSES は JDBC ドライバ クラスのパス、WL\_HOME は WebLogic Server がインストールされているディレクトリです。

## Oracle Thin Driver の更新

WebLogic Server に同梱されている Oracle Thin Driver を更新するには、 CLASSPATH で、weblogic.jarのパスの前に新しいドライバ クラスのパスを追加 する必要があります。次に例を示します。

set CLASSPATH=%ORACLE\_HOME%\jdbc\lib\classes12.zip; %WL\_HOME%\lib\weblogic.jar;%CLASSPATH% (Windowsの場合)

#### または

export CLASSPATH=\$ORACLE\_HOME/jdbc/lib/classes12.zip: \$WL\_HOME/lib/weblogic.jar:\$CLASSPATH (UNIXの場合)

weblogic.jar に収められている Oracle Thin Driver バージョン 9.2.0 に更新するには、または新しいバージョンのドライバを使用するには、次の手順に従います。

Oracle Thin Driver は、Oracle DBMS ソフトウェアに含まれます。ドライバの アップデートは、http://otn.oracle.com/software/content.html の Oracle Web サイト からダウンロードできます。

## Sybase jConnect Driver の更新

WebLogic Server に同梱されている Sybase jConnect Driver を更新するには、 CLASSPATH で、weblogic.jar のパスの前に jConnect ドライバのパスを追加する 必要があります。次に例を示します。

set CLASSPATH=%SYBASE\_HOME%\jConnect-5\_5\classes\jconn2.jar; %WL\_HOME%\lib\weblogic.jar;%CLASSPATH% (Windowsの場合)

#### または

export CLASSPATH=\$SYBASE\_HOME/jConnect-5\_5/classes/jconn2.jar: \$WL\_HOME/lib/weblogic.jar:\$CLASSPATH (UNIXの場合)

Sybase jConnect Driver (jConnect.jar)は Sybase DBMS ソフトウェアに付属します。Sybase Web サイトからドライバの更新をダウンロードすることもできます。

# IBM Informix JDBC ドライバのインストールと使 い方

Informix データベースと共に Weblogic Server を使用する場合は、IBM の Web サ イト http://www.informix.com/evaluate/ から IBM Informix JDBC ドライバ を入手して使用することをお勧めします。IBM Informix JDBC ドライバは自由に 使用できますが、サポートを受けることはできません。製品をダウンロードする には、IBM への登録が必要な場合があります。JDBC/EMBEDDED SQLJ のセク ションからドライバをダウンロードし、ダウンロードした zip ファイルに収めら れている install.txt ファイルの指示に従ってドライバをインストールします。

ドライバをダウンロードしてインストールした後は、以下の手順に従って、 WebLogic Server でドライバを使用するための準備をします。

 ifxjdbc.jar ファイルと ifxjdbcx.jar ファイルを INFORMIX\_INSTALL\lib からコピーし、WL\_HOME\server\lib フォルダに格納します。

*INFORMIX\_INSTALL* は、Informix JDBC ドライバをインストールしたルート ディレクトリです。 また、*WL\_HOME* は WebLogic Server をインストールしたフォルダで、通常は c:\bea\wlserver6.1 です。

2. ifxjdbc.jarとifxjdbcx.jarに対するパスを CLASSPATH に追加します。 次はその例です。

```
set
CLASSPATH=%WL_HOME%\server\lib\ifxjdbc.jar;%WL_HOME%\server\lib
\ifxjdbcx.jar;%CLASSPATH%
```

WebLogic Server の起動スクリプトの set CLASSPATH 文に、ドライバファ イルへのパスを追加してもかまいません。

## IBM Informix JDBC ドライバを使用するときの接続プール属 性

IBM Informix JDBC ドライバを使用する接続プールを作成するときは、表 6-1 および 表 6-2 で示す属性を使用します。

| 属性        | 值                                                                                         |
|-----------|-------------------------------------------------------------------------------------------|
| URL       | jdbc:informix-sqli:dbserver_name_or_ip:port/<br>dbname:informixserver=ifx_server_name     |
| ドライバ クラス名 | com.informix.jdbc.IfxDriver                                                               |
| プロパティ     | user=username                                                                             |
|           | url=jdbc:informix-sqli:dbserver_name_or_ip:po<br>rt/dbname:informixserver=ifx_server_name |
|           | portNumber=1543                                                                           |
|           | databaseName=dbname                                                                       |
|           | ifxIFXHOST= <i>ifx_server_name</i>                                                        |
|           | <pre>serverName=dbserver_name_or_ip</pre>                                                 |
| パスワード     | password                                                                                  |
| ログイン遅延秒数  | 1                                                                                         |

表 6-1 Informix JDBC ドライバを使用する XA 以外の接続プールの属性

| 属性    | 值          |
|-------|------------|
| ターゲット | serverName |

#### 表 6-1 Informix JDBC ドライバを使用する XA 以外の接続プールの属性

config.xml ファイルのエントリの例を次に示します。

```
<JDBCConnectionPool
DriverName="com.informix.jdbc.IfxDriver"
InitialCapacity="3"
LoginDelaySeconds="1"
MaxCapacity="10"
Name="ifxPool"
Password="xxxxxx"
Properties="informixserver=ifxserver;user=informix"
Targets="examplesServer"
URL="jdbc:informix-sqli:ifxserver:1543"
/>
```

| 表 6-2 Informix J | DBC ドライ | ′バを使用する | XA 接続ブ | ールの属性 |
|------------------|---------|---------|--------|-------|
|------------------|---------|---------|--------|-------|

| 属性                     | 值                                                                                                    |
|------------------------|----------------------------------------------------------------------------------------------------|
| URL                    | leave blank                                                                                                    |
| ドライバ クラス名              | com.informix.jdbcx.IfxXADataSource                                                                                   |
| プロパティ                  | user=username                                                                                                    |
|                        | <pre>url=jdbc:informix-sqli://dbserver_name_or_ip:<br/>port_num/dbname:informixserver=dbserver_name_<br/>or_ip</pre> |
|                        | password=password                                                                                                    |
|                        | <pre>portNumber =port_num;</pre>                                                                                     |
|                        | databaseName=dbname                                                                                                  |
|                        | serverName=dbserver_name                                                                                             |
|                        | ifxIFXHOST=dbserver_name_or_ip                                                                                       |
| パスワード                  | leave blank                                                                                                    |
| ローカル トランザク<br>ションのサポート | true                                                                                                    |

表 6-2 Informix JDBC ドライバを使用する XA 接続プールの属性

| 属性    | 值          |
|-------|------------|
| ターゲット | serverName |

**注意**: プロパティの文字列では、portNumber と = の間にはスペースがありま す。

config.xml ファイルのエントリの例を次に示します。

<JDBCConnectionPool CapacityIncrement="2" DriverName="com.informix.jdbcx.IfxXADataSource" InitialCapacity="2" MaxCapacity="10" Name="informixXAPool" Properties="user=informix;url=jdbc:informix-sqli: //111.11.11:1543/db1:informixserver=lcsol15; password=informix;portNumber =1543;databaseName=db1; serverName=dbserver1;ifxIFXHOST=111.11.11.11" SupportsLocalTransaction="true" Targets="examplesServer" TestConnectionsOnReserve="true" TestTableName="emp"/>

注意: Administration Console を使って接続プールを作成する場合は、サーバを 停止して再起動しないと、接続プールがターゲット サーバに正しくデプ ロイされない場合があります。これは確認されている問題です。

## IBM Informix JDBC ドライバを使用するプログラミングでの 注意事項

IBM Informix JDBC ドライバを使用するときは、以下の制限事項について考慮す る必要があります。

- 必ず resultset.close() メソッドおよび statement.close() メソッドを 呼び出して、Statement や ResultSet の使用が終了したことをドライバに示す 必要があります。これを行わないと、データベース サーバ上のリソースをす べて解放することができない場合があります。
- IFX\_USEPUT 環境変数を1に設定していない場合、TEXT カラムまたは BYTE カラムを含む行を挿入しようとすると、バッチ更新が失敗します。
- トランザクションの間に Java プログラムが自動コミット モードを true に設 定すると、JDK がバージョン 1.4 以降の場合には IBM Informix JDBC ドラ

イバは現在のトランザクションをコミットし、それ以外の場合には自動コ ミットを有効にする前に現在のトランザクションをロールバックします。

# サードパーティ ドライバを使用した接続の 取得

以下の節では、Oracle Thin Driver や Sybase jConnect Driver などのサードパー ティ Type 4 ドライバを使用して接続を取得するための方法を 2 つ説明します。 接続を確立するには、接続プール、データ ソース、および JNDI ルックアップを 使用することをお勧めします。また、Java クライアントとデータベース間の単 純な接続を直接取得するという方法もあります。

# サードパーティ ドライバでの接続プールの使い方

まず、Administration Console を使用して接続プールとデータ ソースを作成し、 次に JNDI ルックアップを使用して接続を確立します。

### 接続プールと DataSource の作成

Administration Console を使用して以下の作業を行う方法については、『管理者ガ イド』の「JDBC 接続の管理」を参照してください。

- JDBC 接続プールの作成
- JDBC DataSource の作成

### JNDI を使用した接続の取得

JNDI を使用してサードパーティ ドライバにアクセスするには、まずサーバの URL を指定して JNDI ツリーから Context オブジェクトを取得し、次にそのコン テキスト オブジェクトと DataSource 名を使用してルックアップを実行します。 たとえば、Administration Console で定義された「myDataSource」という DataSource にアクセスするには、以下のようにします。

```
Context ctx = null;
  Hashtable ht = new Hashtable();
 ht.put(Context.INITIAL CONTEXT FACTORY,
        "weblogic.jndi.WLInitialContextFactory");
 ht.put(Context.PROVIDER URL,
        "t3://hostname:port");
  try {
   ctx = new InitialContext(ht);
    javax.sgl.DataSource ds
     = (javax.sql.DataSource) ctx.lookup ("myDataSource");
   java.sql.Connection conn = ds.getConnection();
   // これで conn オブジェクトを使用して
   // Statement オブジェクトを作成して
   // SOL 文を実行し、結果セットを処理できる
Statement stmt = conn.createStatement();
stmt.execute("select * from someTable");
ResultSet rs = stmt.getResultSet();
   // 完了したら、文オブジェクトと
   // 接続オブジェクトを忘れずにクローズすること
   stmt.close();
   conn.close();
 }
  catch (NamingException e) {
    // エラー発生
  finallv {
    try {ctx.close();}
    catch (Exception e) {
     // エラー発生
    }
  }
```

(hostname は WebLogic Server が稼働するマシンのホスト名、port は WebLogic Server がリクエストをリスンするポートの番号です。)

この例では、Hashtable オブジェクトを使って、JNDI ルックアップに必要なパラ メータを渡しています。JNDI ルックアップを実行する方法はほかにもあります。 詳細については、『WebLogic JNDI プログラマーズ ガイド』を参照してくださ い。

ルックアップの失敗を捕捉するために JNDI ルックアップが try/catch ブロック で包まれている点に注意してください。また、コンテキストが finally ブロッ クの中でクローズされている点にも注意してください

## 接続プールからの物理接続の取得

接続プールから接続を取得すると、WebLogic Server が接続プールで接続を管理 できるよう、物理接続ではなく論理接続が提供されます。これは、アプリケー ションが接続プールの機能を利用できるようにし、アプリケーションに提供され る接続の品質を維持するために必要なことです。しかし、ベンダの接続クラスを 必要とする DBMS ベンダ固有のメソッドに接続を渡す必要がある場合などのよ うに、状況によっては、物理接続を使用したいことがあります。WebLogic Server に含まれる weblogic.jdbc.extensions.WLConnection インタフェース の getVendorConnection() メソッドを使うと、論理接続から基になっている物 理接続を取得できます。このインタフェースについては、『WebLogic クラスの Javadoc』を参照してください。

注意: 接続プールの論理接続ではなく物理接続を使うことは極力避けるよう強くお勧めします。6-12ページの「物理接続の使用に対する制限事項」を 参照してください。

物理データベース接続の使用は、ベンダ固有の処理のために必要な場合に限るべきです。コードでは、大半の JDBC 呼び出しは引き続き論理接続に対して行うようにしなければなりません。

接続を使い終わったら、論理接続を閉じなければなりません。コード内で、物理 接続を閉じてはいけません。

物理データベース接続がアプリケーション コードから参照できるようになって いると、接続プールは、その接続を次に使用するユーザによる排他的アクセスを 保証できなくなります。そのため、論理接続が閉じられると、WebLogic Server 側では、その論理接続を接続プールに戻しますが、その基になっている物理接続 は破棄し、プール内の論理接続用に新しい物理接続を開きます。この方式は安全 ですが、反面、低速でもあります。接続プールへのリクエストのたびに新しい データベース接続が作成される可能性があるからです。

## 物理接続取得のサンプル コード

物理データベース接続を取得するには、最初に 6-8 ページの「JNDI を使用した 接続の取得」で説明されているように接続プールから接続を取得したあと、以下 のいずれかを実行します。

接続を WLConnection にキャストして getVendorConnection()を呼び出す。

 物理接続が必要なメソッドの中で物理接続を暗黙的に渡す (getVendorConnection()メソッドを使用)。

以下に例を示します。

```
// この追加クラスおよび必要なすべてのベンダ パッケージを
// 4 \gamma \pi - \beta \tau \delta.
import weblogic.idbc.extensions.WLConnection
mvJdbcMethod()
 // 接続プールから取得される接続は、クラス変数やインスタンス変数ではなく、
 // 常にメソッド レベルの変数でなければならない。
 Connection conn = null;
  trv {
    ctx = new InitialContext(ht);
    // INDI \forall U = \vec{v} = \vec{v}
    // 接続を要求する。
    javax.sgl.DataSource ds
      = (javax.sql.DataSource) ctx.lookup ("myDataSource");
    // プール接続は、常に trv ブロック内で取得する。
    // 接続の使用はそのブロックの中ですべて済ませ、必要なら、
    // finally ブロック内で接続を閉じる。
    conn = ds.getConnection();
    // conn オブジェクトを WLConnection インタフェースにキャストし、
    // 基になっている物理接続を取得する。
    java.sql.Connection vendorConn =
      ((WLConnection)conn)).getVendorConnection();
    // vendorConn はクローズしない。
    // 次のように、vendorConn オブジェクトをベンダのインタフェースに
    // キャストすることもできる。
    // oracle.jdbc.OracleConnection vendorConn =
    // ((WLConnection)conn)).getVendorConnection()
    // 物理接続を必要とするベンダ固有のメソッドを扱う場合には、
    // 物理接続を取得したり保持するのではなく、必要に応じて
    // ただ物理接続を暗黙的に渡すようにするのが最もよい。
    // たとえば、以下のようにする。
```

//vendor.special.methodNeedingConnection(((WLConnection)conn)).ge
tVendorConnection());

```
// ベンダ固有の呼び出しが終わったらすぐに
  // 接続への参照を破棄する。
  // 接続を保持したり閉じたりしてはいけない。
  // 汎用的な JDBC に対してはベンダ接続を使用しない。
  // 標準の JDBC には、引き続き論理接続 (プール接続) を使用する。
  vendorConn = null;
  ... メソッド全体に必要な JDBC 呼び出しをすべて行う...
  // 論理接続 (プール接続) を閉じて接続プールに戻し、
  // その接続への参照を破棄する。
  conn.close();
  conn = null;
catch (Exception e)
 // 例外を処理する
finally
 // 安全のために、論理接続 (プール接続) が閉じたかどうか
 // チェックする。
 // finally ブロックでは、常に最初のステップとして
 // 論理接続 (プール接続)を閉じる。
if (conn != null) try {conn.close();} catch (Exception ignore){}
}
```

### 物理接続の使用に対する制限事項

}

接続プールの論理接続の代わりに物理接続を使うことは極力避けるよう強くお勧めします。ただし、STRUCTを作成するためなど、物理接続を使用しなければならない場合は、以下のデメリットと制限を考慮してください。

- 物理接続は、サーバサイドコードでのみ使用できます。
- 物理接続を使用すると、エラー処理や文のキャッシュなど、WebLogic Server によって提供される接続管理のメリットをすべて失います。
- 物理接続の使用は、それを必要とするベンダ固有のメソッドやクラスの場合 に限るべきです。SQL 文の生成やトランザクション呼び出しなどの汎用的な JDBC 呼び出しには、物理接続を使用してはいけません。
- 接続は再利用されません。接続を閉じると、物理接続が閉じられ、接続プー ルが作成する新しい接続によって、物理接続として渡された接続は置き換え

られます。物理接続を使用すると、接続が再利用されないため、次のような 理由によりパフォーマンスが低下します。

- 物理接続は接続プールの新しいデータベース接続で置き換えられるので、 アプリケーション サーバとデータベース サーバの両方のリソースが使用 されます。
- 元の接続に対する文キャッシュは閉じられ、新しい接続用に新しい キャッシュが開かれます。したがって、文キャッシュを使用することに よるパフォーマンスのメリットが失われます。

## 直接(非プール)JDBC 接続の取得

次の単純な例では、WebLogic Server で実行される Java コードとデータベースの 間に単純な接続を直接確立する方法を示します。driver.connect()を使用して 直接接続を設定します。DriverManager を使用して JDBC 接続を取得しないでく ださい。DriverManager のメソッドは、マルチスレッドのアプリケーションに対 して過剰に同期が取られるため、WebLogic Server がシングルスレッドになった り、ロックしたりする可能性があります。

以下の例では、サードパーティのドライバを使用して直接接続を取得する方法に ついて説明します。

### Oracle Thin Driver を使用した直接接続の取得

以下の例では、Oracle Thin Driver を使用して直接接続を設定する方法について 説明します。

ドライバをインスタンス化します。

```
// ThinDriver ドライバ
driver = (Driver)Class.forName
   ("oracle.jdbc.driver.OracleDriver").newInstance();
Properties props = new Properties();
props.put("user", "scott");
props.put("password", "tiger");
```

■ 接続を行います。

```
// Thin ドライバ接続
con = driver.connect
    ("jdbc:oracle:thin:@myHost.mydomain.com:1521:DEMO", props);
```

### Sybase jConnect Driver を使用した直接接続の取得

以下の例では、Sybase jConnect Driver を使用して直接接続を設定する方法について説明します。

ドライバをインスタンス化します。

```
// Sybase jConnect ドライバ
driver = (Driver)Class.forName
  ("com.sybase.jdbc.SybDriver").newInstance()
```

```
Properties props = new Properties();
props.put("user", "scott");
props.put("password", "tiger");
```

■ 接続を行います。

```
// Sybase jConnect
con = driver.connect
  ("jdbc:sybase:Tds:myDB@myhost:myport), props);
```

# **Oracle Thin Driver の拡張機能**

BEA では、RMI、JTS、および Pool ドライバを使用する場合に、Oracle Thin Driver の以下の拡張機能をサポートしています。

Oracle 標準の拡張機能

- OracleConnection
- OracleStatement
- OracleResultSet
- OraclePreparedStatement
- OracleCallableStatement
- OracleArray

Oracle Blob または Clob

- OracleThinBlob
- OracleThinClob

以降の節では、Oracle 拡張機能のサンプル コードと、サポートされるメソッド の表を示します。詳細については、Oracle のマニュアルを参照してください。

# Oracle 拡張機能から JDBC インタフェースにアク セスするサンプル コード

以下のコード例は、WebLogic Oracle 拡張機能から標準 JDBC インタフェースに アクセスする方法を示しています。以下の例では、OracleConnection および OracleStatement 拡張機能を使用します。この例の構文は、WebLogic Server でサ ポートされるメソッドを使用する場合、OracleResultSet、

OraclePreparedStatement、および OracleCallableStatement の各インタフェースで 使用できます。サポートされるメソッドについては、6-18 ページの「Oracle イ ンタフェースの表」を参照してください。

OracleThinBlob および OracleThinClob インタフェースへのアクセス方法の例に ついては、6-17 ページの「Oracle Blob/Clob インタフェースにアクセスするサン プル コード」を参照してください。

### Oracle 拡張機能へアクセスするパッケージをインポートする

この例で使用する Oracle インタフェースをインポートします。OracleConnection および OracleStatement インタフェースは、oracle.jdbc.OracleConnection および oracle.jdbc.OracleStatement に相当し、WebLogic Server でサポートされるメソッ ドを使用する場合、これらの Oracle インタフェースと同様に使用できます。

```
import java.sql.*;
import java.util.*;
import javax.naming.Context;
import javax.naming.InitialContext;
import weblogic.jdbc.vendor.oracle.OracleConnection;
import weblogic.jdbc.vendor.oracle.OracleStatement;
```

#### 接続を確立する

JNDI、DataSource、および接続プールオブジェクトを使用して、接続を確立します。詳細については、6-8ページの「JNDIを使用した接続の取得」を参照してください。

// 接続プールの有効な DataSource オブジェクトを取得する
// ここでは、その詳細を getDataSource() が
// 処理すると仮定する
javax.sql.DataSource ds = getDataSource(args);
// DataSource から java.sql.Connection オブジェクトを取得する
java.sgl.Connection conn = ds.getConnection();

### デフォルトの行プリフェッチ値を取得する

次のコードでは、Oracle Thin Driver で使用できる Oracle の行プリフェッチ メ ソッドの使い方を示します。

```
// OracleConnection にキャストして、この接続の
// デフォルトの行プリフェッチ値を取得する
```

```
int default_prefetch =
    ((OracleConnection)conn).getDefaultRowPrefetch();
```

```
System.out.println("Default row prefetch
    is " + default_prefetch);
```

```
java.sql.Statement stmt = conn.createStatement();
```

```
// OracleStatement にキャストして、この文の
// 行プリフェッチ値を設定する
// このプリフェッチ値は、WebLogic Server とデータベースの
     // 間の接続に適用されることに注意
     ((OracleStatement)stmt).setRowPrefetch(20);
     // 通常の SOL クエリを実行して、その結果を処理 ...
     String query = "select empno, ename from emp";
     java.sql.ResultSet rs = stmt.executeOuery(query);
     while(rs.next()) {
        java.math.BigDecimal empno = rs.getBigDecimal(1);
        String ename = rs.getString(2);
        System.out.println(empno + "\t" + ename);
     }
     rs.close();
     stmt.close();
     conn.close();
     conn = null;
   }
```

# Oracle Blob/Clob インタフェースにアクセスする サンプル コード

この節では、OracleThinBlob インタフェースへのアクセス方法を示すサンプル コードを提供します。WebLogic Server でサポートされるメソッドを使用する場 合、この例の構文は、OracleThinBlob インタフェースで使用できます。6-18 ペー ジの「Oracle インタフェースの表」を参照してください。

注意: Blob および Clob (「LOB」と呼ばれる)を使用する場合、トランザク ションの境界を考慮する必要があります。たとえば、すべての読み取り/ 書き込みをトランザクション内の特定の LOB に転送します。詳細につい ては、Oracle Web サイト にある Oracle のマニュアルの「LOB Locators and Transaction Boundaries」を参照してください。

## Blob および Clob 拡張機能にアクセスするパッケージをイン ポートする

インポートするクラスに次の WebLogic Server Oracle Blob も加えます。

import weblogic.jdbc.vendor.oracle.OracleThinBlob;

### DBMS から Blob ロケータを選択するクエリを実行する

Blob ロケータまたはハンドルは、Oracle Thin Driver Blob への参照です。

String selectBlob = "select blobCol from myTable where blobKey = 666"

## WebLogic Server java.sql オブジェクトを宣言する

次のコードでは、Connection が既に確立されていることを前提としています。

```
ResultSet rs = null;
Statement myStatement = null;
java.sql.Blob myRegularBlob = null;
java.io.OutputStream os = null;
```

### SQL 例外ブロックを開始する

この try/catch ブロックでは、Blob ロケータを取得して、Oracle Blob 拡張機能に アクセスします。

```
try {
```

}

```
// Blob ロケータを取得 ...
myStatement = myConnect.createStatement();
rs = myStatement.executeQuery(selectBlob);
while (rs.next()) {
    myRegularBlob = rs.getBlob("blobCol");

// 記述用の基底の Oracle 拡張機能にアクセスする
// OracleThinBlob インタフェースをキャストして、
// Oracle メソッドにアクセスする
os = ((OracleThinBlob)myRegularBlob).getBinaryOutputStream();
.....
} catch (SQLException sqe) {
    System.out.println("ERROR(general SQE): " +
        sqe.getMessage());
}
```

Oracle.ThinBlob インタフェースをキャストしたら、BEA がサポートするメソッドにアクセスできます。

### Prepared Statement を使用した CLOB 値の更新

Prepared Statement を使用して CLOB を更新する場合、新しい値が古い値より短 いと、更新の際に明示的に置換されなかった文字が CLOB に残ります。たとえ ば、現在の値が abcdefghij である CLOB を Prepared Statement で zxyw という 値に更新すると、更新後の CLOB の値は zxywefghij になります。Prepared Statement で更新した結果を正しい値にするには、dbms\_lob.trim プロシージャ を使って、更新後に残っている余分な文字を削除する必要があります。 dbms\_lob.trim プロシージャの詳細については、Oracle のマニュアルを参照し てください。

## Oracle インタフェースの表

以下の表に、Oracle インタフェースを示します。

## Oracle 拡張機能およびサポートされるメソッド

以下の表に Oracle インタフェースを示します。また、java.sql.\*インタフェー スを拡張するために Oracle Thin Driver で使用するメソッドで、サポートされて いるものを示します。Blob/Clob インタフェースについては、6-17 ページの 「Oracle Blob/Clob インタフェースにアクセスするサンプル コード」を参照して ください。

#### 表 6-3 OracleConnection インタフェース

| 拡張                          | メソッド シグネチャ                                                                 |
|-----------------------------|----------------------------------------------------------------------------|
| OracleConnection<br>extends | boolean <b>getAutoClose()</b><br>throws java.sql.SQLException;             |
| java.sql.Connection         | <pre>void setAutoClose(boolean on) throws java.sql.SQLException;</pre>     |
|                             | String <b>getDatabaseProductVersion()</b><br>throws java.sql.SQLException; |
|                             | String <b>getProtocolType()</b> throws java.sql.SQLException;              |
|                             | String getURL() throws java.sql.SQLException;                              |
|                             | String <b>getUserName()</b><br>throws java.sql.SQLException;               |
|                             | boolean <b>getBigEndian()</b><br>throws java.sql.SQLException;             |
|                             | <pre>boolean getDefaultAutoRefetch() throws java.sql.SQLException;</pre>   |
|                             | boolean <b>getIncludeSynonyms()</b><br>throws java.sql.SQLException;       |
|                             | boolean <b>getRemarksReporting()</b><br>throws java.sql.SQLException;      |
|                             | boolean <b>getReportRemarks()</b><br>throws java.sql.SQLException;         |
|                             | boolean <b>getRestrictGetTables()</b><br>throws java.sql.SQLException;     |
|                             | boolean <b>getUsingXAFlag()</b><br>throws java.sql.SQLException;           |
|                             | boolean <b>getXAErrorFlag()</b><br>throws java.sql.SQLException;           |
|                             |                                                                            |

#### 表 6-3 OracleConnection インタフェース (続き)

| 拡張                          | メソッド シグネチャ                                                                            |
|-----------------------------|---------------------------------------------------------------------------------------|
| OracleConnection<br>extends | <pre>byte[] getFDO(boolean b)     throws java.sql.SQLException;</pre>                 |
| java.sql.Connection<br>(続く) | <pre>int getDefaultExecuteBatch() throws     java.sql.SQLException;</pre>             |
|                             | <pre>int getDefaultRowPrefetch()     throws java.sql.SQLException;</pre>              |
|                             | int <b>getStmtCacheSize()</b><br>throws java.sql.SQLException;                        |
|                             | java.util.Properties <b>getDBAccessProperties()</b><br>throws java.sql.SQLException;  |
|                             | short getDbCsId() throws java.sql.SQLException;                                       |
|                             | short getJdbcCsId() throws java.sql.SQLException;                                     |
|                             | short <b>getStructAttrCsId()</b><br>throws java.sql.SQLException;                     |
|                             | short <b>getVersionNumber()</b><br>throws java.sql.SQLException;                      |
|                             | void <b>archive(int i, int j, String s)</b><br>throws java.sql.SQLException;          |
|                             | void <b>close_statements()</b><br>throws java.sql.SQLException;                       |
|                             | <pre>void initUserName() throws java.sql.SQLException;</pre>                          |
|                             | <pre>void logicalClose() throws java.sql.SQLException;</pre>                          |
|                             | <pre>void needLine() throws java.sql.SQLException;</pre>                              |
|                             | <pre>void printState() throws java.sql.SQLException;</pre>                            |
|                             | <pre>void registerSQLType(String s, String t)     throws java.sql.SQLException;</pre> |
|                             | <pre>void releaseLine() throws java.sql.SQLException;</pre>                           |

#### 表 6-3 OracleConnection インタフェース(続き)

| 拡張                          |      | メソッド シグネチャ                                                                  |
|-----------------------------|------|-----------------------------------------------------------------------------|
| OracleConnection<br>extends | void | <pre>removeAllDescriptor() throws java.sql.SQLException;</pre>              |
| java.sql.Connection         | // Z | れは Sun の綴り                                                                  |
| (続く)                        | void | <pre>removeDecriptor(String s) throws java.sql.SQLException;</pre>          |
|                             | void | <pre>setDefaultAutoRefetch(boolean b) throws java.sql.SQLException;</pre>   |
|                             | void | <pre>setDefaultExecuteBatch(int i) throws java.sql.SQLException;</pre>      |
|                             | void | <pre>setDefaultRowPrefetch(int i) throws java.sql.SQLException;</pre>       |
|                             | void | <pre>setFDO(byte[] b) throws java.sql.SQLException;</pre>                   |
|                             | void | <pre>setIncludeSynonyms(boolean b) throws java.sql.SQLException;</pre>      |
|                             | void | <pre>setPhysicalStatus(boolean b) throws java.sql.SQLException;</pre>       |
|                             | void | <pre>setRemarksReporting(boolean b) throws java.sql.SQLException;</pre>     |
|                             | void | <pre>setRestrictGetTables(boolean b) throws java.sql.SQLException;</pre>    |
|                             | void | <pre>setStmtCacheSize(int i)   throws java.sql.SQLException;</pre>          |
|                             | void | <pre>setStmtCacheSize(int i, boolean b) throws java.sql.SQLException;</pre> |
|                             | void | <pre>setUsingXAFlag(boolean b) throws java.sql.SQLException;</pre>          |
|                             | void | <pre>setXAErrorFlag(boolean b) throws java.sql.SQLException;</pre>          |
|                             | void | <pre>shutdown(int i) throws java.sql.SQLException;</pre>                    |
|                             | void | <pre>startup(String s, int i) throws java.sql.SQLException;</pre>           |

注意: サービスパック4では、次のメソッドが削除されました。

isCompatibleTo816()

#### 表 6-4 OracleStatement インタフェース

| 拡張                         | メソッド シグネチャ                                                                                 |
|----------------------------|--------------------------------------------------------------------------------------------|
| OracleStatement<br>extends | String <b>getOriginalSql()</b><br>throws java.sql.SQLException;                            |
| java.sql.statement         | String <b>getRevisedSql()</b><br>throws java.sql.SQLException;                             |
|                            | boolean <b>getAutoRefetch()</b><br>throws java.sql.SQLException;                           |
|                            | boolean <b>is_value_null(boolean b, int i)</b><br>throws java.sql.SQLException;            |
|                            | <pre>byte getSqlKind()     throws java.sql.SQLException;</pre>                             |
|                            | int <b>creationState()</b><br>throws java.sql.SQLException;                                |
|                            | <pre>int getRowPrefetch()     throws java.sql.SQLException;</pre>                          |
|                            | int <b>sendBatch()</b><br>throws java.sql.SQLException;                                    |
|                            | <pre>void clearDefines()     throws java.sql.SQLException;</pre>                           |
|                            | <pre>void defineColumnType(int i, int j)     throws java.sql.SQLException;</pre>           |
|                            | <pre>void defineColumnType(int i, int j, String s)     throws java.sql.SQLException;</pre> |
| OracleStatement<br>extends | <pre>void defineColumnType(int i, int j, int k)     throws java.sql.SQLException;</pre>    |
| java.sql.statement<br>(続く) | <pre>void describe() throws java.sql.SQLException;</pre>                                   |
|                            | <pre>void notify_close_rset() throws     java.sql.SQLException;</pre>                      |
|                            | <pre>void setAutoRefetch(boolean b)     throws java.sql.SQLException;</pre>                |
|                            | void <b>setRowPrefetch(int i)</b><br>throws java.sql.SQLException;                         |

注意: サービスパック4では、次のメソッドが削除されました。

- getWaitOption()
- setWaitOption(int i)
- setAutoRollback(int i)
- getAutoRollback()

#### 表 6-5 OracleResultSet インタフェース

| 拡張                                               | メソッド シグネチャ                                                                   |
|--------------------------------------------------|------------------------------------------------------------------------------|
| OracleResultSet<br>extends<br>java.sql.ResultSet | <pre>boolean getAutoRefetch() throws java.sql.SQLException;</pre>            |
|                                                  | <pre>int getFirstUserColumnIndex() throws java.sql.SQLException;</pre>       |
|                                                  | <pre>void closeStatementOnClose() throws java.sql.SQLException;</pre>        |
|                                                  | <pre>void setAutoRefetch(boolean b) throws java.sql.SQLException;</pre>      |
|                                                  | <pre>java.sql.ResultSet getCursor(int n) throws java.sql.SQLException;</pre> |

#### 注意: サービスパック4では、次のメソッドが削除されました。

getCURSOR(String s)

| 拡張                                     | メソッド シグネチャ                                                                                                    |
|----------------------------------------|----------------------------------------------------------------------------------------------------|
| OracleCallableState ment               | <pre>void clearParameters()     throws java.sql.SQLException;</pre>                                              |
| extends java.sql.<br>CallableStatement | <pre>void registerIndexTableOutParameter(int i,<br/>int j, int k, int l)<br/>throws java.sql.SQLException;</pre> |
|                                        | <pre>void registerOutParameter   (int i, int j, int k, int l)   throws java.sql.SQLException;</pre>              |
|                                        | java.sql.ResultSet <b>getCursor(int i)</b><br>throws java.sql.SQLException;                                      |
|                                        | java.io.InputStream <b>getAsciiStream(int i)</b><br>throws java.sql.SQLException;                                |
|                                        | java.io.InputStream <b>getBinaryStream(int i)</b><br>throws java.sql.SQLException;                               |
|                                        | java.io.InputStream <b>getUnicodeStream(int i)</b><br>throws java.sql.SQLException;                              |

#### 表 6-6 OracleCallableStatement インタフェース

#### 表 6-7 OraclePreparedStatement インタフェース

| <u> </u>                                                                                        | メソッド シグネチャ                                                                                 |
|-------------------------------------------------------------------------------------------------|--------------------------------------------------------------------------------------------|
| OraclePreparedState<br>ment<br>extends<br>OracleStatement and<br>java.sql.<br>PreparedStatement | <pre>int getExecuteBatch()     throws java.sql.SQLException;</pre>                         |
|                                                                                                 | <pre>void defineParameterType(int i, int j, int k)     throws java.sql.SQLException;</pre> |
|                                                                                                 | <pre>void setDisableStmtCaching(boolean b)     throws java.sql.SQLException;</pre>         |
|                                                                                                 | <pre>void setExecuteBatch(int i)     throws java.sql.SQLException;</pre>                   |
|                                                                                                 | void <b>setFixedCHAR(int i, String s)</b><br>throws java.sql.SQLException;                 |
|                                                                                                 | <pre>void setInternalBytes(int i, byte[] b, int j)</pre>                                   |

## Oracle Blob/Clob 拡張機能とサポートされるメソッド

次の表に、java.sql.\* インタフェースの拡張機能を示します。

| 表 6-8 OracleThinBlob · | イ | ン | タ | フ | I | -7 | ζ |
|------------------------|---|---|---|---|---|----|---|
|------------------------|---|---|---|---|---|----|---|

| 拡張                                         | メソッド シグネチャ                                                          |
|--------------------------------------------|---------------------------------------------------------------------|
| OracleThinBlob<br>extends<br>java.sql.Blob | int getBufferSize()throws java.sql.Exception                        |
|                                            | int getChunkSize()throws java.sql.Exception                         |
|                                            | <pre>int putBytes(long, int, byte[])throws java.sql.Exception</pre> |
|                                            | int getBinaryOutputStream()throws java.sql.Exception                |

#### 表 6-9 OracleThinClob インタフェース

| 拡張                        | メソッド シグネチャ                                                                                |
|---------------------------|-------------------------------------------------------------------------------------------|
| OracleThinClob<br>extends | <pre>public OutputStream getAsciiOutputStream()     throws java.sql.Exception;</pre>      |
| java.sql.Clob             | <pre>public Writer getCharacterOutputStream()     throws java.sql.Exception;</pre>        |
|                           | <pre>public int getBufferSize() throws java.sql.Exception;</pre>                          |
|                           | <pre>public int getChunkSize() throws java.sql.Exception;</pre>                           |
|                           | <pre>public char[] getChars(long 1, int i)     throws java.sql.Exception;</pre>           |
|                           | <pre>public int putChars(long start, char myChars[])     throws java.sql.Exception;</pre> |
|                           | <pre>public int putString(long l, String s)</pre>                                         |

# 7 dbKona の使い方

以下の節では、Java アプリケーションとの高レベルなデータベース接続を提供 する dbKona クラスについて説明します。

- 7-1 ページの「dbKona の概要」
- 7-4 ページの「dbKona API」
- 7-18ページの「エンティティの関係図」
- 7-19 ページの「dbKona を使用した実装」

## dbKona の概要

dbKona クラスには、Java アプリケーションやアプレットにデータベースへのア クセスを提供する、一連の高レベルなデータベース接続オブジェクトが用意され ています。dbKona は、JDBC API の最上位に位置し、WebLogic JDBC ドライバ などの JDBC 準拠ドライバと共に機能します。

dbKona クラスには、データ管理に関する低レベルの詳細を扱う JDBC よりも高 レベルな抽象化概念が備えられています。dbKona クラスから提供されるオブ ジェクトを使用することで、プログラマは、ベンダに依存しない、高レベルな方 法でデータベース データを表示および変更できるようになります。dbKona オブ ジェクトを使用する Java アプリケーションでは、データベースに対してデータ の検索、挿入、変更、削除などを行うにあたって、DBMS のテーブル構造や フィールド タイプに関するベンダ固有の知識は不要です。

## 多層コンフィグレーションでの dbKona

また、dbKona は、WebLogic Server および多層ドライバで構成される多層 JDBC 実装でも使用できます。このコンフィグレーションでは、クライアントサイド ライブラリは不要です。多層コンフィグレーションでは、WebLogic JDBC は、 WebLogic 多層フレームワークへのアクセス メソッドとして機能します。 WebLogic では、WebLogic jDriver for Oracle などの単一の JDBC ドライバを使用 して、WebLogic Server から DBMS への通信を行います。

dbKona は、多層環境でデータベース アクセス プログラムを作成する場合によく 使用されます。dbKona オブジェクトを使用すれば、ベンダにまったく依存しな いデータベース アプリケーションを作成できるからです。dbKona および WebLogic の多層フレームワークは、ユーザに意識させずに、複数の異種データ ベースからデータを取り出すようなアプリケーションに特に適しています。

WebLogic と WebLogic JDBC サーバの詳細については、『WebLogic JDBC プロ グラミング ガイド』を参照してください。

### dbKona と JDBC ドライバの相互作用

dbKona は、DBMS への接続とその維持を JDBC ドライバに依存しています。 dbKona を使用するには、JDBC ドライバをインストールする必要があります。

- WebLogic jDriver for Oracle のネイティブ JDBC ドライバを使用している場合は、『WebLogic jDriver for Oracle のインストールと使い方』にある説明に従って、使用しているオペレーティングシステムに適した、WebLogic 提供の.dll、.sl、または.so ファイルをインストールします。
- WebLogic JDBC ドライバ以外の JDBC ドライバを使用している場合は、その JDBC ドライバのマニュアルを参照します。

JavaSoft の JDBC は、BEA が jDriver JDBC ドライバを作成するために実装した 一連のインタフェースです。BEA の JDBC ドライバは、Oracle、Informix、およ び Microsoft SQL Server 用のデータベース固有のドライバの JDBC 実装です。 dbKona でデータベース固有のドライバを使用すると、パフォーマンスが向上す るだけでなく、プログラマは各データベースのすべての機能にアクセスできま す。

dbKona の基礎部分ではデータベース トランザクション用に JDBC が使用されて いますが、dbKona を使用することによって、データベースへのより高レベルで 便利なアクセスが可能になります。

### dbKona と WebLogic Event の相互作用

dbKona パッケージには、ローカルまたは DBMS 内でデータが更新されるとき に、WebLogic Event を使用してイベントを(WebLogic 内で)送受信する 「eventful」クラスが含まれています。

## dbKona アーキテクチャ

dbKona では、データベースに存在するデータの記述および操作に、高レベルな 抽象化概念が使用されます。dbKona のクラスは、データを検索および変更する オブジェクトの作成と管理を行います。特定のベンダのデータ保存方法や処理方 法に関する知識がなくても、アプリケーションでは一貫性のある方法で dbKona オブジェクトを使用できます。

dbKona アーキテクチャの中心的な概念は、DataSet です。DataSet には、クエ リの結果が含まれます。DataSet を使用すると、クライアントサイドでクエリ結 果を管理できます。プログラマはレコードを1つずつ処理するのではなく、クエ リ結果全体を制御できます。

DataSet には Record オブジェクトが含まれています。さらに各 Record オブ ジェクトには1つまたは複数の Value オブジェクトが含まれています。Record は、データベースの行に相当し、Value はデータベースのセルに相当します。 Value オブジェクトは、DBMS に格納される場合の自身の内部データ型を 「知っています」。しかし、プログラマはベンダ固有の内部データ型を気にせず に、一貫性のある方法で Value オブジェクトを使用できます。

DataSet クラス(およびそのサブクラス TableDataSet と QueryDataSet)のメ ソッドを使用すると、高レベルで柔軟な方法でクエリ結果を自在に操作できま す。TableDataSet の変更内容は、DBMS に保存できます。この場合、dbKona では変更したレコードについての情報が保持され、選択的に保存されます。これ により、ネットワーク トラフィックおよび DBMS のオーバーヘッドが減少しま す。

また dbKona では、プログラマがベンダ固有の SQL を気にする必要のない、 SelectStmt や KeyDef などのオブジェクトも使用できます。これらのクラスの メソッドを使用すると、dbKona によって適切な SQL が作成されます。ベンダ固 有の SQL についての知識が不要な上、構文エラーも減少します。その一方で、 dbKona では、プログラマは必要に応じて SQL を DBMS に渡すことができます。

# dbKona API

以下の節では、dbKona API について説明します。

# dbKona API リファレンス

weblogic.db.jdbc パッケージ weblogic.db.idbc.oracle パッケージ ( Oracle 向け拡張 )

Class java.lang.Object Class weblogic.db.jdbc.Column (implements weblogic.common.internal.Serializable) Class weblogic.db.jdbc.DataSet (implements weblogic.common.internal.Serializable) Class weblogic.db.jdbc.QueryDataSet Class weblogic.db.jdbc.TableDataSet Class weblogic.db.jdbc.EventfulTableDataSet (implements weblogic.event.actions.ActionDef) Class weblogic.db.jdbc.Enums Class weblogic.db.jdbc.KeyDef Class weblogic.db.jdbc.Record Class weblogic.db.jdbc.EventfulRecord (implements weblogic.common.internal.Serializable) Class weblogic.db.jdbc.Schema (implements weblogic.common.internal.Serializable) Class weblogic.db.jdbc.SelectStmt Class weblogic.db.jdbc.oracle.Sequence Class java.lang.Throwable Class java.lang.Exception Class weblogic.db.jdbc.DataSetException

Class weblogic.db.jdbc.Value

# dbKona オブジェクトとそれらのクラス

dbKonaのオブジェクトは、以下の3つのカテゴリに分けられます。

 データ コンテナ オブジェクトには、データベースから取り出されたデータ やデータベースにバインドされたデータが保持されます。または、データを 保持する他のオブジェクトが含まれます。データ コンテナ オブジェクトは、 常に一連のデータ記述オブジェクトおよび一連のセッション オブジェクトに 関連付けられます。TableDataSet オブジェクトや、Record オブジェクト は、データ コンテナ オブジェクトの例です。

- データ記述オブジェクトには、データオブジェクトに関するメタデータが保持されます。メタデータとは、データ構造やデータ型、リモート DBMS からデータを取り出すためのパラメータなどを記述したものです。すべてのデータオブジェクトまたはそのコンテナは、一連のデータ記述オブジェクトに関連付けられます。Schema オブジェクトや、SelectStmt オブジェクトは、このデータ記述オブジェクトの例です。
- その他のオブジェクトは、エラーに関する情報を格納したり、定数シンボル を提供したりします。

オブジェクトのこのような大きなカテゴリは、アプリケーションのビルドにおいて相互に依存し合っています。通常は、どのデータオブジェクトにも、一連の記述オブジェクトが関連付けられています。

## dbKona のデータ コンテナ オブジェクト

データ コンテナとして機能する基本的なオブジェクトには 3 種類あります。 DataSet、Record、および Value の各オブジェクトです。DataSet(またはその サブクラスである QueryDataSet あるいは TableDataSet) オブジェクトには Record オブジェクトが含まれ、Record オブジェクトには Value オブジェクト が含まれます。

- DataSet
  - QueryDataset
  - TableDataSet
  - EventfulTableDataSet (非推奨)
- Record
  - Value

#### DataSet

dbKona パッケージでは DataSet の概念を使用して、DBMS サーバから取り出さ れたレコードをキャッシュできます。この概念は、SQL におけるテーブルとほ ぼ同じです。DataSet クラスには 2 つのサブクラス、QueryDataSet と TableDataSet があります。

WebLogic Server を使用する多層モデルでは、DataSet を WebLogic Server に保存 (キャッシュ)できます。

- DataSet は、クエリまたはストアドプロシージャの結果を保持する QueryDataSet または TableDataSet として作成されます。
- DataSet の検索パラメータは、SQL 文、または dbKona の SQL 文用の抽象 オブジェクトである SelectStmt オブジェクトによって定義されます。
- DataSet には、Value オブジェクトを含む Record オブジェクトが含まれます。Record には、インデックス位置(0が起点)を指定してアクセスします。
- DataSet は、Schema によって記述され、Schema にバインドされます。 Schema には、DataSet に表示される各データベースカラムの名前、データ型、サイズ、順番などの属性情報が格納されます。Schema 内のカラム名には、インデックス位置(1が起点)を指定してアクセスします。

DataSet クラス (weblogic.db.jdbc.DataSet を参照)は、QueryDataSet お よび TableDataSet の抽象的な親クラスです。

### QueryDataSet

QueryDataSet を使用すると、SQL クエリの結果を、インデックス位置(0が起点)を指定してアクセスする Record のコレクションとして使用できます。 TableDataSet とは異なり、QueryDataSet に対して変更および追加した内容は データベースに保存できません。

QueryDataSet と TableDataSet には、機能的な違いが 2 つあります。1 番目の 相違点は、TableDataSet の変更内容はデータベースに保存できるという点で す。QueryDataSet の Record も変更できますが、その変更内容は保存できませ ん。2 番目の相違点は、QueryDataSet には、複数のテーブルからのデータを取 り出せるという点です。
- QueryDataSet は、java.sql.Connectionのコンテキスト内で、または java.sql.ResultSetを使用して作成されます。つまり、Connectionオブ ジェクトを引数として QueryDataSet コンストラクタに渡します。 QueryDataSet のデータ検索は、SQL クエリや SelectStmt オブジェクトに よって指定されます。
- QueryDataSet には、Record オブジェクト(0 が起点のインデックスを指定 してアクセスする)が含まれます。Record オブジェクトには Value オブジェ クト(1 が起点のインデックスを指定してアクセスする)が含まれます。
- QueryDataSet は、Schema によって記述されます。Schema には、 QueryDataSet の属性に関する情報が格納されます。属性には、 QueryDataSet に表示される各データベース カラムの名前、データ型、サイズ、順番などがあります。

QueryDataSet クラス (weblogic.db.jdbc.QueryDataSet を参照)には、 QueryDataSet を作成、保存、および検索するためのメソッドがあります。 QueryDataSet には、結合用の SQL など、任意の SQL を指定できます。その スーパークラスである DataSet には、レコード キャッシュの詳細を管理するため のメソッドが含まれています。

#### **TableDataSet**

TableDataSet と QueryDataSet の機能的な違いは、TableDataSet の変更内容 はデータベースに保存できるという点です。TableDataSet を使用すると、 Record の値の更新、新しい Record の追加、および Record への削除のマーク付 けができます。TableDataSet 全体を保存する場合は TableDataSet クラスの save()メソッドを使用し、1つのレコードを保存する場合は Record クラスの save()メソッドを使用して、最終的に変更内容をデータベースに保存できます。 さらに、TableDataSet に取り出されるデータは、定義上、単一のデータベース テーブルからのデータです。複数のデータベース テーブルを結合して TableDataSet にデータを取り出すことはできません。

更新情報または削除情報をデータベースに保存するには、KeyDef オブジェクト を使用して TableDataSet を作成する必要があります。KeyDef オブジェクトは、 UPDATE 文または DELETE 文に WHERE 句を作成するためのユニークなキーを指定 します。挿入の操作には WHERE 句は必要ないので、挿入だけを行う場合は、 KeyDef オブジェクトは不要です。KeyDef のキーには、DBMS によって入力また は変更されるカラムが含まれないようにしてください。dbKona では、正しい WHERE 句を作成するためにキー カラムの値を把握しておく必要があるからです。

また、SQL 文の末尾を構成する任意の文字列で TableDataSet を限定すること もできます。Oracle データベースで dbKona を使用している場合、たとえば 「for UPDATE」などの文字列で TableDataSet を限定すると、クエリによって検 索されるレコードをロックできます。

TableDataSet は、KeyDef を使用して作成できます。KeyDef は dbKona のオブ ジェクトであり、DBMS に更新情報および削除情報を保存するためのユニーク なキーを設定する場合に使用されます。Oracle データベースを使用している場合 は、TableDataSet の KeyDef を「ROWID」に設定できます。「ROWID」は、各 テーブルのユニークなキーです。その後、「ROWID」を含む一連の属性を使用し て、TableDataSet を作成します。

- TableDataSet は、java.sql.Connectionのコンテキスト内で作成されます。つまり、Connectionオブジェクトを引数としてTableDataSetコンストラクタに渡します。そのデータ検索は、DBMSテーブルの名前によって指定されます。更新情報および削除情報を保存する場合は、TableDataSetの作成時にKeyDefオブジェクトを指定する必要があります。TableDataSetを作成した後で、where()メソッドおよびorder()メソッドを使用してクエリを修正し、WHERE 句および ORDER BY 句を設定することもできます。
- TableDataSet には、関連付けられているデフォルトの SelectStmt オブ ジェクトがあります。このオブジェクトは、サンプルを使用したクエリ機能 を利用する場合に使用されます。
- QueryDataSet には、Record オブジェクト(0 が起点のインデックスを指定 してアクセスする)が含まれます。Record オブジェクトには Value オブジェ クト(1 が起点のインデックスを指定してアクセスする)が含まれます。
- TableDataSet の属性は、Schema によって記述されます。Schema には、 TableDataSet に表示されるデータベース カラムの名前、データ型、サイズ、順番などの TableDataSet の属性情報が格納されます。
- TableDataSet は、WebLogic JDBC サーバにキャッシュできます。
- setRefreshOnSave()メソッドは、保存中に挿入または更新されたレコード もすぐに DBMS から更新されるように、TableDataSet を設定します。
   TableDataSet に DBMS によって変更されたカラム (Microsoft SQL Server

の IDENTITY カラムや挿入または更新がきっかけとなって変更されたカラム など)がある場合は、このフラグを設定します。

- Refresh() メソッドは、データベースに保存された TableDataSet 内のレ コード、つまり TableDataSet で変更したレコードを更新します。レコード の変更内容は失われ、レコードには更新済みのマークが付きます。削除の マークが付けられたレコードは、更新されません。TableDataSet に追加さ れたレコードの場合は、更新元の DBMS の行が存在しないことを示す例外 が生成されます。
- saveWithoutStatusUpdate() メソッドは、TableDataSet 内のレコードの 保存状態を更新せずに DBMS に TableDataSet レコードを保存します。ト ランザクション内で TableDataSet レコードを保存する場合には、このメ ソッドを使用します。トランザクションがロールバックされても、 TableDataSet 内のレコードはデータベースと一致しており、トランザク ションを再試行できます。トランザクションのコミット後、 updateStatus()を呼び出して TableDataSet 内のレコードの保存状態を更 新します。一度、saveWithoutStatusUpdate()を使用してレコードを保存 すると、そのレコードに対して updateStatus()を呼び出すまでレコードは 変更できません。
- TableDataSet.setOptimisticLockingCol()メソッドを使用すると、 TableDataSet の1つのカラムをオプティミスティックロックのカラムとして指定できます。このカラムをアプリケーションで使用すると、データベースから読み込んでから他のユーザがその行を変更したかどうかを検出できます。dbKonaでは、行が変更されるたびにDBMSによってカラムが更新されるようになっているので、TableDataSetの値によってこのカラムが更新されることはありません。dbKonaでは、レコードまたはTableDataSetを保存するときにUPDATE文のWHERE句でこのカラムが使用されます。別のユーザがそのレコードを変更した場合は、dbKonaによる更新は失敗します。この場合、Record.refresh()を使用してそのレコードの新しい値を取り出し、レコードに変更を加えてから、再度保存を試みることができます。

TableDataSet クラス (weblogic.db.jdbc.TableDataSet を参照)には、次の メソッドがあります。

- TableDataSet を作成するためのメソッド
- WHERE 句および ORDER BY 句を設定するためのメソッド
- KeyDef を取得するためのメソッド

- 関連付けられた JDBC ResultSet を取得するためのメソッド
- SelectStmt を取得するためのメソッド
- 関連付けられた DBMS テーブル名を取得するためのメソッド
- 変更内容をデータベースに保存するためのメソッド
- DBMS からレコードを更新するためのメソッド
- 関連するその他情報を取得するためのメソッド

そのスーパークラスである DataSet には、レコード キャッシュを管理するためのメソッドが含まれています。

#### EventfulTableDataSet(非推奨)

WebLogic 内部で使用するための EventfulTableDataSet は、データがローカル または DBMS で更新されたときに、イベントを送信および受信する TableDataSet です。EventfulTableDataSet は、WebLogic Event のすべての Action クラスによって実装されるインタフェースである weblogic.event.actions.ActionDef を実装しています。 EventfulTableDataSet の action() メソッドは、DBMS を更新し、同じ DBMS テーブルに関する他のすべての EventfulTableDataSet にその変更を通 知します(WebLogic Event (非推奨)に関する詳細については、ホワイトペー パーおよび WebLogic Events の開発者ガイドを参照してください)。

EventfulTableDataSet の EventfulRecord が変更されると、WebLogic Server に ParamSet を持つ EventMessage が送信されます。ParamSet には、変更された データと行が含まれます。このとき、そのトピックは、WEBLOGIC.[*tablename*] になります。ここで *tablename* には EventfulTableDataSet に関連付けられた テーブルの名前が入ります。EventfulTableDataSet は、受信し、評価された イベントに基づいて動作し、変更されたレコードの独自のコピーを更新します。

EventfulTableDataSet は、java.sql.Connection オブジェクトのコンテキスト内 で作成されます (Connection オブジェクトを引数としてコンストラクタに渡し ます)。また、t3 Client オブジェクト、挿入、更新、削除に使用される KeyDef オ ブジェクト、および DBMS のテーブル名も指定する必要があります。

- TableDataSet と同様、EventfulTableDataSet には、関連付けられている デフォルトの SelectStmt オブジェクトがあります。このオブジェクトは、 サンプルを使用したクエリ機能を利用する場合に使用されます。
- EventfulTableDataSet には、EventfulRecord オブジェクト(0が起点の インデックスを指定してアクセスする)が含まれます。Record オブジェクトのように、EventfulRecord オブジェクトには、Value オブジェクト(1 が起点のインデックスを指定してアクセスする)が含まれます。
- EventfulTableDataSetの属性は、Schema によって TableDataSet と同じ 方法で記述されます。

たとえば、EventfulTableDataSet は、数多くのテーブルビューを自動的に更 新する、倉庫の在庫システムなどで使用されます。ここではその動作について説 明します。各倉庫の従業員のクライアントアプリケーションが、「stock」テーブ ルから EventfulTableDataSet を作成し、そのレコードを Java アプリケーショ ンに表示します。別の仕事をしている従業員は別の表示を見ていますが、すべて のクライアントアプリケーションでは、「stock」テーブルの同じ EventfulTableDataSet が使用されています。TableDataSet が「イベントフ ル」であるため、データ セット内の各レコードは自動的にそれ自身に対する関 心を登録済みです。WebLogic のトピック ツリーには、すべてのレコードへの関 心が登録されています。そこには、クライアントごとの、TableDataSet の各レ コードに対する関心の登録があります。

ユーザがレコードを変更すると、DBMS は新しいレコードにより更新されます。 同時に、EventMessage (変更された Record 自身が埋め込まれています)が自 動的に WebLogic Server に送信されます。「Stock」テープルの EventfulTableDataSet を使用している各クライアントは、変更された Record が埋め込まれたイベント通知を受信します。各クライアントの EventfulTableDataSet は、変更された Record を受け入れて GUI を更新しま す。

#### Record

Record オブジェクトは、DataSet の一部として作成されます。Record オブジェ クトは、DataSet およびその Schema のコンテキスト内で、またはアクティブな Database セッションに知られている SQL テーブルの Schema のコンテキスト内 で、手動で作成することもできます。 TableDataSet 内の Record は、Record クラスの save() メソッドを使用すれば 個別に、または TableDataSet クラスの save() メソッドを使用すれば一括して データベースに保存できます。

- Record は、DataSet が作成され、そのクエリが実行されたときに作成され ます。また、Record は、(DataSet の fetchRecords() メソッドが呼び出さ れて、その Schema が取得された後で)DataSet.addRecord() メソッドまた は Record コンストラクタを使用して既存の DataSet に追加することもでき ます。
- Record には、Value のコレクションが含まれています。Record には、0 が 起点のインデックス位置を指定してアクセスします。Record 内の Value に は、1 が起点のインデックス位置を指定してアクセスします。
- Record は、その親の DataSet の Schema によって記述されます。Record に 関連付けられた Schema には、Record 内の各フィールドの名前、データ型、 サイズ、および順番などに関する情報が格納されます。

Record クラス (weblogic.db.jdbc.Record を参照)には、次のメソッドがあ ります。

- Record オブジェクトを作成するためのメソッド
- 親の DataSet および Schama を確認するためのメソッド
- Record 内のカラム数を確認するためのメソッド
- ステータスが保存なのか更新なのかを確認するためのメソッド
- データベースへの Record の保存または更新に使用する SQL 文字列を確認す るためのメソッド
- Value の取得と設定を行うためのメソッド
- 各カラムの値をフォーマット文字列として返すためのメソッド

#### Value

value オブジェクトには、親の DataSet の Schema によって定義される内部デー タ型があります。value オブジェクトには、有効な割り当てであればその内部 データ型以外のデータ型の値を割り当てることができます。また、value オブ ジェクトには、有効なリクエストであればその内部データ型以外のデータ型の値 を返すこともできます。 value オブジェクトでは、アプリケーションでベンダ固有のデータ型を操作しな くてもいいようになっています。value オブジェクトはそのデータ型を「知って います」が、すべての value オブジェクトはその内部データ型に関係なく同じ メソッドを使用して Java アプリケーション内で操作できます。

- Value オブジェクトは、Record オブジェクトの作成時に作成されます。
- value オブジェクトの内部データ型は、次のいずれかになります。
  - Boolean
  - Byte
  - Byte[]
  - Date
  - Double-precision
  - Floating-point
  - Integer
  - Long
  - Numeric
  - Short
  - String
  - Time
  - Timestamp
  - NULL

これらのデータ型は、java.sql.Types に表示されている JDBC のタイプに対応 しています。

Value オブジェクトは、親の DataSet に関連付けられた Schema によって記述されます。

Value クラス (weblogic.db.jdbc.Value を参照)には、Value オブジェクト のデータおよびデータ型を取得および設定するためのメソッドがあります。

## dbKona のデータ記述オブジェクト

データ記述オブジェクトには、メタデータが含まれます。メタデータとは、デー タ構造、DBMS へのデータの格納方法や DBMS からのデータの取り出し方法、 データの更新方法などに関する情報のことです。dbKona で使用されるデータ記 述オブジェクトの中には、JDBC インタフェースの実装であるオブジェクトもあ ります。ここでは、以下のデータ記述オブジェクトの概要とその使用法について 説明します。

- Schema
- Column
- KeyDef
- SelectStmt

#### Schema

DataSet をインスタンス化すると、それを記述する Schema が暗黙に作成されま す。そしてその Record を取り出すと、その Schema が更新されます。

- Schema は、DataSet がインスタンス化されるときに自動的に作成されます。
- DataSetの属性(つまり、QueryDataSetsとTableDataSets、およびそれらに関連付けられたRecordの属性)は、Tableの属性のようにSchemaによって定義されます。
- Schema 属性は、Column オブジェクトのコレクションとして記述されます。

Schema クラス (weblogic.db.jdbc.Schema を参照)には、次のメソッドがあ ります。

- Schema に関連付けられた Column を追加したり返したりするためのメソッド
- Schema 内のカラム数を確認するためのメソッド
- Schema 内の特定のカラム名のインデックス位置(1 が起点)を確認するためのメソッド

### Column

Schema が作成されます。

Column クラス (weblogic.db.jdbc.Column を参照)には、次のメソッドがあ ります。

- Column を特定のデータ型に設定するためのメソッド
- Column のデータ型を確認するためのメソッド
- Column のデータベース固有のデータ型を確認するためのメソッド
- Column の名前、スケール、精度、およびストレージの長さを確認するためのメソッド
- ネイティブ DBMS カラムで NULL 値を使用できるかどうかを確認するため のメソッド
- Column が読み込み専用や検索可能になっているかどうかを確認するための メソッド

#### **KeyDef**

"特定のデータベース レコードをユニークなものとして識別し操作するための 「WHERE attribute1 = value1 and attribute2 = value2」などのパターンで す。KeyDef の属性は、データベース テーブルのユニークなキーに対応させる必 要があります。

属性のない KeyDef オブジェクトは、KeyDef クラスで作成されます。 addAttrib() メソッドを使用して、KeyDef の属性を作成してから、KeyDef を TableDataSet 用のコンストラクタで引数として使用します。KeyDef は、一度 DataSet に関連付けられると属性を追加することはできません。

Oracle データベースを使用している場合、属性「ROWID」を追加できます。 「ROWID」は、各テーブルに関連付けられた本質的にユニークなキーであり、 TableDataSet を使用した挿入および削除に使用されます。 KeyDef クラス (weblogic.db.jdbc.KeyDef を参照)には、次のメソッドがあ ります。

- 属性を追加するためのメソッド
- KeyDef 内の属性数を確認するためのメソッド
- 特定のカラム名またはインデックス位置に対応する属性があるかどうかを確認するためのメソッド

#### SelectStmt

SelectStmt オブジェクトは、SelectStmt クラスで作成されます。その後、 SelectStmt クラスのメソッドを使用して SelectStmt に句を追加し、その結果 の SelectStmt オブジェクトを QueryDataSet を作成するときの引数として使用 します。TableDataSet には、関連付けられたデフォルトの SelectStmt オブ ジェクトがあります。このオブジェクトを使用すると、TableDataSet が作成さ れた後でデータ検索の精度を向上させることができます。

SelectStmt クラス (weblogic.db.jdbc.SelectStmt を参照)のメソッドは、SQL 文の次の句に対応しています。

- Field(およびエリアス)
- From
- Group
- Having
- Order by
- Unique
- Where

また、サンプルを使用したクエリの句の設定および追加もサポートされていま す。from() メソッドでは、エリアスを含む文字列を「<i>tableName alias</i>」という形式で指定できます。field() メソッドでは、 「<i>tableAlias.attribute</i>」という形式の文字列を引数として使用でき ます。テーブルの結合が役立つかどうかは使用法によりますが、SelectStmt オ ブジェクトを作成する場合には複数のテーブル名を使用できます。 OueryDataSet に関連付けられた SelectStmt オブジェクトでは1つまたは複数 のテーブルを結合できますが、TableDataSet に関連付けられた SelectStmt オブ ジェクトではこれができません。定義上、使用できるのが1つのテーブルのデー タに制限されているからです。

### dbKona のその他オブジェクト

dbKona のその他オブジェクトには、例外、定数などがあります。

- 例外
- 定数

#### 例外

- DataSetException
- LicenseException
- java.sql.SQLException

通常、DataSetException は、DataSet にストアド プロシージャによるエラー などの問題がある場合や、内部 IO エラーがある場合などに発生します。

SQL 文の作成または DBMS サーバでの SQL 文の実行に問題がある場合は、 java.sql.SqlException が送出されます。

## 定数

Enums クラスには、以下の項目用の定数が含まれます。

- トリガ状態
- ベンダ固有のデータベースのタイプ
- INSERT、UPDATE、および DELETE のデータベース操作

java.sql.Types クラスには、データ型用の定数が含まれています。

# エンティティの関係図

## 継承関係図

以下に、dbKona クラス間の重要な継承関係を示します。1 つのクラスがサブク ラス化されています。

#### DataSet

DataSet は、QueryDataSet および TableDataSet の抽象的な基本クラ スです。

その他の dbKona オブジェクトは DbObject を継承します。

DataSetException や LicenseException などのほとんどの dbKona Exceptions は、java.lang.Exception および weblogic.db.jdbc.DataSetException のサブクラスです。LicenseException は RuntimeException のサブクラスです。

## 所有関係図

各 dbKona オブジェクトには、その構造をさらに詳しく定義する、関連付けられたその他のオブジェクトがある場合もあります。その関係を次に示します。

#### DataSet

DataSet には、Record オブジェクトがあり、各 Record オブジェクトには Value オブジェクトがあります。また、DataSet には、その構造を定義する Schema が あり、これは1つまたは複数の Column で作成されています。さらに、DataSet には、データ検索用のパラメータを設定する SelectStmt がある場合もありま す。

#### **TableDataSet**

TableDataSet には、キーによって更新および削除を行うための KeyDef があり ます。 Schema

Schema には、その構造を定義する Columns があります。

# dbKona を使用した実装

以降の節では、リモート DBMS からデータを取り出して表示する単純な Java ア プリケーションのビルド手順の概要を、一連のサンプルを使用して説明します。

## dbKona を使用した DBMS へのアクセス

以下の手順では、dbKona を使用して DBMS にアクセスする方法について説明します。

### 手順 1. パッケージのインポート

dbKona を使用するアプリケーションは java.sql および weblogic.db.jdbc (WebLogic dbKona パッケージ)に加えて、使用する他の Java クラスにもアクセ スする必要があります。以下の例では、ログイン プロセスで使用する java.util の Properties クラス、および weblogic.html パッケージもインポー トします。

```
import java.sql.*;
import weblogic.db.jdbc.*;
import weblogic.html.*;
import java.util.Properties;
```

JDBC ドライバ用のパッケージは、インポートしないでください。JDBC ドライ バは、接続段階で確立されます。バージョン 2.0 以降では、

weblogic.db.common、weblogic.db.server、weblogic.db.t3client はいず れもインポートしないでください。

## 手順 2. 接続確立用のプロパティの設定

次のコード例は、Properties オブジェクトを作成するためのメソッドのサンプル です。このメソッドは、このチュートリアルで Oracle DBMS との接続を確立す るために後で使用されます。各プロパティは、文字列をダブルクォテーション ("")で囲んで設定します。

```
public class tutor {
    public static void main(String argv[])
        throws DataSetException, java.sql.SQLException,
        java.io.IOException, ClassNotFoundException
    {
        Properties props = new java.util.Properties();
        props.put("user", "scott");
        props.put("password", "tiger");
        props.put("server", "DEMO");
        (以降に続く)
```

Properties オブジェクトは、Connection を作成するための引数として使用さ れます。JDBC Connection オブジェクトは、その他のデータベース操作でも重 要なコンテキストになります。

#### 手順 3. DBMS との接続の確立

Connection オブジェクトは、Class.forName() メソッドで JDBC ドライバク ラスをロードし、次に java.sql.myDriver.connect() コンストラクタを呼び 出すことにより作成されます。このコンストラクタは、使用する JDBC ドライバ の URL と java.util.Properties オブジェクトの 2 つの引数を取ります。

Properties オブジェクトの作成方法は、手順2の props を参照してください。

```
Driver myDriver = (Driver)
Class.forName("weblogic.jdbc.oci.Driver").newInstance();
conn =
    myDriver.connect("jdbc:weblogic:oracle", props);
conn.setAutoCommit(false);
```

Connection conn は、DBMS に関連するその他のアクション(たとえば、クエ リ結果を保持する DataSet の作成など)のための引数となります。DBMS への 接続の詳細については、使用しているドライバの開発者ガイドを参照してください。 Connections、DataSets(使用している場合はJDBC ResultSets) および Statements は、それらの操作を終了するときに close() メソッドで閉じる必要 があります。サンプルでは、この方法に従って、それらが明示的に閉じられてい ます。

- **注意**: java.sql.Connection のデフォルト モードでは、autoCommit が true に設定されています。Oracle の場合は、上記のサンプルのように autoCommit を false に設定するとパフォーマンスが向上します。
- **注意**: DriverManager.getConnection()は同期メソッドなので、特定の状況 では、アプリケーションがハングする原因となります。このため、 DriverManager.getConnection()の変わりにDriver.connect()メ ソッドを使用することをお勧めします。

## クエリの準備、およびデータの検索と表示

以下の手順では、クエリを準備し、データを検索および表示する方法について説 明します。

### 手順 1. データ検索用のパラメータの設定

dbKona には、データ検索を行う場合に SQL 文を作成したり、その範囲を設定し たりするためのパラメータを設定する方法がいくつかあります。ここでは、 JDBC ResultSet の結果を使用し、DataSet を作成するという、dbKona と JDBC ドライバの基本的な相互作用について説明します。このサンプルでは、 SQL 文を実行するのに Statement オブジェクトを使用しています。Statement オブジェクトは、JDBC Connection クラスのメソッドによって作成されます。 また、ResultSet は、Statement オブジェクトを実行することによって作成され ます。

```
Statement stmt = conn.createStatement();
stmt.execute("SELECT * from empdemo");
ResultSet rs = stmt.getResultSet();
```

Statement オブジェクトを使用して実行したクエリの結果を使用して、 QueryDataSet をインスタンス化できます。この QueryDataSet は、JDBC ResultSet を使用して作成されます。

```
Statement stmt = conn.createStatement();
stmt.execute("SELECT * from empdemo");
```

```
ResultSet rs = stmt.getResultSet();
QueryDataset ds = new QueryDataSet(rs);
```

JDBC Statement の実行結果を使用することが、DataSet を作成する唯一の方法 になります。この方法には、SQL に関する知識が必要であり、かつ、クエリの 結果をあまり細かく指定することはできません(基本的には、JDBC の next() メソッドを使用すれば、レコード操作を繰り返すことができます)。dbKona を 使用すると、レコードを検索するのに SQL の知識はあまり必要になりません。 つまり、dbKona のメソッドを使用してクエリを設定することができ、一度レ コードを保持する DataSet を作成すればレコードの操作をより細かく指定でき ます。

#### 手順 2. クエリ結果用の DataSet の生成

SQL 文を作成する必要はありませんが、dbKona では SQL 文の特定の部分を設 定するメソッドを使用する必要があります。DataSet (TableDataSet または QueryDataSet)をクエリの結果用に作成します。

たとえば、dbKona で最も単純なデータ検索は、TableDataSet に対するもので す。TableDataSet の作成に必要なのは、Connection オブジェクトと検索する DBMS テーブル名だけです。Employee テーブル(エリアスは「empdemo」)を検 索するサンプルを次に示します。

```
TableDataSet tds = new TableDataSet(conn, "empdemo");
```

TableDataSet は、DBMS テーブルの属性(カラム)のサブセットを使用して作 成できます。非常に大きなテーブルから数個のカラムだけを取り出す場合には、 それらのカラムを指定する方がテーブル全体を検索するより効率的です。そのた めには、コンストラクタの引数としてテーブル属性のリストを渡します。次に例 を示します。

TableDataSet tds = new TableDataSet(conn, "empdemo", "empno, dept");

DBMS に変更内容を保存する場合や、1 つまたは複数のテーブルの結合を行って データを取り出すつもりがない場合は、TableDataSet を使用し、それ以外の場 合は、QueryDataSet を使用します。次のサンプルでは、2 つの引数

(Connection オブジェクトと SQL 文の文字列)を取る QueryDataSet コンスト ラクタを使用しています。

QueryDataSet qds = new QueryDataSet(conn, "select \* from empdemo"); 実際には、DataSet クラスの fetchRecords() メソッドを呼び出すまではデータ の受け取りは開始されません。DataSet を作成した後は、データ パラメータに 引き続き修正を加えることができます。たとえば、where() メソッドを使用し て、TableDataSet に取り出すレコードの選択精度を向上させることができま す。where() メソッドは、dbKona が作成する SQL 文に WHERE 句を追加します。 次のサンプルでは、WHERE 句を作成する where() メソッドを使用して、 Employee テーブルからレコードを1つだけ取り出しています。

```
TableDataSet tds = new TableDataSet(conn, "empdemo");
tds.where("empno = 8000");
```

#### 手順 3. 結果の取り出し

データ パラメータを設定したら、次の例のように DataSet クラスの fetchRecords() メソッドを呼び出します。

```
TableDataset tds = new TableDataSet(conn, "empdemo", "empno,
dept");
tds.where("empno = 8000");
tds.fetchRecords();
```

fetchRecords() メソッドは、特定の数のレコードを取り出す引数や、特定のレ コードで始まるレコードを取り出す引数を取ることができます。次のサンプルで は、最初の20レコードのみを取り出し、残りは clearRecords()を使用して破 棄しています。

```
TableDataSet tds = new TableDataSet(conn, "empdemo", "empno,
dept");
tds.where("empno > 8000");
tds.fetchRecords(20)
    .clearRecords();
```

非常に大きなクエリ結果を処理する場合は、一度に取り出すレコード数を少なく してまずそれを処理し、DataSetを消去してから次の取り出しに進んだ方が良い 場合もあります。次の取り出しまでの間に TableDataSet を消去するには、 DataSet クラスから clearRecords() メソッドを使用します。次にそのサンプ ルを示します。

```
TableDataSet tds = new TableDataSet(conn, "empdemo", "empno,
dept");
tds.where("empno > 2000");
while (!tds.allRecordsRetrieved()) {
    tds.fetchRecords(100);
    // 100 個のレコードを処理する . .
    tds.clearRecords();
}
```

また、リリース 2.5.3 で新規追加されたメソッドを使用して DataSet を再利用す ることもできます。その DataSet.releaseRecords() メソッドは、DataSet を 閉じてすべての Record を解放しますが破棄は行いません。その DataSet を再利 用して、新しいレコードを生成できますが、アプリケーションによって保持され ている最初に使用した DataSet からのレコードは読み込み可能のままです。

#### 手順 4. TableDataSet の Schema の検査

TableDataSet に関する Schema 情報を検査する簡単なサンプルを以下に示しま す。Schema クラスの toString() メソッドは、TableDataSet *tds* 用にクエリさ れるテーブル内のカラムの名前、タイプ、長さ、精度、スケール、NULL 許容の 各属性を含む、改行で区切られたリストを表示します。

```
Schema sch = tds.schema();
System.out.println(sch.toString());
```

Statement オブジェクトを使用してクエリを作成した場合は、クエリが終了して、 その結果を取り出した後で Statement オブジェクトを閉じる必要があります。

stmt.close();

#### 手順 5. htmlKona を使用したデータの検査

次のサンプルでは、htmlKona UnorderedList を使用してデータを検査する方法 を示します。このサンプルでは、DataSet.getRecord()および Record.getValue()を使用して、for ループで各レコードを検査し、手順 2. で 作成した QueryDataSet に取り出したレコードから収入額が最高である従業員の 名前、ID、および給料を検索します。

// (データベース セッション オブジェクトと QueryDataSet qds の作成)
UnorderedList ul = new UnorderedList();

```
String name = "";
String id = "";
String salstr = "";
int sal = 0;
for (int i = 0; i < qds.size(); i++) {
    // レコードを取得する
    Record rec = qds.getRecord(i);
    int tmp = rec.getValue("Emp Salary").asInt();
    // htmlKona ListElement に給与額を追加する
    ul.addElement(new ListItem("$" + tmp));
    // この給与額とこれまでに見つかった給与最高額と比較する
```

```
if (tmp > sal) {
    // この給与額が新しい最高額の場合には、その従業員の情報を取得する
    sal = tmp;
    name = rec.getValue("Emp Name").asString();
    id = rec.getValue("Emp ID").asString();
    salstr = rec.getValue("Emp Salary").asString();
}
```

## 手順 6. htmlKona を使用した結果の表示

htmlKona を使用すると、上記のサンプルで作成したような動的データを簡単に 表示できます。次のサンプルは、クエリの結果を表示するページを動的に作成す る方法を示しています。

```
HtmlPage hp = new HtmlPage();
hp.getHead()
  .addElement(new TitleElement("Highest Paid Employee"));
hp.getBodyElement()
  .setAttribute(BodyElement.bgColor, HtmlColor.white);
    hp.getBody()
  .addElement(MarkupElement.HorizontalLine)
  .addElement(new HeadingElement("Ouery String: ", +2))
  .addElement(stmt.toString())
  .addElement(MarkupElement.HorizontalLine)
  .addElement("I examined the values: ")
  .addElement(ul)
  .addElement(MarkupElement.HorizontalLine)
  .addElement("Max salary of those employees examined is: ")
  .addElement(MarkupElement.Break)
  .addElement("Name: ")
  .addElement(new BoldElement(name))
  .addElement(MarkupElement.Break)
  .addElement("ID: ")
  .addElement(new BoldElement(id))
  .addElement(MarkupElement.Break)
  .addElement("Salary: ")
  .addElement(new BoldElement(salstr))
  .addElement(MarkupElement.HorizontalLine);
```

```
hp.output();
```

## 手順 7. DataSet および接続のクローズ

```
qds.close();
tds.close();
```

DBMS への接続を閉じることも重要です。次のサンプルのように、接続を閉じるコードが、すべてのデータベース操作の最後に finally ブロック内に表示される必要があります。

```
try {
// 処理を行う
}
catch (Exception mye) {
// 例外を検出し処理する
}
finally {
try {conn.close();}
catch (Exception e) {
// 例外を処理する
}
}
```

#### コードのまとめ

```
import java.sql.*;
import weblogic.db.jdbc.*;
import weblogic.html.*;
import java.util.Properties;
public class tutor {
 public static void main(String[] argv)
      throws java.io.IOException, DataSetException,
       java.sql.SQLException, HtmlException,
      ClassNotFoundException
  {
 Connection conn = null;
 try {
   Properties props = new java.util.Properties();
   props.put("user",
                           "scott");
   props.put("password", "tiger");
                           "DEMO");
   props.put("server",
   Driver myDriver = (Driver)
   Class.forName("weblogic.jdbc.oci.Driver").newInstance();
   conn =
     myDriver.connect("jdbc:weblogic:oracle",
                                   props);
   conn.setAutoCommit(false);
   // TableDataSet オブジェクトを作成し、レコードを 10 個追加する
   TableDataSet tds = new TableDataSet(conn, "empdemo");
   for (int i = 0; i < 10; i++) {
     Record rec = tds.addRecord();
     rec.setValue("empno", i)
```

```
.setValue("ename", "person " + i)
     .setValue("esalary", 2000 + (i * 10));
}
// データを保存し TableDataSet を閉じる
tds.save();
tds.close();
// OuervDataSet を作成し、テーブルへの追加分を取り出す
Statement stmt = conn.createStatement();
stmt.execute("SELECT * from empdemo");
QueryDataSet qds = new QueryDataSet(stmt.getResultSet());
gds.fetchRecords();
// OuervDataSet 内のデータを使用する
UnorderedList ul = new UnorderedList();
String name
              = "";
              = "";
String id
String salstr = "";
int sal
              = 0;
for (int i = 0; i < ads.size(); i++) {
 Record rec = qds.getRecord(i);
  int tmp = rec.getValue("Emp Salary").asInt();
 ul.addElement(new ListItem("$" + tmp));
 if (tmp > sal) {
         = tmp;
   sal
   name = rec.getValue("Emp Name").asString();
   id
         = rec.getValue("Emp ID").asString();
   salstr = rec.getValue("Emp Salary").asString();
  }
}
// htmlKona ページを使用して、取り出したデータと
// その取り出しに使用された文を表示する
HtmlPage hp = new HtmlPage();
hp.getHead()
  .addElement(new TitleElement("Highest Paid Employee"));
hp.getBodyElement()
  .setAttribute(BodyElement.bgColor, HtmlColor.white);
hp.getBody()
  .addElement(MarkupElement.HorizontalLine)
  .addElement(new HeadingElement("Query String: ", +2))
  .addElement(stmt.toString())
  .addElement(MarkupElement.HorizontalLine)
  .addElement("I examined the values: ")
  .addElement(ul)
  .addElement(MarkupElement.HorizontalLine)
  .addElement("Max salary of those employees examined is: ")
```

```
.addElement(MarkupElement.Break)
    .addElement("Name: ")
    .addElement(new BoldElement(name))
    .addElement(MarkupElement.Break)
    .addElement("ID: ")
    .addElement(new BoldElement(id))
    .addElement(MarkupElement.Break)
    .addElement("Salary: ")
    .addElement(new BoldElement(salstr))
    .addElement(MarkupElement.HorizontalLine);
 hp.output();
  // OueryDataSet を閉じる
  gds.close();
  }
  catch (Exception e) {
    // 例外を処理する
  finally {
  // 接続を閉じる
    try {conn.close();}
    catch (Exception mye) {
      // 例外を処理する
  }
}
```

各 Statement および各 DataSet を使用後に閉じていること、および finally ブロックで接続を閉じていることに注意してください。

# SelectStmt オブジェクトを使用したクエリの作成

以下の手順では、selectStmt オブジェクトを使用してクエリを作成する方法について説明します。

}

### 手順 1. SelectStmt パラメータの設定

TableDataSet を作成すると、TableDataSet は空の SelectStmt に関連付けられ ます。その後、その SelectStmt を変更してクエリを作成できます。次のサンプル では、接続 *conn* は既に作成済みです。ここでは TableDataSet の SelectStmt にアクセスする方法を示します。

```
TableDataSet tds = new TableDataSet(conn, "empdemo");
SelectStmt sql = tds.selectStmt();
```

ここで SelectStmt オブジェクト用のパラメータを設定します。次のサンプルで は、各フィールドの最初の引数が属性名、2番目の引数がエリアスです。このク エリは、収入が \$2000 未満のすべての従業員に関する情報を取り出します。

```
sql.field("empno", "Emp ID")
   .field("ename", "Emp Name")
   .field("sal", "Emp Salary")
   .from("empdemo")
   .where("sal < 2000")
   .order("empno");</pre>
```

#### 手順 2. QBE を使用したパラメータの修正

SelectStmt オブジェクトでも Query-by-example 機能を提供します。 Query-by-example または QBE は、カラム、演算子、値という形式の句を使用し て、データを取得するためのパラメータを作成します。たとえば、「empno = 8000」は、employee フィールド値(「empno」、エリアスは「Emp ID」)が 8000 に 等しい、1 つまたは複数のテーブル内のすべての行を選択できる Query-by-example の句です。

さらに、次のサンプルに示すように、SelectStmt クラスの setQbe() メソッド および addQbe() メソッドを使用することによって、データ選択用のパラメータ を定義することもできます。これらのメソッドでは、Select 文の作成にベンダ固 有の QBE 構文を使用できます。

```
sql.setQbe("ename", "MURPHY")
   .addUnquotedQbe("empno", "8000");
```

パラメータの定義が終わったら、2番目のチュートリアルで実施したように、 fetchRecords()メソッドを使用して DataSet にデータを取り込みます。

## SQL 文を使用した DBMS データの変更

以下の手順では、SQL 文を使用して DBMS データを変更する方法について説明 します。

### 手順 1. SQL 文の記述

変更するデータを取り出してその変更内容をリモート DBMS に保存する必要が ある場合には、TableDataSet にそのデータを取り出さなければなりません。 OueryDataSet に取り出しても変更を保存できないからです。

ほとんどの dbKona 操作同様、Properties オブジェクトおよび Driver オブジェ クトを作成して Connection をインスタンス化することによって操作を開始する 必要があります。

### 手順 1. SQL 文の記述

String insert = "insert into empdemo(empno, " +
 "ename, job, deptno) values " +
 "(8000, 'MURPHY', 'SALESMAN', 10)";

2番目の SQL 文は、名前「Murphy」を「Smith」に変更し、ジョブステータス を「Salesman」から「Manager」に変更するものです。

String update = "update empdemo set ename = 'SMITH', " +
 "job = 'MANAGER' " +
 "where empno = 8000";

3 番目の SQL 文は、データベースからこのレコードを削除するものです。

String delete = "delete from empdemo where empno = 8000";

## 手順 2. 各 SQL 文の実行

まず、テーブルのスナップショットを TableDataSet に保存します。その後、各 TableDataSet を検査して実行結果が予想どおりであるかどうかを検証します。 TableDataSet は実行されたクエリの結果によってインスタンス化されるという ことに注意してください。

Statement stmt1 = conn.createStatement();
stmt1.execute(insert);

```
TableDataSet ds1 = new TableDataSet(conn, "emp");
ds1.where("empno = 8000");
ds1.fetchRecords();
```

TableDataSet に関連付けられたメソッドを使用すると、SQL の WHERE 句や ORDER BY 句を指定したり、QBE 文を設定および追加したりできます。このサン プルでは、各文を実行して execute() メソッドの結果を調べた後に、 TableDataSet を使用してデータベース テーブル「emp」を再クエリしていま す。「WHERE」句を使用して、テーブル内のレコードを従業員番号が 8000 のレ コードに限定しています。

UPDATE 文および DELETE 文に対して execute() メソッドを繰り返して、さら に 2 つの TableDataSet、*ds2* および *ds3* に結果を格納します。

#### 手順 3. htmlKona を使用した結果の表示

```
ServletPage hp = new ServletPage();
hp.getHead()
  .addElement(new TitleElement("Modifying data with SOL"));
hp.getBody()
  .addElement(MarkupElement.HorizontalLine)
  .addElement(new TableElement(tds))
  .addElement(MarkupElement.HorizontalLine)
  .addElement(new HeadingElement("Query results afer INSERT", 2))
  .addElement(new HeadingElement("SOL: ", 3))
  .addElement(new LiteralElement(insert))
  .addElement(new HeadingElement("Result: ", 3))
  .addElement(new LiteralElement(ds1))
  .addElement(MarkupElement.HorizontalLine)
  .addElement(new HeadingElement("Query results after UPDATE", 2))
  .addElement(new HeadingElement("SOL: ", 3))
  .addElement(new LiteralElement(update))
  .addElement(new HeadingElement("Result: ", 3))
  .addElement(new LiteralElement(ds2))
  .addElement(MarkupElement.HorizontalLine)
  .addElement(new HeadingElement("Query results after DELETE", 2))
  .addElement(new HeadingElement("SQL: ", 3))
  .addElement(new LiteralElement(delete))
  .addElement(new HeadingElement("Result: ", 3))
  .addElement(new LiteralElement(ds3))
  .addElement(MarkupElement.HorizontalLine);
hp.output();
```

コードのまとめ

```
import java.io.*;
import javax.servlet.*;
import javax.servlet.http.*;
import java.sql.*;
```

```
import java.util.*;
import weblogic.db.idbc.*;
import weblogic.html.*;
public class InsertUpdateDelete extends HttpServlet {
 public synchronized void service(HttpServletRequest req,
                                   HttpServletResponse res)
   throws IOException
 {
   Connection conn = null;
   trv {
     res.setStatus(HttpServletResponse.SC_OK);
     res.setContentType("text/html");
     Properties props = new java.util.Properties();
     props.put("user",
                            "scott");
     props.put("password", "tiger");
     props.put("server",
                           "DEMO");
     Driver myDriver = (Driver)
     Class.forName("weblogic.jdbc.oci.Driver").newInstance();
     conn =
       myDriver.connect("jdbc:weblogic:oracle",
                                    props);
     conn.setAutoCommit(false);
     // 関連付けられた SelectStmt を持つ TableDataSet を作成する
     TableDataSet tds = new TableDataSet(conn, "empdemo");
     SelectStmt sql = tds.selectStmt();
     sql.field("empno", "Emp ID")
         .field("ename", "Emp Name")
         .field("sal", "Emp Salary")
         .from("empdemo")
         .where("sal < 2000")
         .order("empno");
     sql.setQbe("ename", "MURPHY")
         .addUnquotedQbe("empno", "8000");
     tds.fetchRecords();
     String insert = "insert into empdemo(empno, " +
                      "ename, job, deptno) values " +
                      "(8000, 'MURPHY', 'SALESMAN', 10)";
```

// 文を作成して、実行する

```
Statement stmt1 = conn createStatement();
stmt1.execute(insert);
stmt1 close();
// 結果を検証する
TableDataSet ds1 = new TableDataSet(conn. "empdemo");
ds1.where("empno = 8000");
ds1.fetchRecords();
// 文を作成して、実行する
String update = "update empdemo set ename = 'SMITH', " +
               "job = 'MANAGER' " +
               "where empno = 8000";
Statement stmt2 = conn.createStatement();
stmt2.execute(insert);
stmt2.close();
// 結果を検証する
TableDataSet ds2 = new TableDataSet(conn, "empdemo");
ds2.where("empno = 8000");
ds2.fetchRecords();
// 文を作成して、実行する
String delete = "delete from empdemo where empno = 8000";
Statement stmt3 = conn.createStatement();
stmt3.execute(insert);
stmt3.close();
// 結果を検証する
TableDataSet ds3 = new TableDataSet(conn, "empdemo");
ds3.where("empno = 8000");
ds3.fetchRecords();
// 結果を表示するサーブレット ページを作成する
ServletPage hp = new ServletPage();
hp.getHead()
  .addElement(new TitleElement("Modifying data with SQL"));
hp.getBody()
  .addElement(MarkupElement.HorizontalRule)
  .addElement(new HeadingElement("Original table", 2))
  .addElement(new TableElement(tds))
  .addElement(MarkupElement.HorizontalRule)
  .addElement(new HeadingElement("Query results afer INSERT", 2))
```

```
.addElement(new HeadingElement("SOL: ", 3))
    .addElement(new LiteralElement(insert))
    .addElement(new HeadingElement("Result: ", 3))
    .addElement(new LiteralElement(ds1))
    .addElement(MarkupElement.HorizontalRule)
    .addElement(new HeadingElement("Ouery results after UPDATE", 2))
    .addElement(new HeadingElement("SOL: ", 3))
    .addElement(new LiteralElement(update))
    .addElement(new HeadingElement("Result: ", 3))
    .addElement(new LiteralElement(ds2))
    .addElement(MarkupElement.HorizontalRule)
    .addElement(new HeadingElement("Ouery results after DELETE", 2))
    .addElement(new HeadingElement("SOL: ", 3))
    .addElement(new LiteralElement(delete))
    .addElement(new HeadingElement("Result: ", 3))
    .addElement(new LiteralElement(ds3))
    .addElement(MarkupElement.HorizontalRule);
  hp.output();
  tds.close();
  ds1.close();
  ds2.close();
  ds3.close();
}
catch (Exception e) {
  // 例外を処理する
}
// 常に、finally ブロック内で接続を閉じる
finally {
  conn.close();
}
```

} }

## KeyDef を使用した DBMS データの変更

KeyDef オブジェクトを使用して、リモート DBMS に対するデータの削除および 挿入用のキーを取得します。KeyDef は、「WHERE KeyDef attribute1 = value1 and KeyDef attribute2 = value2」というパターンに従って、更新および削除 を行う場合に文と同じように機能します。

最初の手順は、DBMS への接続を確立することです。ここで示すサンプルでは、 最初のチュートリアルで作成した Connection オブジェクト conn を使用します。 また、使用するデータベース テーブルは、empno、ename、job、および deptno の各フィールドを持つ Employee テーブル (「empdemo」) です。実行するクエリ は、テーブル empdemo の内容をすべて取り出します。

#### 手順 1. KeyDef とその属性の作成

このチュートリアルで挿入および削除用に作成する KeyDef オブジェクトには、 データベースの empno カラムという1つの属性があります。この属性を持った KeyDef を作成すると、WHERE empno = および保存する各レコードの empno に割 り当てられている特定の値、というパターンに従ったキーが設定されます。

KeyDef オブジェクトは、次のサンプルに示すように、KeyDef クラス内で作成されます。

KeyDef key = new KeyDef().addAttrib("empno");

Oracle データベースを使用している場合は、属性「ROWID」を持った KeyDef を 作成して、次のサンプルのようにこの Oracle キーで挿入および削除を行うこと ができます。

KeyDef key = new KeyDef().addAttrib("ROWID");

#### 手順 2. KeyDef を使用した TableDataSet の作成

次の例では、クエリの結果を使用して TableDataSet を作成します。引数として Connection オブジェクト、DBMS テーブル名、および KeyDef を取る TableDataSet コンストラクタを使用します。

TableDataSet tds = new TableDataSet(conn, "empdemo", key);

KeyDef は、データに対して行うすべての変更の参照になります。TableDataSet を保存するたびに、KeyDef 属性の値(および SQL UPDATE、INSERT、DELETE の 各操作に設定された制限)に基づいて、データベースのデータを変更します。こ のサンプルでは、属性は従業員番号("empno")です。

Oracle データベースを使用し、属性 ROWID を KeyDef に追加した場合は、次のように挿入および削除用の TableDataSet を作成できます。

```
KeyDef key = new KeyDef().addAttrib("ROWID");
TableDataSet tds =
    new TableDataSet(conn, "empdemo", "ROWID, dept", key);
tds.where("empno < 100");
tds.fetchRecords();
```

### 手順 3. TableDataSet へのレコードの挿入

TableDataSet のコンテキストで新しい Record オブジェクトを作成できます。 新しいオブジェクトは、TableDataSet クラスの addRecord() メソッドを使用 して TableDataSet に追加されます。レコードを追加すると、Record クラスの setValue() メソッドを使用して、レコードの各フィールドの値を設定できま す。レコードをデータベース(KeyDef フィールド)に保存するには、新しい Record で少なくとも1つの値を設定する必要があります。

```
Record newrec = tds.addRecord();
newrec.setValue("empno", 8000)
    .setValue("ename", "MURPHY")
    .setValue("job", "SALESMAN")
    .setValue("deptno", 10);
String insert = newrec.getSaveString();
tds.save();
```

Record クラスの getSaveString() メソッドは、Record をデータベースに保存 する場合に使用される、SQL 文字列(SQL の UPDATE 文、DELETE 文、または INSERT 文)を返します。この文字列をオブジェクトに保存し、後でそのオブ ジェクトを表示させることで、挿入操作が実際どのように実行されたのかを確認 できます。

### 手順 4. TableDataSet でのレコードの更新

setValue() メソッドを使用して Record を更新することもできます。次の例で は、前の手順で作成したレコードを変更します。次の例では、前の手順で作成し たレコードを変更します。

```
newrec.setValue("ename", "SMITH")
        .setValue("job", "MANAGER");
String update = newrec.getSaveString();
tds.save();
```

#### 手順 5. TableDataSet からのレコードの削除

Record クラスの markToBeDeleted() メソッドを使用して、TableDataSet のレ コードに、削除するためのマークを付けることができます(または、 unmarkToBeDeleted() メソッドでマークを解除できます)。たとえば、作成し たばかりのレコードを削除するには、次のように、削除するレコードにマークを 付けます。

```
newrec.markToBeDeleted();
String delete = newrec.getSaveString();
tds.save();
```

削除するようにマークが付けられたレコードは、save() メソッドを実行するか、 または TableDataSet クラスの removeDeletedRecords() メソッドを実行する までは TableDataSet から削除されません。

(removeDeletedRecords() メソッドにより)TableDataSet から削除されたが、 まだデータベースからは削除されていないレコードは、ゾンビ状態になります。 レコードがゾンビ状態かどうかは、次のように Record クラスの isAZombie() メ ソッドを使用して確認できます。

```
if (!newrec.isAZombie()) {
   . . .
}
```

#### 手順 6. TableDataSet の保存の詳細

Record または TableDataset を保存すると、データベースにデータが効率的に 保存されます。dbKona では選択的に変更が行われます。つまり、変更された データのみが保存されます。TableDataSet 内のレコードを挿入、更新、および 削除しても、Record.save() メソッドまたは TableDataSet.save() メソッド が実行されるまでは TableDataSet 内のデータだけが影響を受けます。

## 保存前の Record 状態の確認

Record クラスのメソッドの中には、save()を実行する前に Record の状態に関する情報を返すメソッドがあります。以下にその一部を示します。

needsToBeSaved() および recordIsClean()

needsToBeSaved()メソッドを使用すると、Record を保存する必要が あるかどうかを確認できます。つまり、Record が取り出されてから、 または、前回保存されてから、変更されたかどうかを確認できます。 recordIsClean()メソッドは、Record にある Value のいずれかを保存 する必要があるかどうかを確認するために使用します。このメソッド は、スケジュールされたデータベース操作が挿入、更新、または削除の いずれであるかに関係なく、Record が変更されている状態かどうかを 確認するだけです。操作のタイプ(挿入/更新/削除)にかかわらず、 needsToBeSaved()メソッドを save()メソッドの後で実行すると、 false が返されます。

valueIsClean(int)

Record 内の特定のインデックス位置にある Value を保存する必要があ るかどうかを確認します。このメソッドは、Value のインデックス位置 を引数に取ります。

toBeSavedWith...()

toBeSavedWithDelete()、toBeSavedWithInsert()、および toBeSavedWithUpdate()の各メソッドを使用すると、特定の SQL アク ションと共に、Record がどのように保存されるかを確認できます。こ れらのメソッドのセマンティクスは、「この行が変更されている、また は変更される場合、TableDataSet を保存するときにどのようなアク ションが行われるか」という問いに対する答えと同じです。

行が DBMS への保存対象かどうかを知るには、isClean() メソッドと needsToBeSaved() メソッドを使用します。

Record または TableDataSet を変更する場合は、いずれかのクラスの save() メソッドを使用して、その変更内容をデータベースに保存します。上記の手順で は、各トランザクションの後で次のように TableDataSet を保存しました。

```
tds.save();
```

### 手順7.変更内容の検証

レコードを1つだけ取り出す場合のサンプルを以下に示します。この方法は、1 レコードの変更内容を検証するには、効率的な方法です。このサンプルでは、 query-by-example(QBE)の句を使用して TableDataSet から関心のあるレ コードだけを取り出しています。

```
TableDataSet tds2 = new TableDataSet(conn, "empdemo");
tds2.where("empno = 8000")
    .fetchRecords();
```

最後の手順として、各手順の後、および各 save() メソッドの後に作成した 「insert」、「update」、および「delete」の各文字列の後にクエリ結果を表示で きます。結果を表示する htmlKona の使用方法については、前のチュートリアル の「コードのまとめ」を参照してください。

DataSet の操作を終了したら、次のように close() メソッドを使用して各 DataSet を閉じます。

```
tds.close();
tds2.close();
```

## コードのまとめ

次に、この節で説明した概念を使用するサンプルコードを示します。

```
package tutorial.dbkona;
import weblogic.db.jdbc.*;
import java.sql.*;
import java.util.Properties;
public class rowid {
 public static void main(String[] argv)
   throws Exception
   Driver myDriver = (Driver)
   Class.forName("weblogic.jdbc.oci.Driver").newInstance();
   conn =
     myDriver.connect("jdbc:weblogic:oracle:DEMO",
                                  "scott",
                                  "tiger");
   // ここで、レコードを 100 個挿入する
   TableDataSet ts1 = new TableDataSet(conn, "empdemo");
   for (int i = 1; i <= 100; i++) {
```

```
Record rec = tsl addRecord();
 rec.setValue("empid", i)
    .setValue("name", "Person " + i)
    .setValue("dept", i);
}
// 新しいレコードを保存する。dbKona は選択的に保存を行う
// つまり、TableDataSet 内の変更されたレコードだけを保存し、
// ネットワーク トラフィックとサーバ呼び出しを削減する
System.out.println("Inserting " + tsl.size() + " records.");
ts1.save();
// 処理が完了したので DataSet を閉じる
tsl.close();
// 更新および削除用の KeyDef を定義する
// ROWID は Oracle 固有のフィールドで、更新および削除用の
// キキーとして機能することができる
KeyDef key = new KeyDef().addAttrib("ROWID");
// 最初に追加した 100 個のレコードを更新する
TableDataSet ts2 =
 new TableDataSet(conn, "empdemo", "ROWID, dept", key);
ts2.where("empid <= 100");
ts2.fetchRecords();
for (int i = 1; i \le ts2.size(); i++) {
 Record rec = ts2.getRecord(i);
 rec.setValue("dept", i + rec.getValue("dept").asInt());
}
// 更新されたレコードを保存する
System.out.println("Update " + ts2.size() + " records.");
ts2.save();
// 同じ 100 個のレコードを削除する
ts2.reset();
ts2.fetchRecords();
for (int i = 0; i < ts2.size(); i++) {</pre>
 Record rec = ts2.getRecord(i);
 rec.markToBeDeleted();
}
// レコードをサーバから削除する
System.out.println("Delete " + ts2.size() + " records.");
ts2.save();
// DataSet、ResultSet、および Statement は、
// 操作が終わったら必ず閉じる必要がある
ts2.close();
```

```
// 最後に、必ず接続を閉じる
    conn.close();
}
```

## dbKona での JDBC PreparedStatement の使い方

dbKona では構文的に正しい SQL 文が作成されるため、ベンダ固有の SQL の記 述方法について知識がそれほど必要ないという点で便利です。しかし、dbKona で JDBC の PreparedStatement を使用できる場合もあります。

JDBC PreparedStatement は、複数回使用される SQL 構文をあらかじめコンパ イルする場合に使用されます。PreparedStatement のパラメータは、 PreparedStatement.clearParameters()を呼び出すことで消去できます。

PreparedStatment オブジェクトは、JDBC Connection クラス(これまでのサ ンプルで conn という名前で使用されていたオブジェクト)の preparedStatement()メソッドを使用して作成されます。次のサンプルでは、 PreparedStatement を作成してそれをループの中で実行しています。この文に は、従業員 ID、名前、および部署という3つの入力(IN)パラメータがありま す。このサンプルでは、100人の従業員をテーブルに追加します。

pstmt.close();

作業が終了したら、Statement オブジェクトまたは PreparedStatement オブ ジェクトを必ず閉じます。

SQL を意識せずに同じタスクを dbKona で実行することもできます。この場合、 KeyDef を使用して、更新または削除するフィールドを設定します。詳細につい ては、チュートリアルの 7-35 ページの「KeyDef を使用した DBMS データの変 更」を参照してください。

# dbKona でのストアド プロシージャの使い方

固有のタスク(システムまたはベンダに依存しないタスクである場合が多い)を 実行できる、リモートマシンに格納されたプロシージャや関数にアクセスして、 dbKonaの能力を向上させることができます。ストアドプロシージャおよび関数 を使用するには、dbKonaのJavaアプリケーションとリモートマシンの間でリク エストがどのように受け渡しされるかを理解する必要があります。ストアドプ ロシージャまたは関数を実行すると、入力されたパラメータの値が変更されま す。また、実行が成功したか失敗したかを示す値も返されます。

dbKona アプリケーションでの最初の手順は、DBMS に接続することです。ここ で示すサンプルでは、最初のチュートリアルで作成した同じ Connection オブ ジェクト conn を使用します。

## 手順 1. ストアド プロシージャの作成

DBMS の CREATE の呼び出しを実行することにより、Statement オブジェクトを 使用してストアド プロシージャを作成します。次の例では、パラメータ 「field1」が integer 型の入出力として宣言されます。

```
Statement stmtl = conn.createStatement();
stmtl.execute("CREATE OR REPLACE PROCEDURE proc_squareInt " +
        "(field1 IN OUT INTEGER, " +
        "field2 OUT INTEGER) IS " +
        "BEGIN field1 := field1 * field1; " +
        "field2 := field1 * 3; " +
        "END proc_squareInt;");
stmtl.close();
```

## 手順 2. パラメータの設定

JDBC Connection クラスの prepareCall() メソッド

次のサンプルでは、setInt()メソッドを使用して第1パラメータに整数「3」を 設定しています。第2パラメータは、java.sql.Types.INTEGER型の出力パラ メータとして登録します。そして最後にストアドプロシージャを実行していま す。

```
CallableStatement cstmt =
   conn.prepareCall("BEGIN proc_squareInt(?, ?): END;");
   cstmt.setInt(1, 3);
```
cstmt.registerOutParameter(2, java.sql.Types.INTEGER);
cstmt.execute();

ネイティブ Oracle では SQL 文中で「?」値のバインディングをサポートしてい ません。その代わり、「:1」、「:2」などを使用します。dbKona では、SQL でどち らも使用できます。

### 手順 3. 結果の検査

最も単純なメソッドを使用して結果を画面に出力します。

```
System.out.println(cstmt.getInt(1));
System.out.println(cstmt.getInt(2));
cstmt.close();
```

## 画像およびオーディオ用バイト配列の使い方

サイズの大きいバイナリ オブジェクト ファイルを、バイト配列を使用してデー タベースから取り出したりデータベースに保存したりできます。データベースで データを管理することの多いマルチメディア アプリケーションでは、画像ファ イルやサウンド ファイルのようなサイズの大きいデータを処理する必要があり ます。

ここでは、htmlKonaの便利さも理解できます。htmlKonaを使用すれば、 dbKonaを使って取り出したデータベース データを HTML 環境に簡単に統合で きます。このチュートリアルで使用するサンプルは、htmlKona に依存していま す。

### 手順1. 画像データの検索と表示

次のサンプルでは、htmlKona フォームで送信され、Netscape サーバで動作して いるサーバサイド Java を使用して、ユーザが表示する画像の名前を取り出して います。その画像名を使って「imagetable」という名前のデータベース テーブ ルの内容をクエリし、その結果得られる最初のレコードを取得します。 SelectStmt オブジェクトを使用して QBE によって SQL クエリを作成していま す。 画像レコードを取り出した後、HTML ページのタイプを画像タイプに設定し、 それから画像データをバイト配列(byte[])として取り出して htmlKona ImagePage に入れます。これにより、プラウザに画像が表示されます。

## 手順 2. データベースへの画像の挿入

dbKona を使用してデータベースに画像ファイルを挿入することもできます。次 に、データベースにタイプ配列オブジェクトとして2つの画像を追加するコード の抜粋を示します。この処理は、各画像の Record を TableDataSet へ追加し、 Record の Values を設定して、TableDataSet を保存することにより行われま す。

```
TableDataSet tds = new TableDataSet(conn, "imagetable");
Record rec = tds.addRecord();
rec.setValue("name", "vars")
   .setValue("type", "gif")
   .setValue("data", "c:/html/api/images/variables.gif");
rec = tds.addRecord();
rec.setValue("name", "excepts")
   .setValue("type", "jpeg")
   .setValue("data", "c:/html/api/images/exception-index.jpg");
tds.save();
tds.close();
```

## Oracle シーケンス用の dbKona の使い方

dbKona では、Oracle シーケンスの機能にアクセスするためのラッパー、つま り、Sequence オブジェクトが用意されています。Oracle シーケンスは、シーケ ンスに開始番号とインクリメント間隔(増分)を指定することによって dbKona で作成されます。

以下の節では、Oracle シーケンス用の dbKona の使い方について説明します。

## 手順 1. dbKona Sequence オブジェクトの作成

JDBC Connection と Oracle サーバに既に存在するシーケンスの名前を使用して、 Sequence オブジェクトを作成します。次に例を示します。

Sequence seq = new Sequence(conn, "mysequence");

## 手順 2. dbKona からの Oracle サーバのシーケンスの作成と 破棄

Oracle シーケンスが存在しない場合は、dbKona から Sequence.create() メ ソッドを使用して作成できます。このメソッドは、JDBC Connection、作成す るシーケンスの名前、インクリメント間隔、および開始点の4つの引数を取りま す。次のサンプルでは、開始点が1000 でインクリメント間隔が1の Oracle シー ケンス「mysequence」を作成しています。

Sequence.create(conn, "mysequence", 1, 1000);

次のように Oracle シーケンスを dbKona から削除できます。

Sequence.drop(conn, "mysequence");

### 手順 3. Sequence の使い方

Sequence オブジェクトを作成したら、このオブジェクトを使用して自動的にイ ンクリメントする int を生成できます。たとえば、レコードをテーブルに追加 するたびに自動的にインクリメントするキーを設定できます。nextValue() メ ソッドを使用して、Sequence の次のインクリメントである int を返します。次 に例を示します。

```
TableDataSet tds = new TableDataSet(conn, "empdemo");
for (int i = 1; i <= 10; i++) {
    Record rec = tds.addRecord();
    rec.setValue("empno", seq.nextValue());
}</pre>
```

currentValue() メソッドを使用して、Sequence の現在の値を確認できます。 ただし、このメソッドは、nextValue() メソッドを少なくとも一度呼び出した 後でなければ呼び出せません。

```
System.out.println("Records 1000-" + seq.currentValue() + "
added.");
```

### コードのまとめ

次に、この節で説明した概念の使い方を示すサンプル コードを示します。最初 に、Oracle サーバから「testseq」という名前のシーケンスを削除して、その名 前のシーケンスが既に1つ存在している場合に、同じ名前のシーケンスを作成し てもエラーが出力されないようにしています。その後、サーバ上にシーケンスを 作成し、その名前で dbKona Sequence オブジェクトを作成しています。

// シーケンスがサーバ上に既に存在する場合には、それを削除する
try {Sequence.drop(conn, "testseq");} catch (Exception e) {;}

```
// 新しいシーケンスをサーバ上に作成する
Sequence.create(conn, "testseq", 1, 1);
```

Sequence seq = new Sequence(conn, "testseq");

// ループでシーケンス内の次の値を出力する
for (int i = 1; i <= 10; i++) {</pre>

```
System.out.println(seq.nextValue());
}
System.out.println(seq.currentValue());
// シーケンスをサーバからドロップし、
// Sequence オブジェクトを閉じる
Sequence.drop(conn, "testseq");
seq.close();
// 最後に接続を閉じる
conn.close();
}
```

}

# 8 JDBC 接続のテストとトラブル シューティング

以下の節では、JDBC 接続のテスト方法を説明するとともに、トラブルシュー ティングのヒントを紹介します。

- 8-1ページの「接続のテスト」
- 8-7 ページの「JDBC のトラブルシューティング」
- 8-8 ページの「JDBC と Oracle データベースでの SEGV」
- 8-12ページの「UNIX での共有ライブラリに関連する問題のトラブルシュー ティング」

## 接続のテスト

以降の節では、接続をテストする方法について説明します。

## コマンドラインからの DBMS 接続の有効性の検証

BEA では、WebLogic 2 層ドライバ、WebLogic Server、または WebLogic JDBC をインストールした後、2 層および 3 層の JDBC データベース接続をテストする ために使用できるユーティリティを用意しています。

## コマンドラインからの2層接続をテストする方法

utils.dbping ユーティリティを使用するには、JDBC ドライバのインストール を完了する必要があります。以下の作業を必ず行ってください。

- Type2 JDBC ドライバ (WebLogic jDriver for Oracle など)の場合は、PATH (Windows NT)あるいは共有ライブラリ パスまたはロード ライブラリ パス (Unix)で DBMS 提供のクライアントと BEA 提供のネイティブ ライブラリ の両方を設定します。
- すべてのドライバについて、CLASSPATH で JDBC ドライバのクラスを設定します。
- BEA WebLogic jDriver JDBC ドライバのインストール手順については、以下 を参照してください。
  - 「WebLogic jDriver for Oracle のインストール」
  - 「WebLogic jDriver for Microsoft SQL Server のインストール」
  - 「WebLogic jDriver for Informix のインストール」

utils.dbping ユーティリティを使用すると、Java とデータベースの間で接続が 可能なことを確認できます。dbping ユーティリティは、WebLogic jDriver for Oracle などの WebLogic 2 層 JDBC ドライバを使用した 2 層接続 のテストにのみ 使用します。

## 構文

\$ java utils.dbping DBMS user password DB

## 引数

#### DBMS

ORACLE、MSSQLSERVER4、または INFORMIX4 を使用します。

#### user

データベース ログインに使用する有効なユーザ名です。SQL Server では isql、 Oracle では sqlplus、Informix では DBACCESS で使用するものと同じ値と形式を 使用します。

#### password

ユーザの有効なパスワード。isql、sqlplus、または DBACCESS で使用するもの と同じ値と形式を使用します。

#### DB

データベースの名前。形式は、データベースとバージョンに応じて異なります。 isgl、sglplus、または DBACCESS で使用するものと同じ値と形式を使用しま す。MSSQLServer4 や Informix4 などの Type 4 ドライバの場合は、環境にアクセ スできないので、サーバを見つけるには補足情報が必要です。

### 例

#### Oracle

sqlplus で使用する同じ値を利用し、Java から WebLogic jDriver for Oracle 経由 で Oracle に接続します。

SQLNet を使用しない(かつ ORACLE\_HOME と ORACLE\_SID が定義されている) 場合は、次の例に従います。

\$ java utils.dbping ORACLE scott tiger

#### SQLNet V2を使用する場合は、次の例に従います。

\$ java utils.dbping ORACLE scott tiger TNS\_alias

TNS\_alias は、ローカルの tnsnames.ora ファイルで定義されているエリアスです。

#### Microsoft SQL Server (Type 4 ドライバ)

Java から WebLogic jDriver for Microsoft SQL Server 経由で Microsoft SQL Server に接続するには、user と password で isql の場合と同じ値を使用します。ただ し、SQL Server を指定するには、SQL Server が動作しているコンピュータの名 前と SQL Server がリスンしている TCP/IP ポートを指定します。コンピュータ名 が mars でリスン ポートが 1433 の SQL Server にログインするには、次のように 入力します。

\$ java utils.dbping MSSQLSERVER4 sa secret mars:1433

1433 は Microsoft SQL Server のデフォルト ポート番号なので、この例の 「:1433」は省略してもかまいません。デフォルトでは、Microsoft SQL Server は TCP/IP 接続をリスンしないことがあります。DBA でリスンするようにコンフィ グレーションできます。

Informix (Type 4 ドライバ)

DBACCESS で使用する同じ値を利用し、Java から WebLogic jDriver for Informix 経由で Informix に接続します。引数は、次の順序で指定します。

\$ java utils.dbping INFORMIX user pass db@server:port

この例では、次のように指定します。

\$ java utils.dbping INFORMIX bill secret stores@myserver:8543

## コマンドラインからの多層 WebLogic JDBC 接続 の有効性を検証する方法

utils.t3dbping ユーティリティを使用すると、WebLogic Server を使用した多 層データベース接続が可能なことを確認できます。t3dbping ユーティリティ は、多層接続のテストのみに使用します。このテストは、2層接続が正常に機能 することを確認し、WebLogic を起動した後に行います。

2 層 JDBC ドライバが WebLogic jDriver の場合は、utils.dbping を使用して 2 層接続をテストします。他のドライバの場合は、多層接続をテストする前に、使 用する 2 層 JDBC ドライバのドキュメントを参照して接続のテスト方法を確認し てください。

## 構文

\$ java utils.t3dbping URL user password DB driver\_class driver\_URL

## 引数

### URL

WebLogic Server O URL.

#### username

DBMS の有効なユーザ名です。

#### password

ユーザの有効なパスワードです。

#### DB

データベースの名前。<u>前述</u>の2層接続のテストで使用した同じ値と形式を使用します。

#### driver\_class

WebLogic と DBMS を接続する JDBC ドライバのクラス名です。たとえば、サー バサイドで WebLogic jDriver for Oracle を使用する場合、ドライバのクラス名は weblogic.jdbc.oci.Driver です。ドライバのクラス名では、ドット(.)表記 を使用します。

#### driver\_URL

WebLogic と DBMS を接続する JDBC ドライバの URL です。たとえば、サーバ サイドで WebLogic jDriver for Oracle を使用する場合、ドライバの URL は jdbc:weblogic:oracle です。ドライバの URL はコロンで区切ります。

## 例

以下の例は、読みやすいように複数の行に分けられています。実際には、1つの コマンドとして入力してください。

#### Oracle

次の例は、bigbox というサーバで動作している Oracle DBMS DEMO20 に対して ping を実行する方法を示しています。WebLogic も同じホストにあり、ポート 7001 でリスンしています。

| \$<br>java utils.t3dbping | // コマンド             |
|---------------------------|---------------------|
| t3://bigbox:7001          | // WebLogic URL     |
| scott tiger               | // ユーザ名とパスワード       |
| DEMO20                    | // DB               |
| weblogic.jdbc.oci.Driver  | // ドライバのクラス         |
| jdbc:weblogic:oracle      | // <b>ドライバの</b> URL |

#### DB2 と AS/400 Type 4 JDBC ドライバ

次の例は、IBM AS/400 Type 4 JDBC ドライバを使用してワークステーションの コマンド シェルから AS/400 DB2 データベースに対して ping を実行する方法を 示しています。

| \$ : | java utils.t3dbping                  | // コマンド             |
|------|--------------------------------------|---------------------|
|      | t3://as400box:7001                   | // WebLogic URL     |
|      | scott tiger                          | // ユーザ名とパスワード       |
|      | DEMO                                 | // データベース           |
|      | com.ibm.as400.access.AS400JDBCDriver | // ドライバのクラス         |
|      | jdbc:as400://as400box                | // <b>ドライバの</b> URL |

WebLogic jDriver for Microsoft SQL Server (Type 4 JDBC ドライバ)

次の例は、WebLogic jDriver for Microsoft SQL Server を使用して Microsoft SQL Server データベースに対して ping を実行する方法を示しています。

| \$ ja | wa utils.t3dbping   | // コマンド                                                        |
|-------|---------------------|----------------------------------------------------------------|
|       | t3://localhost:7001 | // WebLogic URL                                                |
|       | sa                  | // ユーザ名                                                        |
|       | abcd                | // パスワード                                                       |
|       | hostname            | // database@hostname:port<br>// (URL の一部として指定する場合は<br>// 省略可能) |

weblogic.jdbc.mssqlserver4.Driver // ドライバのクラス

jdbc:weblogic:mssqlserver4:pubs@localhost:1433

// ドライバの URL:database@hostname:port //(データベース パラメータで使用されている場合は省略可)

# JDBC のトラブルシューティング

以降の節では、トラブルシューティングのヒントを紹介します。

## JDBC 接続のトラブルシューティング

WebLogic への接続をテストする場合は、WebLogic のログを調べてください。 デフォルトでは、ログは weblogic\myserver ディレクトリの weblogic.log と いうファイルに記録されています。

### UNIX ユーザ

native\_login のロードで問題が発生した場合は、truss を使用して問題の原因を 突き止めます。たとえば、tutorial.example3 を実行するには、次のように入力し ます。

\$ truss -f -t open -s\!all java tutorial.example3

### **WinNT**

.dl1 のロードが失敗したことを示すエラー メッセージが表示された場合は、 PATH で 32 ビット データベース関連の.dl1 を指定してください。

# JDBC と Oracle データベースでの SEGV

条件次第では、JDBC と Oracle データベースを使用するときにセグメンテーショ ン違反エラー(SEGV)やハングが発生します。以下の事項に注意してください。

- クライアント ライブラリは、「BEA WebLogic Server プラットフォーム サ ポート」で指定されているとおりに最新版にアップグレードする必要があり ます。
- WebLogic jDriver for Oracle で.dll、.sl、または.soのバージョンが一致していないWebLogic クラスが使用されています。常に、WebLogic 配布キットの特定のバージョンで提供される.dll、.so、または.slファイルを使用しなければなりません。
- 接続プールの利用可能な接続が使い果たされています。利用が終わった接続では必ず close()メソッドが呼び出されるようにします。もっと多くの接続が必要な場合は、プールのサイズを大きくします。
- Oracle サーバと WebLogic が同じホストで動作している状況で Oracle への IPC 接続を使用する場合、クライアント ライブラリのバージョンはサーバの バージョンと一致していなければなりません。サーバとクライアントが同じ ホストにある場合、sqlnet ではデフォルトで IPC 接続が試行されます。IPC

接続を無効にするには、sqlnet.ora ファイルで "automatic\_ipc"=off を 指定します。

 ORACLE\_HOME 環境変数が正確に設定されていません。ORACLE\_HOME は、OCI ライブラリが必要なリソース ファイルを見つけられるように正確に設定する 必要があります。

## メモリ不足エラー

メモリ不足エラーのよくある原因は、ResultSet が閉じていないことです。たい ていは、以下のようなエラーメッセージが表示されます。

Run-time exception error; current exception: xalloc

No handler for exception

配列フェッチを使用すると、ネイティブ レイヤではメモリが Java ではなく C に 割り当てられます。そのため、Java のガベージ コレクションではメモリがすぐ にはクリーンアップされません。メモリを解放する唯一の方法は、ResultSet を 閉じることです(このメモリ使用量を最小限に抑えれば、パフォーマンスが向上 します)。

メモリ不足エラーを防止するには、プログラム ロジックで必ず ResultSet を閉じ るようにします。閉じていない ResultSet が原因でメモリ不足エラーが発生して いるのかをテストするには、配列フェッチのサイズを最小限にして、割り当てら れる C メモリの量を少なくします。そのためには、weblogic.oci.cacheRows プロパティ(JDBC 接続プロパティ)を小さい値に設定します。次に例を示しま す。

```
Properties props = new java.util.Properties();
props.put("user", "scott");
props.put("password", "tiger");
props.put("server", "DEMO");
props.put("weblogic.oci.cacheRows", "1");
```

```
Driver d =
```

(Driver)Class.forName("weblogic.jdbc.oci.Driver").newInstance();

Connection conn = d.connect("jdbc:weblogic:oracle", props);

これでメモリ不足エラーが解消されたら、ResultSet がコードのどこかで閉じ られていないと判断できます。詳細については、「JDBC オブジェクトを閉じる」 を参照してください。

## コードセットのサポート

WebLogic では、Oracle のコードセットがサポートされています。ただし、次の ことに注意してください。

 NLS\_LANG 環境変数が設定されていないか、US7ASCII または WE8ISO8859-1 に設定されている場合、ドライバは常に 8859-1 で機能しま す。

詳細については、「WebLogic jDriver for Oracle の使い方」の「コードセットのサポート」を参照してください。

## UNIX での Oracle に関わる他の問題

使用するスレッディング モデルをチェックしてください。グリーン スレッドは、 OCI で使用されるカーネル スレッドと衝突します。Oracle ドライバを使用する 場合は、ネイティブ スレッドを使用することをお勧めします。ネイティブ ス レッドの使用を指定するには、Java を起動するときに -native フラグを追加し ます。

## UNIX でのスレッド関連の問題

UNIX では、グリーン スレッドとネイティブ スレッドという2つのスレッディ ング モデルを利用できます。詳細については、Sun の Web サイトで提供されて いる Solaris 環境用の JDK を参照してください。

使用しているスレッドの種類は、THREADS\_TYPE 環境変数を調べることで確認で きます。この変数が設定されていない場合は、Javaの bin ディレクトリにある シェル スクリプトを調べてください。

一部の問題は、各オペレーティングシステムの JVM でのスレッドの実装に関連しています。すべての JVM で、オペレーティングシステム固有のスレッドの問題が等しく適切に処理されるわけではありません。以下に、スレッド関連の問題を防止するためのヒントを紹介します。

■ Oracle ドライバを使用する場合は、ネイティブスレッドを使用します。

- HP UNIX を使用する場合は、バージョン 11.x にアップグレードする。HP UX 10.20 などの旧バージョンでは JVM との互換性に問題があります。
- HP UNIX の場合、新しい JDK ではグリーン スレッド ライブラリが SHLIB\_PATH に追加されません。現在の JDK では、SHLIB\_PATH で定義され たパスにない限り、共有ライブラリ(.s1)を見つけることができません。 SHLIB\_PATH の現在の値を確認するには、コマンドラインで次のように入力 します。

\$ echo \$SHLIB\_PATH

set コマンドまたは setenv コマンド(どちらを使用するかはシェルによる) を使用すると、シンボル SHLIB\_PATH で定義されたパスに WebLogic の共有 ライブラリを追加できます。SHLIB\_PATH で定義されていない場所にある共 有ライブラリを認識させるには、システム管理者に連絡する必要がありま す。

## JDBC オブジェクトを閉じる

プログラムを効率的に実行するために、finally ブロックで Connection、 Statement、ResultSet などの JDBC オブジェクトを必ず閉じるようにしてくださ い。これは WebLogic の推奨であるとともに、プログラミングの優れた慣例でも あります。次に、一般的な例を示します。

```
try {
```

```
Driver d =
(Driver)Class.forName("weblogic.jdbc.oci.Driver").newInstance();
Connection conn = d.connect("jdbc:weblogic:oracle:myserver",
"scott", "tiger");
Statement stmt = conn.createStatement();
stmt.execute("select * from emp");
ResultSet rs = stmt.getResultSet();
// 処理を行う
}
catch (Exception e) {
// あらゆる例外を適切に処理する
}
finally {
```

}

```
try {rs.close();}
catch (Exception rse) {}
try {stmt.close();}
catch (Exception sse) {}
try {conn.close();
catch (Exception cse) {}
```

# UNIX での共有ライブラリに関連する問題の トラブルシューティング

ネイティブの2層JDBCドライバをインストールするとき、パフォーマンス パックを使用するようにWebLogic Serverをコンフィグレーションするとき、ま たはUNIXでBEAWebLogic ServerをWebサーバとして設定するときには、シ ステムで共有ライブラリまたは共有オブジェクト(WebLogic ソフトウェアとー 緒に配布される)をインストールします。ここでは、予期される問題について説 明し、それらの問題の解決策を提案します。

オペレーティング システムのローダでは、さまざまな場所でライブラリが検索 されます。ローダの動作は、UNIX の種類によって異なります。以降の節では、 Solaris と HP-UX について説明します。

## WebLogic jDriver for Oracle

共有ライブラリは、このマニュアルで説明されている手順に従って設定してくだ さい。実際に指定するパスは、Oracle クライアントのバージョンや Oracle サー バのバージョンなどによって異なります。詳細については、「WebLogic jDriver for Oracle のインストール」を参照してください。

## Solaris

どのダイナミック ライブラリが実行ファイルによって使用されているのかを確認するには、1dd コマンドを実行します。このコマンドの出力が、ライブラリが見つからないことを示している場合は、次のようにして、ライブラリの位置をLD\_LIBRARY\_PATH 環境変数に追加します(Cシェルまたは Bash シェルの場合)。

# setenv LD LIBRARY PATH weblogic\_directory/lib/solaris/oci817\_8

このようにして追加すれば、1dを実行してもライブラリの紛失は報告されないはずです。

### **HP-UX**

## 不適切なファイル パーミッションの設定

HP-UX システムで WebLogic をインストールした後、発生する可能性が最も高 い共有ライブラリの問題は、不適切なファイル パーミッションの設定です。 WebLogic をインストールした後は、chmod コマンドを使用して共有ライブラリ のパーミッションを適切に設定してください。HP-UX 11.0 で適切なパーミッ ションを設定するには、次のように入力します。

% cd weblogic\_directory/lib/hpux11/oci817\_8

% chmod 755 \*.sl

ファイル パーミッションを設定した後に共有ライブラリをロードできない場合 は、ライブラリの位置を特定することに問題があることが考えられます。その場 合はまず、次のようにして、weblogic\_directory/lib/hpux11 が SHLIB\_PATH 環境変数に設定されていることを確認してください。

% echo \$SHLIB\_PATH

そのディレクトリがない場合は、次のようにして追加してください。

# setenv SHLIB\_PATH weblogic\_directory/lib/hpux11:\$SHLIB\_PATH

あるいは、WebLogic 配布キットにある .sl ファイルを SHLIB\_PATH 変数で既に設定されているディレクトリへコピー(またはリンク)してください。

それでも問題が解決しない場合は、chatr コマンドを使用して、アプリケー ションが SHLIB\_PATH 環境変数のディレクトリを検索するように指定してくださ い。+s enabled オプションを使用すると、SHLIB\_PATH 変数を検索するように アプリケーションが設定されます。次に、このコマンドの例を示します。この例 は、HP-UX 11.0 の WebLogic jDriver for Oracle 共有ライブラリで実行します。

# cd weblogic\_directory/lib/hpux11

# chatr +s enable libweblogicoci37.sl

このコマンドの詳細については、chatr のマニュアル ページを参照してください。

### 不適切な SHLIB\_PATH

Oracle 9 を使用している場合、SHLIB\_PATH に適切なパスが含まれていないこと が原因で共有ライブラリの問題が発生する場合もあります。SHLIB\_PATH には、 ドライバ(oci901\_8)へのパスと、ベンダ提供のライブラリ(lib32)へのパ スが含まれている必要があります。たとえば、パスは次のようになります。

export SHLIB\_PATH=
\$WL\_HOME/lib/hpux11/oci901\_8:ORACLE/lib32:\$SHLIB\_PATH

パスに Oracle 8.1.7 ライブラリを含めることはできません。含まれているとク ラッシュします。詳細については、「WebLogic jDriver for Oracle の使用環境の設 定」を参照してください。